# A COMPLETE GUIDE TO FIXING LAPTOPS AND DESKTOPS

## **ALL HARDWARE AND SOFTWARE SOLUTIONS**

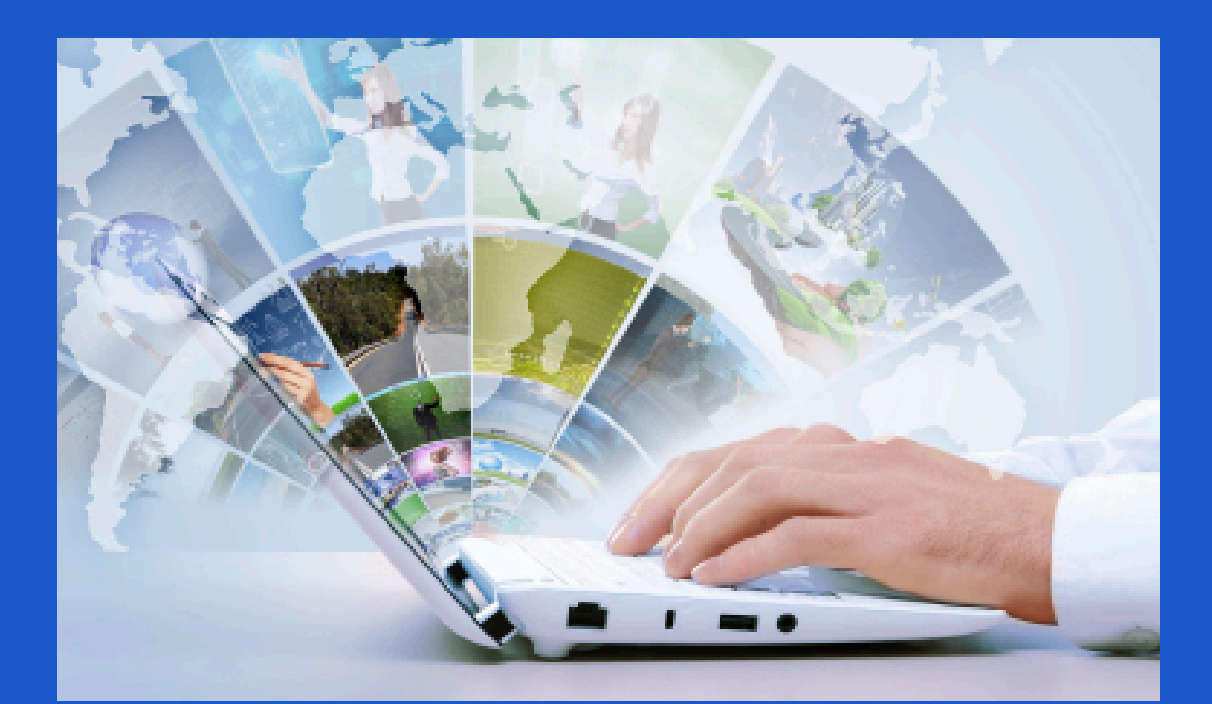

## SIMPLE TROUBLESHOOTING

## **TIPS & TRICKS**

GUIDE TO DIAGNOSING ADVANCED REPAIRS

#### CONTACT US

computercasefiles@gmail.com

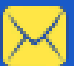

A Complete Guide to Fixing Laptops and Desktops" focused on helping customers repair their own computers, from simple troubleshooting to advanced repairs.

A Step-by-Step Guide to Diagnosing and Fixing Laptops & Desktops A Complete Guide to Fixing Laptops and Desktops © 2025 Clarksdale Computer Care. All Rights Reserved.

This publication is protected under copyright law. No part of this book may be copied, distributed, or reproduced without prior written permission from Clarksdale Computer Care, except in cases of brief quotations for reviews or educational purposes. Unauthorized use, distribution, or reproduction may result in legal action.

Author: F. Carter

# Contents

Chapter 1: Understanding Computer Components

- Overview of Laptop vs. Desktop Hardware
- How Computers Work: Basic Terminology
- Essential Computer Parts and Their Functions Motherboard
  - CPU & Cooling System
  - RAM Hard Drive (HDD & SSD)
    - Power Supply
    - Graphics Card
    - Display & Peripherals
- Identifying Different Types of Ports and Connectors

Chapter 2: Diagnosing Common Computer Problems

- How to Tell If It's a Hardware or Software Issue
  - Signs of a Failing Component
  - Using Built-in Diagnostics & Free Tools

•••

• Error Messages and What They Mean

Chapter 3: Fixing Common Laptop & Desktop Issues

- Boot Issues & Startup Failures
  - No Power or Won't Turn On
    - Stuck on Boot Screen
- Blue Screen of Death (BSOD) Fixes
  - Performance & Speed Problems
- Slow Computer? How to Speed It Up
- Freeing Up Space and Optimizing Storage
- How to Upgrade RAM & SSD for Performance Boost
  - Overheating & Cooling Fixes
  - Cleaning & Replacing Thermal Paste
    - Improving Laptop Ventilation
  - Fixing a Noisy or Broken Cooling Fan
    - Internet & Connectivity Issues
  - Fixing Slow or Dropped Wi-Fi Connections
  - Diagnosing Ethernet Connection Problems
    - How to Reset Network Adapters
      - Screen & Display Repairs
  - Troubleshooting a Blank or Flickering Screen

- Fixing Dead Pixels & Display Artifacts
  - How to Replace a Laptop Screen

Chapter 4: Hardware Repairs & Upgrades

- How to Open a Laptop or Desktop Safely
  - Replacing a Laptop Keyboard
  - Upgrading RAM, Hard Drive, & SSD
    - Replacing a Laptop Battery
- Fixing a Loose or Damaged Charging Port
  - Swapping Out a Faulty Power Supply
- Chapter 5: Software Fixes & OS Troubleshooting
  - Installing & Reinstalling Windows/macOS/Linux
    - Fixing Startup & Bootloader Issues
    - How to Remove Malware & Viruses
- Resetting a Locked Computer Without Losing Data
  - Fixing Corrupt or Missing System Files
  - Chapter 6: Data Recovery & Backup Solutions
  - Retrieving Files from a Non-Booting Computer
    - Using External Storage for Backups
    - Recovering Deleted Files with Free Software

•••

• Best Practices for Preventing Data Loss

- Chapter 7: Advanced Troubleshooting & Repairs
  - Diagnosing Motherboard & CPU Failures
    - Replacing a Broken USB or Audio Jack
      - Fixing a Laptop That Won't Charge
- Restoring a Dead Hard Drive (Advanced Data Recovery)
  - Chapter 8: Preventative Maintenance & Best Practices How to Keep Your Laptop/Desktop Running Smoothly
    - Regular Cleaning & Maintenance Checklist
    - Best Security Practices to Prevent Malware & Ransomware
    - When to Repair vs. When to Replace a Computer
      - Conclusion & Resources
  - Final Thoughts Empowering You to Repair Your Own Device
    - Recommended Tools & Software
    - Where to Buy Quality Parts & Accessories
    - Appendix Troubleshooting Quick Reference Guide Glossary of Tech Terms

•••

 Warranty & Repair Policies (When to Seek Professional Help)

# Introduction

Why Learning to Repair Your Own Computer is Valuable Computers have become an essential part of daily life. From work to entertainment, communication, and education, we rely on laptops and desktops to stay connected and productive. However, when a computer breaks down, repairs can be costly and time-consuming. Many people spend hundreds of dollars at repair shops or even replace their computers entirely when facing minor issues that could be fixed with basic knowledge.

By learning to repair your own computer, you gain: Cost Savings – Avoid expensive repair fees and extend the lifespan of your device.

Independence – Fix issues quickly without waiting for a repair shop. Confidence – Develop valuable troubleshooting skills for everyday problems. Potential Income – Turn your repair skills into a side business. Whether you're dealing with slow performance, a cracked screen, or startup issues, this guide will teach you how to diagnose and fix common problems efficiently. Who

This Book is For – Beginners to Intermediate Users This book is designed for anyone who wants to take control of their computer maintenance and repair. Whether you're a complete beginner or someone with basic knowledge, this guide will help you: Understand your computer's

components and how they work. Diagnose common problems and find quick solutions. Perform simple hardware upgrades like adding RAM or replacing a hard drive. Fix software issues including operating system crashes and slow performance. Recover lost data and optimize performance to keep your computer running smoothly. No prior experience is required, just a willingness to learn and follow step-by-step instructions. If you've ever wanted to fix your laptop or desktop but didn't know where to start, this book is for you.

# Chapter 1: Understanding Computer Components

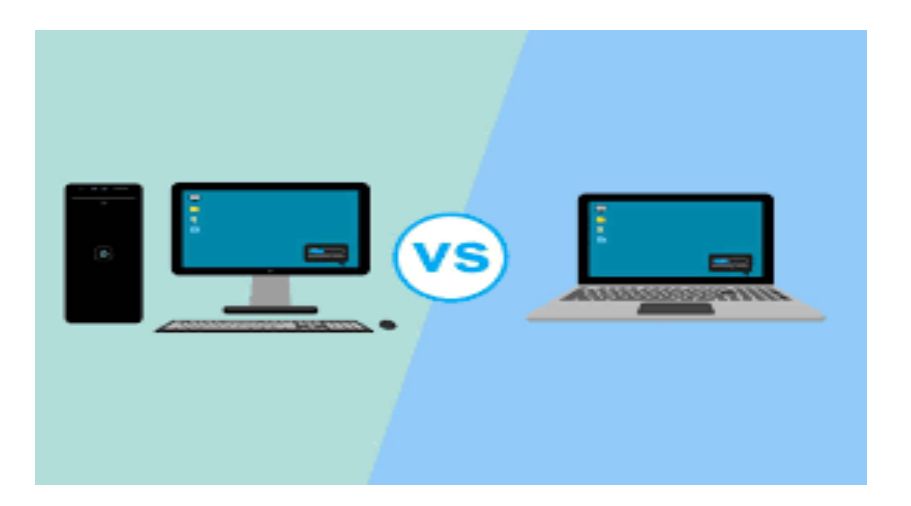

Overview of Laptop vs. Desktop Hardware

When choosing between a laptop and a desktop, understanding the differences in their hardware components is essential. While both serve similar computing functions, their internal structures, performance, and upgradeability vary significantly. Below is an overview of how laptop and desktop hardware compare.

## 1. Size and Portability

Laptop:

Laptops are designed for mobility, integrating all essential components—screen, keyboard, trackpad, and battery—into a single unit. Their compact size makes them ideal for people who work on the go, including students, business professionals, and remote workers.

• Weight & Dimensions: Laptops vary in size from lightweight ultrabooks (~2–4 lbs) to gaming/workstation laptops (~5–10 lbs).

•••

• **Portability vs. Performance:** While convenient for travel, smaller laptops often sacrifice

performance and cooling efficiency compared to desktops.

• **Docking Stations:** Many users connect laptops to external monitors, keyboards, and mice using a docking station to achieve a desktop-like experience at a fixed workstation.

#### Desktop:

Desktops are stationary computers that require external components such as a monitor, keyboard, and mouse. They are larger and generally more powerful than laptops due to superior cooling and power availability.

- Size: Desktop towers vary from compact Mini-ITX builds to large, full-sized towers housing multiple GPUs, storage devices, and cooling systems.
- **Portability Limitation:** Due to their size and reliance on external peripherals, desktops are not practical for mobile use but excel in power and upgradeability.

•••

• All-in-One Desktops: Some models, like iMacs, integrate the screen and CPU into a single unit,

reducing space usage while maintaining higher performance than most laptops.

## 2. Performance and Power

Laptop:

Laptops prioritize energy efficiency and compact design over raw power. Most use **low-power processors** (e.g., Intel U-series or AMD Ryzen U-series) to conserve battery life while maintaining adequate performance for daily tasks.

- **CPU:** Mobile processors are optimized for lower power consumption, generating less heat but offering reduced clock speeds and core counts compared to desktops.
- GPU: Most laptops rely on integrated graphics (Intel Iris, AMD Radeon, or Apple M-series) for everyday tasks. Gaming and high-performance models include dedicated GPUs (NVIDIA GeForce RTX, AMD Radeon). However, laptop GPUs are less powerful than their desktop equivalents due to thermal constraints.

• RAM & Storage: While laptops typically support sufficient RAM (8GB–32GB) and SSD storage (256GB–2TB), upgrade options may be limited.

#### Desktop:

Desktops provide significantly higher performance levels due to the ability to use full-sized components without power and thermal restrictions.

- **CPU:** Desktops use higher-wattage processors (Intel Core i5/i7/i9, AMD Ryzen 5/7/9, Threadripper, or Intel Xeon), which offer more cores, higher clock speeds, and superior multitasking capabilities.
- GPU: Desktops accommodate full-sized GPUs, which outperform laptop equivalents in gaming, 3D rendering, and AI workloads.
- RAM & Storage: Most desktops support higher RAM capacities (32GB–128GB or more) and allow multiple storage drives, including NVMe SSDs and large-capacity HDDs for extensive file storage.

## 3. Upgradeability and Customization

Laptop:

Laptops have **limited upgradeability** due to compact designs, with many components soldered onto the motherboard.

- **RAM:** Some models allow RAM upgrades, but many ultrabooks and MacBooks have non-upgradable memory.
- Storage: Many laptops have an M.2 or SATA SSD slot, which can be upgraded, but some ultra-thin models lack this option.
- **CPU & GPU:** These are typically soldered onto the motherboard, making upgrades impossible.
- External GPU (eGPU): High-performance users can connect an external GPU via Thunderbolt/USB-C for improved graphics performance, though this comes with additional costs and reduced bandwidth compared to internal desktop GPUs.

Desktops provide maximum upgradeability,

allowing users to swap out and upgrade nearly every component.

- CPU & GPU: Desktop processors and graphics cards can be upgraded as newer models are released.
- **RAM:** Most desktops have multiple RAM slots supporting easy expansion.
- **Storage:** Users can install multiple SSDs and HDDs to expand storage capacity significantly.
- Cooling & Customization: Enthusiasts can enhance performance with liquid cooling, custom RGB lighting, and case modifications.

## 4. Cooling and Heat Management

Laptop:

Due to space constraints, laptops rely on **smaller cooling systems** that use heat pipes and tiny fans.

 Challenges: Compact cooling makes laptops prone to overheating, especially during prolonged gaming or heavy processing.

- Throttling: To prevent overheating, laptops reduce CPU and GPU speeds when temperatures rise, leading to lower sustained performance.
- **Cooling Pads:** External cooling pads with fans help improve airflow and heat dissipation.

Desktop:

Desktops excel in **cooling efficiency** due to spacious cases and larger heat dissipation components.

- Air & Liquid Cooling: Users can install larger air coolers or custom liquid cooling loops to maintain lower temperatures and increase performance.
- Better Ventilation: Desktops feature multiple case fans for improved airflow, reducing heat buildup.
- Overclocking Capability: Superior cooling allows desktops to overclock CPUs and GPUs, boosting performance beyond stock specifications.

## 5. Power Supply and Battery Life

Laptop:

Laptops run on **rechargeable lithium-ion batteries**, allowing use without a direct power source.

- **Battery Life:** Ranges from **4–15 hours**, depending on usage and power efficiency.
- Charging & Power Bricks: Some laptops use USB-C chargers, while high-performance models require large power bricks.
- **Battery Wear:** Over time, battery capacity depletes, leading to reduced battery life and requiring eventual replacement.

Desktop:

Desktops require a **constant power source** and are powered by a **Power Supply Unit (PSU)**.

- Higher Wattage Support: Desktops can run power-hungry components, with PSUs ranging from 400W to 1000W+.
- Uninterrupted Power: No battery constraints mean consistent performance without worrying about recharging.

## 6. Cost and Longevity

Laptop:

Laptops often cost more for the same level of performance due to **miniaturization and portability**.

- Entry-Level (\$300–\$700): Basic web browsing and office tasks.
- Mid-Range (\$700–\$1,500): Decent performance for business, multimedia, and light gaming.
- **High-End (\$1,500+)**: Gaming laptops and professional workstations with dedicated GPUs.
- Replacement Cycle: Laptops last 3–5 years on average before performance becomes outdated or battery life depletes.

Desktop:

Desktops are **more cost-effective** in the long run due to easy upgradeability.

• Entry-Level (\$400–\$800): Office work and light media consumption.

- Mid-Range (\$800–\$1,500): Gaming, professional tasks, and content creation.
- **High-End (\$1,500+):** Workstation-level desktops with extreme performance.
- Longevity: Desktops last 5–10 years, as components can be replaced/upgraded over time.

## Conclusion

- Choose a Laptop if you need portability, battery-powered operation, and a compact, all-in-one system.
- Choose a Desktop if you require high performance, long-term upgradeability, better cooling, and cost efficiency.

The right choice depends on your computing needs, whether for casual use, gaming, professional workloads, or content creation.

# How Computers Work: Basic Terminology

Computers are powerful machines that process data and perform complex calculations to help us accomplish various tasks. To understand how they work, it's important to familiarize yourself with some **basic terminology** related to computer hardware, software, and functionality.

## 1. Hardware Components

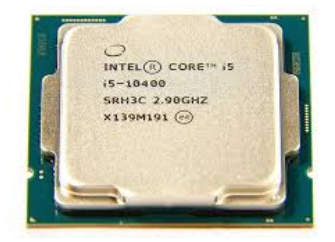

Central Processing Unit (CPU) – "The Brain"

The **CPU** is the primary component that processes instructions. It executes tasks by performing calculations and logical operations. • Clock Speed: Measured in GHz (Gigahertz), determines how fast a CPU processes data.

| Cpu Clock Speed          |         |         |  |
|--------------------------|---------|---------|--|
| Clock speed              | 4.0 Ghz | 4.0 Ghz |  |
| Cores                    | 8       | 4       |  |
| Rar Does it matter ? DR4 |         |         |  |

•••

• **Cores:** A CPU may have multiple **cores** (dual-core, quad-core, etc.), enabling multitasking.

| Dual-core CPU:     | Quad-core CPU:                                                                       |
|--------------------|--------------------------------------------------------------------------------------|
| Core 1<br>L1 cache | Carre & Corre 1 Corre 2 Corre 3<br>L4 carche L4 carche L4 carche L4 carche L4 carche |
| L2 cache memory    | L3 cache memory                                                                      |
| 1                  | t 4                                                                                  |
| Main memory        | Main memory                                                                          |

• Cache Memory: A small, fast memory inside the CPU that stores frequently used instructions for quick access.

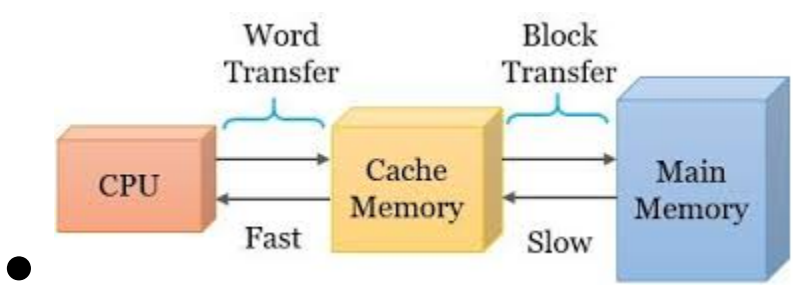

Random Access Memory (RAM) – "Temporary Memory"

**RAM** stores data temporarily while a computer is running. It provides quick access to active programs and processes.

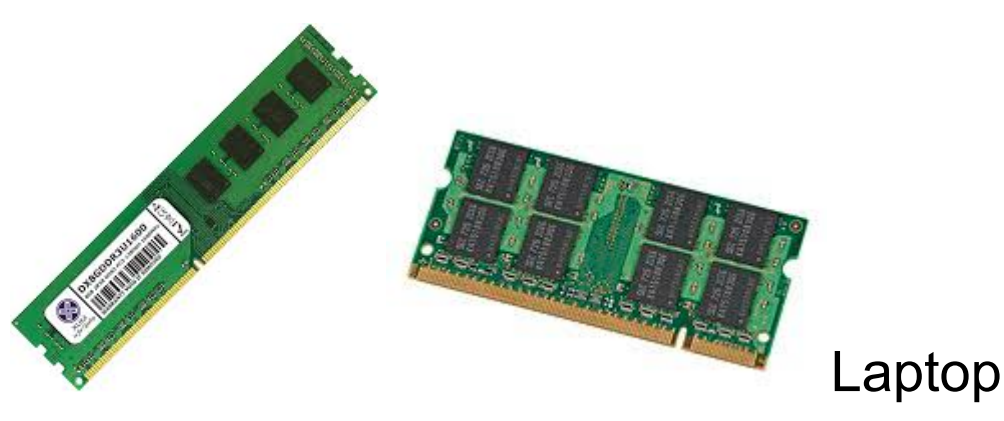

Desktop

- More RAM = Faster Multitasking
- Volatile Memory: Data is lost when the computer is powered off.

Storage (HDD & SSD) – "Long-Term Memory"

Computers store data permanently using:

• Hard Disk Drive (HDD): Uses spinning magnetic disks; slower but more affordable.

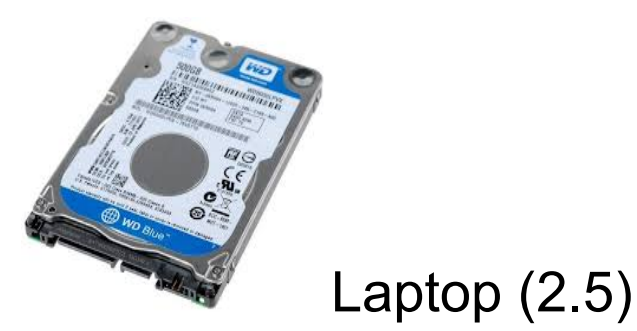

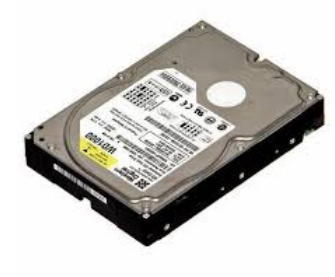

Desktop (3.5)

• Solid-State Drive (SSD): Uses flash memory; significantly faster and more durable.

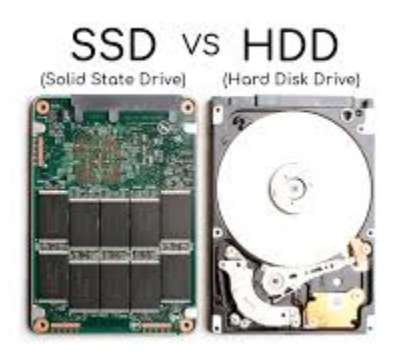

Motherboard – "The Backbone"

The **motherboard** connects all computer components, allowing communication between the CPU, RAM, storage, and other peripherals.

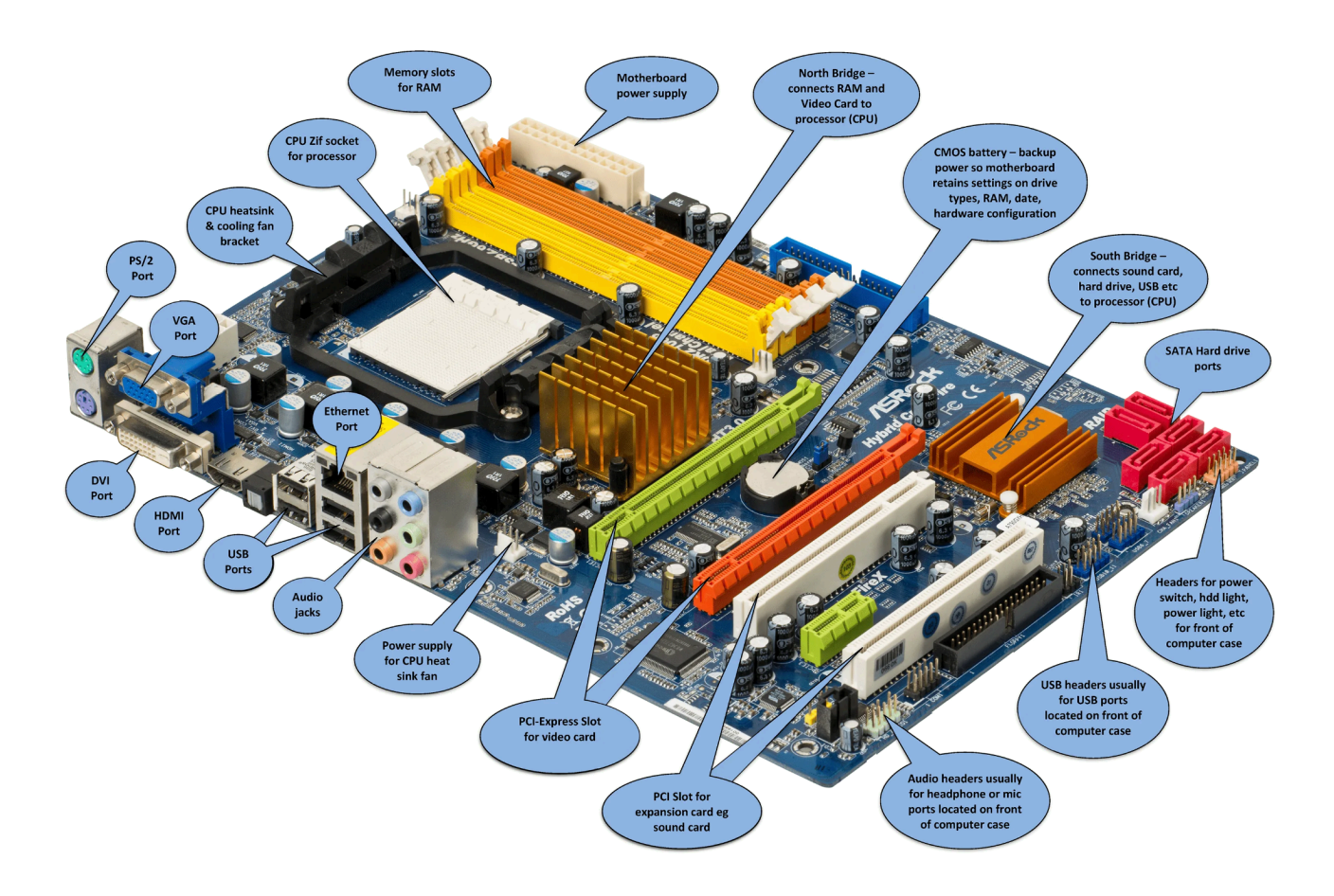

Power Supply Unit (PSU) – "The Energy Source"

The **PSU** converts electricity from an outlet into usable power for all computer components.

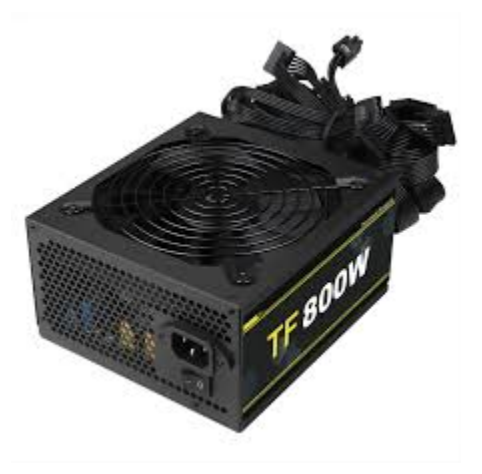

Graphics Processing Unit (GPU) – "Visual Processor"

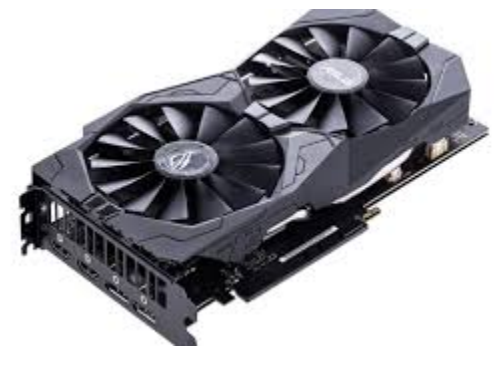

A **GPU** is responsible for rendering images, videos, and animations.

- Integrated GPU: Built into the CPU, suitable for basic tasks.
- **Dedicated GPU:** A separate component used for gaming, video editing, and 3D rendering.

- Input Devices: Devices that allow users to enter data into a computer, such as a keyboard, mouse, touchscreen, microphone, or scanner.
- Output Devices: Devices that display or produce results, including monitors, printers, and speakers.

## 2. Software Components

**Operating System (OS)** 

The **OS** is software that manages hardware and software interactions. Examples:

- Windows (by Microsoft)
- macOS (by Apple)

- Linux (open-source)
- Android & iOS (for mobile devices)

#### Drivers

# Drivers are small programs that allow hardware components to communicate with the operating system.

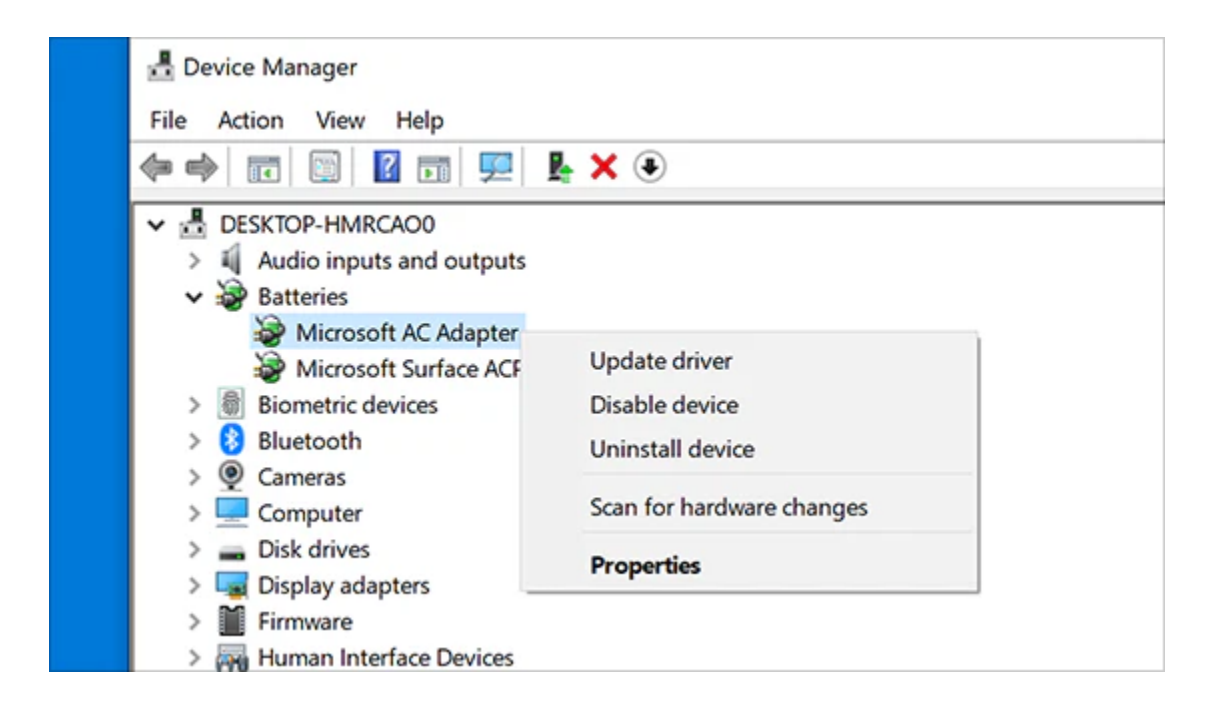

#### Firmware

Firmware is **pre-installed**, **low-level software** embedded into hardware components, controlling basic functions (e.g., BIOS/UEFI).

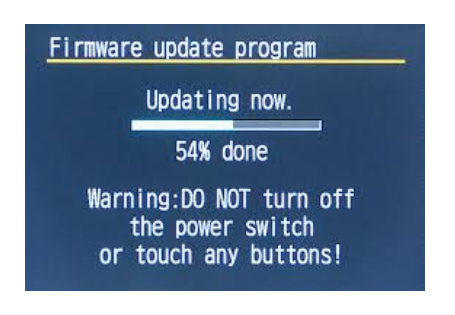

**Applications (Software Programs)** 

Applications (or **apps**) are programs that allow users to perform specific tasks, such as web browsing, gaming, or word processing.

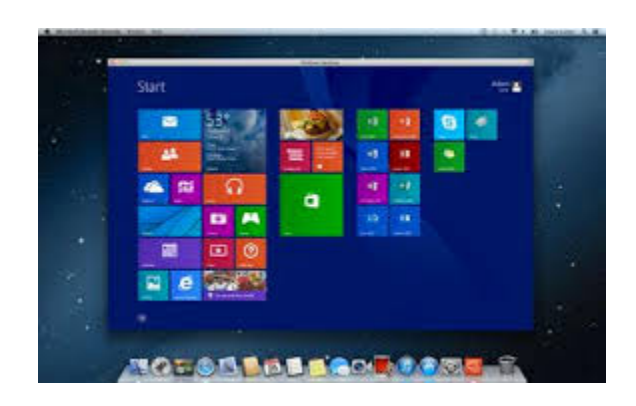

## 3. Data & Networking Terminology

Bits & Bytes

- Bit (b): The smallest unit of digital data (0 or 1).
- Byte (B): A group of 8 bits.

•••

 Kilobyte (KB), Megabyte (MB), Gigabyte (GB), Terabyte (TB): Used to measure storage capacity and file sizes. • **IP Address:** A unique address that identifies a device on a network.

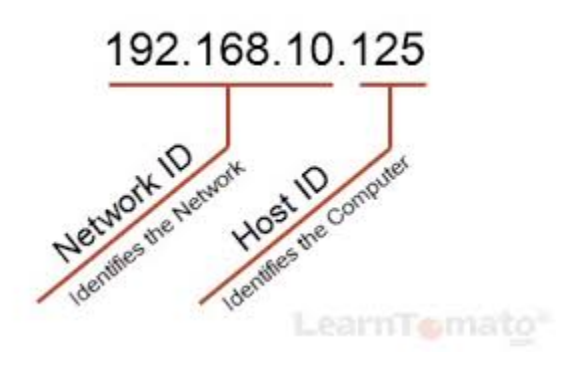

• Wi-Fi & Ethernet: Wireless vs. wired internet connections.

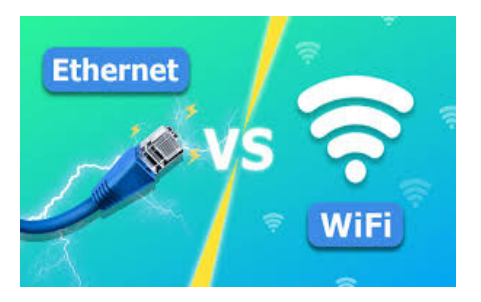

•••

• Router & Modem: Devices that enable internet access and manage network traffic.

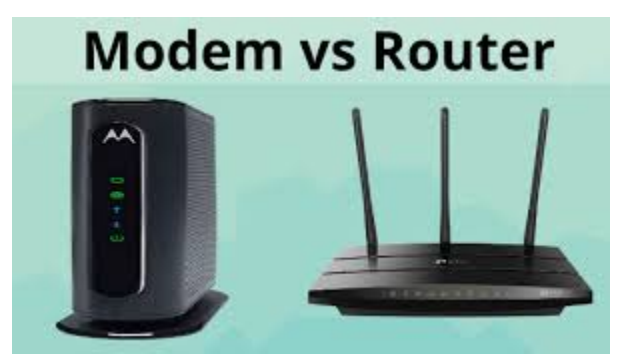

## **Different Types of Ports and Connectors**

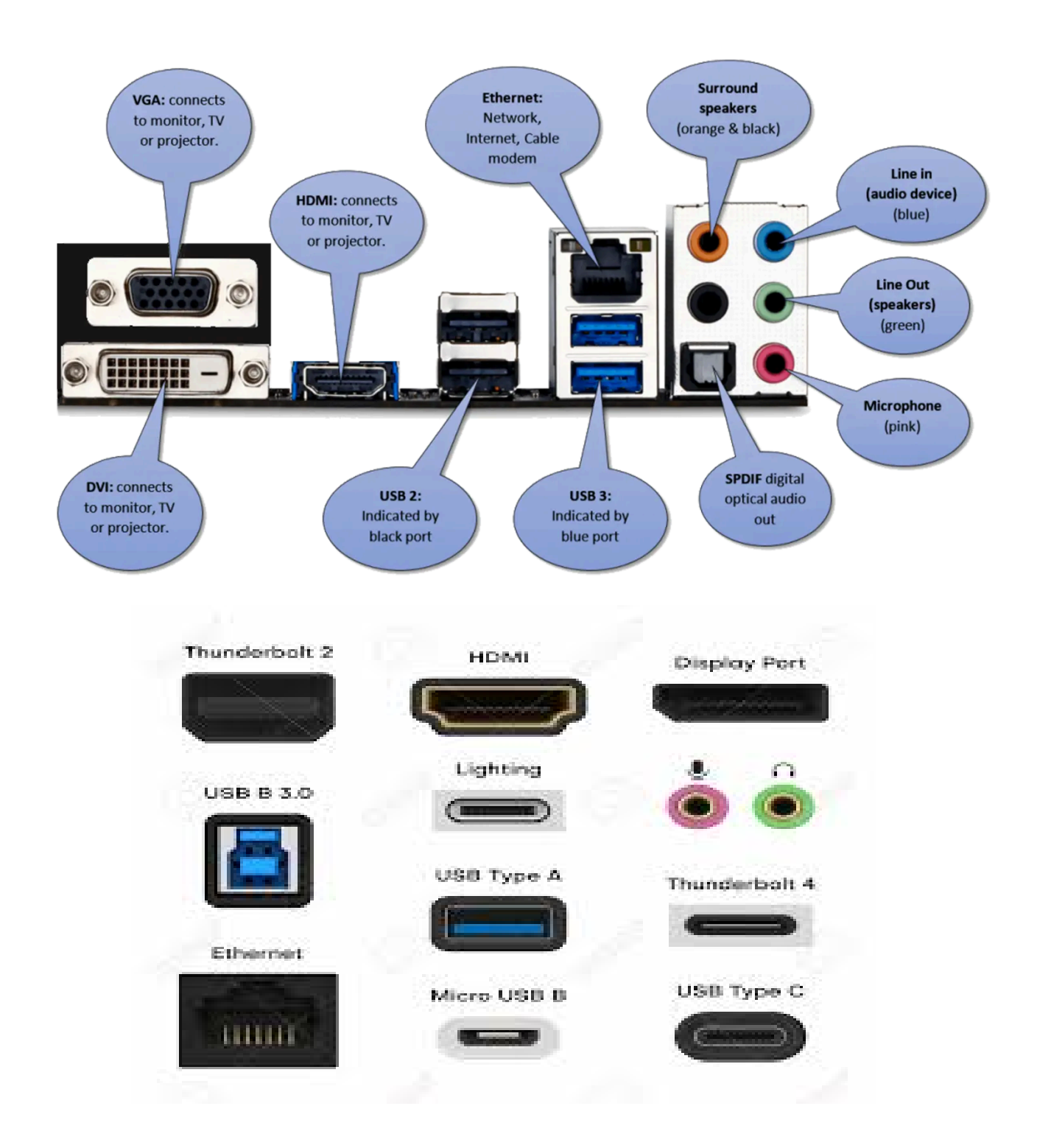

## 4. How Computers Process Data

- 1.**Input:** User provides data (e.g., typing on a keyboard).
- 2.**Processing:** The CPU processes data and executes instructions.
- 3.**Storage:** Data is temporarily stored in RAM or permanently in SSD/HDD.
- 4.**Output:** Results are displayed on a screen, printed, or saved.

#### Conclusion

Understanding these basic computer terms helps in troubleshooting, upgrading hardware, and improving overall digital literacy. Whether you're a beginner or tech enthusiast, knowing how computers work is essential in today's digital world!

# Chapter 2: Diagnosing Common Computer Problems

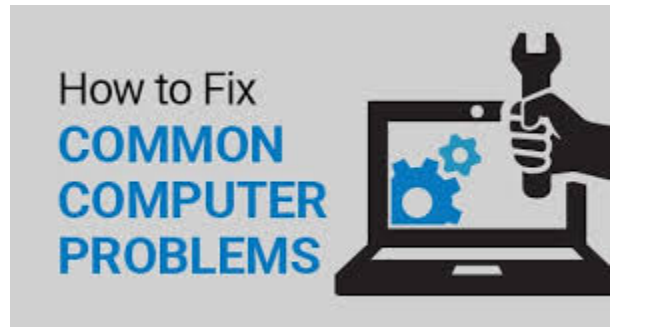

# How to Tell If It's a Hardware or Software Issue

When a computer starts acting up, it can be challenging to determine whether the problem is caused by hardware (physical components) or **software** (programs and operating system). Identifying the root cause can save time and effort in troubleshooting. Below is a guide to help you distinguish between hardware and **software issues**.

#### 1. Understanding Hardware vs. Software Issues

| Category           | Hardware Issue                                                                   | Software Issue                                                                           |
|--------------------|----------------------------------------------------------------------------------|------------------------------------------------------------------------------------------|
| Definition         | Physical component failure or malfunction.                                       | Problems related to programs, operating system, or settings.                             |
| Common<br>Symptoms | No power, overheating, strange noises,<br>performance drops, or screen glitches. | System crashes, slow performance, error messages, or unresponsive applications.          |
| Solution           | Requires physical repairs, replacements, or component testing.                   | Can often be fixed by reinstalling software,<br>updating drivers, or adjusting settings. |

## 2. Signs of a Hardware Issue

1. Power Problems

- Computer won't turn on at all.
- No response when pressing the power button.
- Power supply fan doesn't spin or makes unusual noises.

# **Possible Causes:**

- Dead power supply (PSU) or battery.
- Faulty motherboard or damaged internal components.

### 2. Strange Noises

- Clicking sounds from the hard drive (HDD failure).
- Loud fans or overheating.

•••

• Buzzing or beeping sounds at startup (error codes from motherboard).

# **Possible Causes:**

• Failing hard drive, power supply, or cooling system.

#### 3. Display Issues

- Screen remains black or flickers.
- Visual artifacts (weird lines, colors, or distorted images).

# Possible Causes:

- Failing GPU, monitor, or loose connections.
- RAM or motherboard failure.

4. Overheating & Performance Drops

- Computer gets too hot and shuts down unexpectedly.
- CPU or GPU-intensive tasks slow down significantly.

# Possible Causes:

• Dust buildup blocking airflow.

•••

• Failing cooling fans or thermal paste degradation.

#### 5. Peripheral Malfunctions

- Keyboard, mouse, or USB devices not working.
- No response from plugged-in external devices.

# **Possible Causes:**

 Damaged USB ports, faulty motherboard, or driver issues.

## 3. Signs of a Software Issue

- 1. Slow Performance & Crashes
- Programs take a long time to open or freeze frequently.
- The entire system becomes unresponsive.

# **Possible Causes:**

- Too many background programs running.
- Malware, outdated software, or insufficient RAM.

2. Error Messages & Blue Screen (BSOD)

• Windows or macOS displays repeated error messages.

•••

• Frequent **blue screen errors** with stop codes.
#### Possible Causes:

 Corrupted system files, driver conflicts, or software bugs.

3. Boot & Login Issues

- Computer **won't boot** into the operating system.
- Stuck on a black screen or continuously restarting.

#### Possible Causes:

• Corrupt system files, virus infection, or failed software updates.

4. Internet & Network Problems

- Wi-Fi suddenly disconnects or won't connect.
- Websites fail to load, even when other devices work fine.

#### **Possible Causes:**

• Corrupt network settings, outdated drivers, or software conflicts.

#### 5. Software-Specific Errors

- A particular app or program crashes repeatedly.
- System runs fine otherwise, except for one or two apps.

#### Possible Causes:

 Corrupt application files, compatibility issues, or missing updates.

#### 4. How to Diagnose the Problem

Step 1: Restart the Computer

Many software issues resolve with a simple restart.

Step 2: Boot into Safe Mode

• If the issue disappears in **Safe Mode**, it's likely software-related.

Step 3: Check for Updates

• Update drivers, operating system, and applications.

**Step 4: Test Hardware Components** 

- Run built-in diagnostics (Windows Memory Diagnostic, macOS Hardware Test).
- Try swapping out suspected faulty parts (RAM, GPU, power supply).

Step 5: Use a Live USB or Another OS

• Boot from a USB with a different OS (Linux) to see if the issue persists.

Step 6: Perform a System Restore or Reinstall

• If software troubleshooting fails, reinstall the OS.

### **Troubleshooting Steps for All Hardware** Parts

When diagnosing hardware problems, it's essential to systematically check each component. Below are step-by-step troubleshooting procedures for all major computer hardware components.

#### 1. Power Supply Unit (PSU) – No Power or Random Shutdowns

Symptoms:

- Computer won't turn on or randomly shuts down.
- No lights, no fan movement, or no response when pressing the power button.
- Burning smell or unusual buzzing/clicking noises from the PSU.

**Troubleshooting Steps:** 

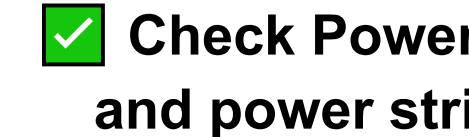

Check Power Source: Ensure the wall outlet and power strip work by testing with another device.

Inspect the Power Cable: Try a different power

cord or adapter.

Test the Power Button: Some cases have a faulty power switch. Try using the motherboard's power jumpers to turn on the PC.

Use a Paperclip Test (For Desktop PSUs):

• Unplug the PSU.

•••

- Bridge the green (PS\_ON#) and black (COM) wires on the 24-pin connector with a paperclip.
- Plug it back in—if the fan spins, the PSU is functioning. If not, replace it.

Replace PSU: If you detect burnt components or if the system shuts down under load, the PSU is failing.

2. Central Processing Unit (CPU) – Overheating, Crashes, or No Boot

Symptoms:

- Frequent system crashes, blue screens (BSOD), or overheating.
- High CPU usage even on idle.
- No boot, no display, but motherboard lights up.

Troubleshooting Steps:

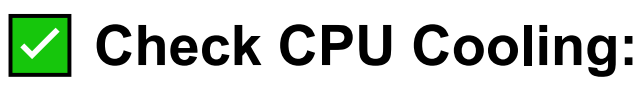

- Ensure the cooling fan is spinning.
- Reapply thermal paste if overheating persists.

Check for Overclocking Issues: Reset

BIOS settings to default.

•••

Run a Stress Test (if booting is possible): Use Prime95 or IntelBurnTest to check CPU stability.

**Try Another CPU (if available):** If the system boots with a different CPU, yours may be faulty.

3. RAM (Memory) – Blue Screens, Freezing, or No Boot

Symptoms:

- System won't boot, beeping sounds (on desktops).
- Frequent blue screens (BSODs) with different error codes.
- System boots but crashes when opening applications.

Troubleshooting Steps:

- Reseat the RAM: Remove and reinsert the RAM sticks firmly.
  - **Use One Stick at a Time:** Boot with one RAM stick at a time to find the faulty module.
- **Try Different RAM Slots:** A faulty motherboard slot may be causing the issue.

**Run Memory Diagnostics**:

- Windows: Windows Memory Diagnostic Tool (Type mdsched.exe in Run).
- Advanced users: **MemTest86** (Bootable USB tool).

**Replace Faulty RAM:** If errors are detected, replace the bad module.

4. Storage Drive (HDD/SSD) – Slow Performance, Errors, or Missing Drive

Symptoms:

- Computer takes a long time to boot or frequent freezing.
- Error messages like "No bootable device found".
- Clicking noises (HDD) or sudden drive disappearance (SSD).

Troubleshooting Steps:

- Check Cable Connections: Ensure SATA or NVMe connectors are properly seated.
   Use BIOS to Check Drive Detection: If the drive isn't listed in the BIOS, it may be faulty.
   Run Disk Health Checks:
- Windows: Use CHKDSK (chkdsk /f /r) or CrystalDiskInfo to check SMART health.

 SSDs: Use the manufacturer's utility (e.g., Samsung Magician, Crucial Storage Executive).
 Try the Drive in Another PC: If it still doesn't show, replace it.
 Backup & Replace: If the drive is failing

Backup & Replace: If the drive is failing, back up data immediately and replace it.

5. Graphics Processing Unit (GPU) – Display Issues, Artifacts, or Crashes

Symptoms:

- No display or artifacts (weird lines, colors, distortions).
- System crashes when running GPU-heavy tasks (gaming, video editing).
- Fans not spinning on the GPU.

•••

Troubleshooting Steps:

Check Monitor & Cables: Try a different monitor, HDMI/DP cable, or port.

Reseat the GPU: Remove and reinsert the GPU into the PCIe slot.

Check Power Connections: High-end GPUs

require additional PCIe power cables from the PSU.
Run a Stress Test: Use FurMark or Unigine Heaven to check for stability issues.
Try GPU in Another PC: If it works in another system, the motherboard or PSU might be the issue.
Replace or Upgrade GPU: If artifacts or crashes persist, the GPU is likely faulty.

6. Motherboard – No Boot, Beeping Sounds, or Random Shutdowns

Symptoms:

- No power or no response from the system.
- Random shutdowns even after replacing PSU.
- Beeping codes (on desktops) indicating hardware failures.

Troubleshooting Steps:

Check for Beep Codes: Refer to the motherboard manual for specific beep codes.
 Inspect for Physical Damage: Look for burnt

## spots, swollen capacitors, or loose connectors.

- Remove the motherboard from the case.
- Test with only the CPU, RAM, and PSU connected outside the case.
- If it works outside the case but not inside, there's a **short circuit**.

**Reset CMOS (BIOS):** Remove the **CMOS battery** for a few minutes to reset the BIOS.

Replace Motherboard: If the problem persists, the motherboard may need replacement.

7. Cooling System – Overheating & Thermal Throttling

Symptoms:

- Loud fan noise or system overheating.
- Frequent shutdowns when running intensive tasks.
- CPU or GPU temperatures exceeding safe limits.

**Troubleshooting Steps:** 

#### Clean Dust from Fans & Heatsinks: Use compressed air to remove dust. **Reapply Thermal Paste:** If temperatures are

high, reapply thermal paste to the CPU or GPU.

Check Airflow: Ensure proper fan orientation for intake and exhaust.

Monitor Temperatures: Use HWMonitor or Core Temp to track heat levels.

#### 8. Input/Output (I/O) Ports – USB, Audio, and Peripherals Not Working

Symptoms:

- USB ports don't recognize devices.
- No sound from headphone jack.
- Keyboard or mouse not working.

**Troubleshooting Steps:** 

Check for Loose Connections: Ensure ports aren't physically damaged.

**Try a Different Port:** If one USB port fails, try another.

| $\checkmark$ Reinstall Drivers: Go to Device Manager $\rightarrow$ |
|--------------------------------------------------------------------|
| Uninstall & Reinstall device drivers.                              |
| Use a Powered USB Hub: Some motherboards                           |
| don't provide enough power to multiple USB                         |
| devices.                                                           |
| Check for Short Circuits: Damaged ports may                        |
| short-circuit the motherboard.                                     |

#### Signs of a Failing Component

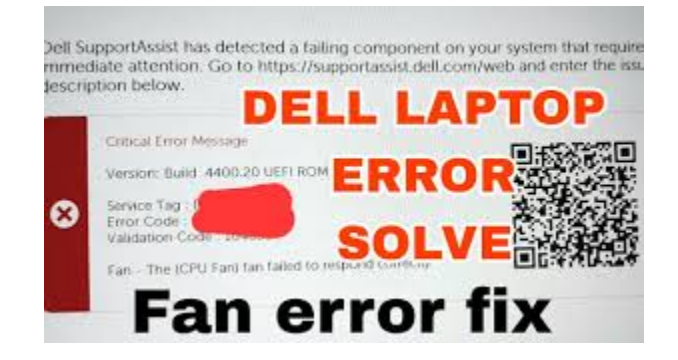

#### **Signs of a Failing Component**

When a computer starts malfunctioning, identifying which component is failing can save time, money, and frustration. Below are common signs of hardware failure and how to recognize issues before they cause complete system failure.

1. Power Supply Unit (PSU) Failure

Signs of a Failing PSU:

- Computer won't power on or randomly shuts down.
  - Frequent system crashes, especially under heavy load.
    - Burning smell or unusual buzzing/clicking noises from the PSU.
    - Fans and lights turn on, but no system response.

•••

Inconsistent power delivery causes random reboots.

What to Do:

- Try a **different power cable** and wall outlet.
- Perform the paperclip test to see if the PSU fan spins.
- Replace the PSU if it cannot provide stable power.

2. Central Processing Unit (CPU) Failure

Signs of a Failing CPU:

- Frequent freezing, blue screens (BSODs), or random reboots.
  - System powers on, but nothing appears on the screen.
- Excessive heat even when idle (overheating).
  - Programs and tasks take significantly longer than usual.
    - Burnt smell or visible damage to the CPU.

What to Do:

• Check if the CPU cooler is properly attached and thermal paste is applied.

- Monitor temperatures using HWMonitor or Core Temp.
- Reset the BIOS settings in case of unstable overclocking.
- Replace the CPU if it fails in another motherboard.

| 3. RAM (Memory) Failure                                                                                                    |
|----------------------------------------------------------------------------------------------------|
| Signs of a Failing RAM Module:                                                                                                    |
| <ul> <li>Computer won't boot or gives repeated beeping sounds.</li> <li>Random freezes, system crashes, or application errors.</li> <li>BSODs with different error codes each time.</li> <li>Programs take longer to load, even on a fresh system.</li> <li>Corrupted files and software failing to install.</li> </ul> |
| • Contupted mes and software failing to install.                                                                                                    |
| What to Do:                                                                                                    |
| <ul> <li>Reseat the RAM sticks and test one at a time.</li> </ul>                                                                                                    |

 Run Windows Memory Diagnostic or MemTest86 for errors.

- Try different RAM slots to rule out a motherboard issue.
- Replace faulty RAM if errors persist.

#### 4. Storage Drive (HDD/SSD) Failure

Signs of a Failing Hard Drive (HDD) or Solid-State Drive (SSD):

Computer takes longer to boot, with frequent unresponsiveness.

- Corrupt files, missing data, or "No bootable device found" errors.
  - Clicking or grinding noises (HDD failure).
- SSD suddenly disappears from the system or causes random crashes.

Slow file transfers, even on an empty drive.

What to Do:

Run CHKDSK (chkdsk /f /r) or

•••

CrystalDiskInfo to check for bad sectors.

- Back up data immediately if signs of failure appear.
- Replace the drive if **SMART errors** or physical damage is detected.

#### 5. Graphics Card (GPU) Failure

Signs of a Failing GPU:

Visual artifacts, screen flickering, or display corruption.

No display output, even though fans and lights are on.

- Frequent crashes when running games or graphic-intensive applications.
- Overheating or loud fan noise from the GPU.
  - Error messages related to GPU drivers or sudden frame rate drops.

What to Do:

- Check connections and **reseat the GPU** into the PCIe slot.
- Update or roll back the graphics driver.
- Run **FurMark** or **Unigine Heaven** to stress test the GPU.
- Replace the GPU if display issues persist on another system.

#### 6. Motherboard Failure

Signs of a Failing Motherboard:

No power or response from the system, despite a working PSU.

Beeping error codes when powering on.

Frequent USB, RAM, or GPU connectivity issues.

Overheating or burning smell from the board.
 Corrupt BIOS or failure to recognize components.

What to Do:

- Check for swollen capacitors or burnt traces.
- Reset the CMOS battery and update BIOS if possible.
- Test the motherboard with **minimal** components (CPU, RAM, PSU).

::

- If multiple hardware failures occur, the motherboard may need replacing.
- 7. Cooling System (Fans, Heatsinks, Thermal Paste) Failure

Signs of Cooling Failure:

# System overheats and shuts down randomly. Loud fan noise or no fan movement at all. CPU or GPU temperatures exceed safe limits. Dust buildup blocking airflow.

What to Do:

- Clean fans and heatsinks with **compressed air**.
- Reapply **thermal paste** on the CPU and GPU.
- Ensure case fans are properly positioned for airflow.
- Replace **non-functioning fans** to prevent long-term damage.
- 8. Peripheral & I/O Port Failures (USB, Audio, Network, etc.)

Signs of a Failing I/O Component:

USB ports stop working or don't recognize devices.

No audio output from headphones or speakers.

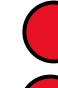

Wi-Fi or Ethernet frequently disconnects.

Keyboard, mouse, or external drives stop responding.

#### What to Do:

- Try **another port** or reconnect the device.
- Reinstall device drivers in Device Manager.
- Use a **powered USB hub** for power-hungry peripherals.
- If ports are physically damaged, motherboard repair may be necessary.

#### Conclusion

Identifying the signs of failing components early can help prevent major system failures. If you notice any of these symptoms, perform diagnostic tests and replace faulty parts before they cause further damage.

Would you like troubleshooting steps for **specific error codes or beep sounds**?

#### Troubleshooting Specific Error Codes and Beep Sounds

When a computer fails to boot or encounters a critical issue, it may display **error codes**, **beep sounds**, or **LED signals** to indicate the failing component. Below is a guide to help you interpret these signals and troubleshoot the problem effectively.

#### 1. Understanding Beep Codes (BIOS & Motherboard Errors)

Beep codes vary by **BIOS manufacturer** (AMI, Award, Phoenix, Dell, HP, etc.), but they generally follow similar patterns. Here's a list of **common beep codes and their meanings**:

#### AMI BIOS Beep Codes (American Megatrends)

| Beep Code          | Meaning                                  | Troubleshooting Steps                     |
|--------------------|------------------------------------------|-------------------------------------------|
| 1 short beep       | Normal boot                              | No action needed                          |
| 2 short beeps      | RAM issue                                | Reseat or replace RAM                     |
| 3 short beeps      | Base memory (first 64KB RAM) failure     | Test RAM, try different slots             |
| 4 short beeps      | System timer failure (Motherboard issue) | Check motherboard, replace if needed      |
| 5 short beeps      | CPU failure                              | Check CPU, reseat it, or replace it       |
| 6 short beeps      | Keyboard controller error                | Try another keyboard or check motherboard |
| 7 short beeps      | General CPU or motherboard failure       | Reset BIOS, test motherboard              |
| 8 short beeps      | Display (GPU) issue                      | Reseat or replace GPU                     |
| 9 short beeps      | ROM checksum error (BIOS corrupted)      | Reset or update BIOS                      |
| 10 short beeps     | CMOS battery issue                       | Replace CMOS battery                      |
| Continuous beeping | Power issue or overheating               | Check PSU, CPU cooling, and case fans     |

#### Award BIOS Beep Codes

| Beep Code              | Meaning                          | Troubleshooting Steps             |
|------------------------|----------------------------------|-----------------------------------|
| 1 long, 2 short beeps  | GPU failure                      | Reseat or replace GPU             |
| 1 long, 3 short beeps  | No GPU or unsupported card       | Install supported GPU             |
| Continuous short beeps | PSU, RAM, or motherboard failure | Test with another PSU, reseat RAM |

#### Phoenix BIOS Beep Codes (Sequence-Based)

Phoenix BIOS uses a series of beeps **separated by pauses** (e.g., 1-1-4 = 1 beep, pause, 1 beep, pause, 4 beeps).

| Beep Code | Meaning                   | Troubleshooting Steps          |
|-----------|---------------------------|--------------------------------|
| 1-1-4     | BIOS ROM error            | Reset BIOS or reflash firmware |
| 1-2-1     | Motherboard failure       | Test motherboard components    |
| 1-3-1     | Memory refresh failure    | Test and replace RAM           |
| 1-3-3     | Keyboard controller issue | Try a different keyboard       |
| 2-2-3     | BIOS corruption           | Update BIOS firmware           |

#### 2. Common Computer Error Codes (BSOD & Boot Errors)

#### Blue Screen of Death (BSOD) Error Codes

| Error Code | Meaning                             | Troubleshooting Steps                         |
|------------|-------------------------------------|-----------------------------------------------|
| 0x000007E  | SYSTEM_THREAD_EXCEPTION_NOT_HANDLED | Update drivers, check for overheating         |
| 0x0000050  | PAGE_FAULT_IN_NONPAGED_AREA         | Check RAM, run MemTest86                      |
| 0x00000F4  | CRITICAL_OBJECT_TERMINATION         | Check SSD/HDD health ( CHKDSK )               |
| 0x000000A  | IRQL_NOT_LESS_OR_EQUAL              | Check drivers, test RAM, disable overclocking |
| 0x000007B  | INACCESSIBLE_BOOT_DEVICE            | Check boot order, try a different drive       |
| 0x0000024  | NTFS_FILE_SYSTEM                    | Run CHKDSK on affected drive                  |
| 0x00000D1  | DRIVER_IRQL_NOT_LESS_OR_EQUAL       | Uninstall recent drivers or update them       |
| 0x000009F  | DRIVER_POWER_STATE_FAILURE          | Update chipset and power management drivers   |

To view BSOD error logs after a crash:

- 1. Open Event Viewer (eventvwr.msc in Run).
- 2. Navigate to Windows Logs  $\rightarrow$  System.
- 3. Look for critical errors related to system crashes.

Ask anything

#### **Boot Errors and Fixes**

| Error Message                           | Meaning                 | Troubleshooting Steps                               |
|-----------------------------------------|-------------------------|-----------------------------------------------------|
| No Bootable Device Found                | HDD/SSD not<br>detected | Check connections, set correct boot order in BIOS   |
| Reboot and Select Proper Boot<br>Device | BIOS can't find an OS   | Set boot drive priority in BIOS, check drive health |
| Disk Read Error Occurred                | Failing HDD/SSD         | Run CHKDSK , check for bad sectors                  |
| CMOS Battery Failure                    | CMOS battery dead       | Replace the CMOS battery on the motherboard         |
| Overclocking Failed                     | CPU or RAM unstable     | Reset BIOS to default settings                      |

#### 3. LED & Diagnostic Codes (Desktop & Laptop Indicators)

Some modern desktops and laptops use LED error codes instead of beeps.

#### Motherboard Debug LEDs

Most gaming motherboards have LED indicators labeled:

- CPU LED (Lights up if CPU is faulty or missing)
- RAM LED (Indicates a RAM failure)
- GPU LED (No GPU detected or faulty card)
- BOOT LED (No bootable device found)

#### Dell Laptop & Desktop LED Blinking Codes

| Blinking Pattern | Issue              | Troubleshooting       |
|------------------|--------------------|-----------------------|
| 2 Amber, 3 White | RAM failure        | Reseat or replace RAM |
| 2 Amber, 4 White | BIOS corruption    | Try BIOS recovery     |
| 3 Amber, 3 White | CMOS battery issue | Replace CMOS battery  |

4. What to Do If You Can't Identify the Issue

#### If your **PC won't turn on**, **has no beeps or LEDs**, and **all components seem fine**, try these steps:

#### 1.**Perform a Power Drain:**

- Outplug power and hold the power button for 30 seconds.
- Plug it back in and try turning it on.

## 2.Test with Minimal Components (Breadboarding):

- Remove everything except CPU, RAM, and PSU.
- If it boots, add components one by one to identify the faulty part.

#### 3.Swap Components:

 Try using a different PSU, RAM stick, GPU, or boot drive if available.

#### 4.**Use an External Boot Drive:**

- Boot from a USB flash drive with Windows or Linux to check if the issue is with your OS.
- 5. Seek Professional Help:

 If none of the above works, your motherboard or CPU might need replacement.

#### Conclusion

- Beep codes, LED signals, and BSOD error codes provide crucial clues to pinpoint hardware failures.
- **Diagnose systematically** using the above guides to identify failing components.
- **Prevent failures** by maintaining hardware (cleaning, updating firmware, and monitoring temperatures).

#### Step-by-Step PC Diagnostic Checklist

This **PC diagnostic checklist** will help systematically troubleshoot and resolve **hardware and software issues**. Follow each step carefully to pinpoint the problem.

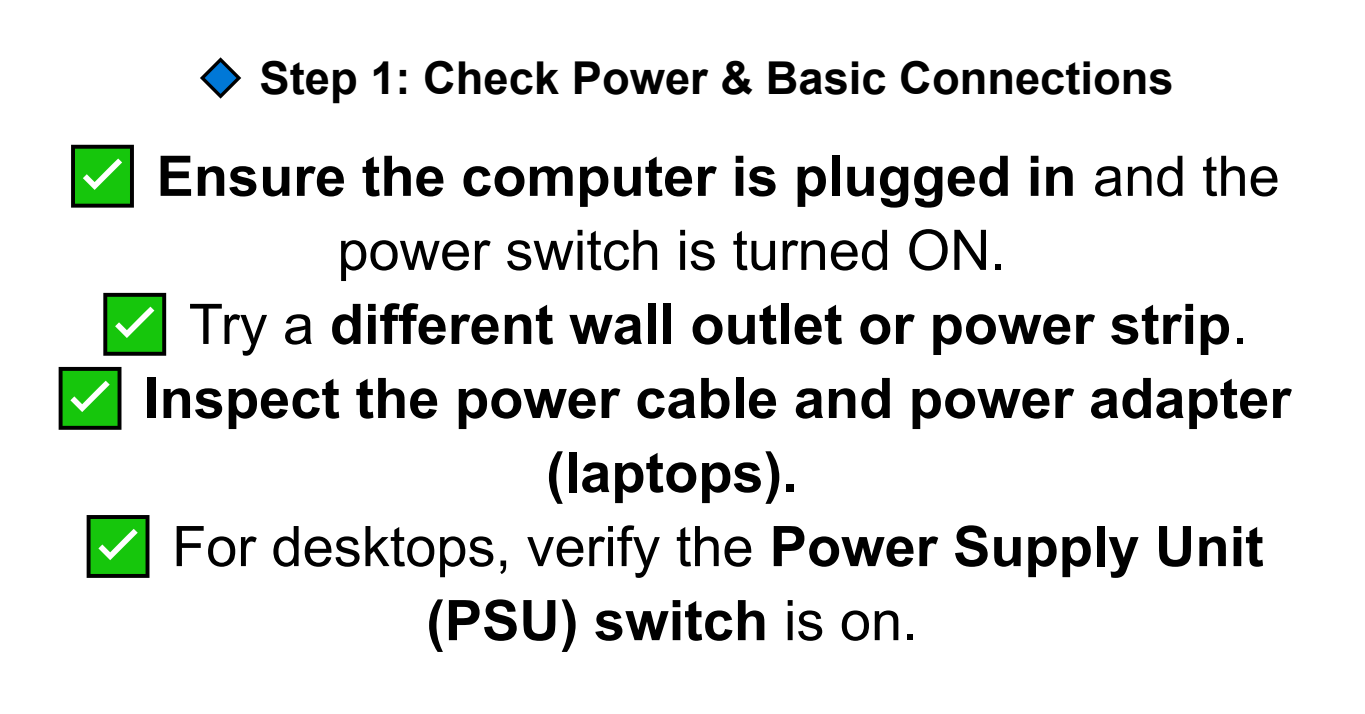

Step 2: Check for Physical Damage

 Inspect for burnt smells, loose cables, or swollen capacitors on the motherboard.
 Look for damaged or disconnected ports,

cables, or peripherals.

Check for **dust buildup** blocking fans and vents.

Step 3: Test Power Supply (Desktop PCs Only)

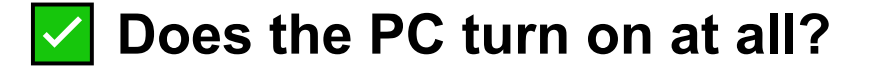

- If No, perform the Paperclip Test:
  - 1. Unplug the PSU from the motherboard.
  - Bridge the green (PS\_ON#) and black (COM) wires on the 24-pin connector with a paperclip.
  - 3.If the PSU fan **doesn't spin**, replace the PSU.
- If the PC turns on but randomly shuts down, the PSU might be failing under load.

#### Step 4: Listen for Beep Codes (Desktops Only)

If your computer **beeps but doesn't boot**, refer to the **Beep Code Guide** from the previous section.

| Beep Pattern          | Possible Issue             |
|-----------------------|----------------------------|
| No beeps, no power    | PSU or motherboard failure |
| Continuous beeping    | RAM or power issue         |
| 1 long, 2 short beeps | GPU failure                |
| Repeating short beeps | PSU or motherboard issue   |

Step 5: Check Display Output (No Signal or Blank) Screen)

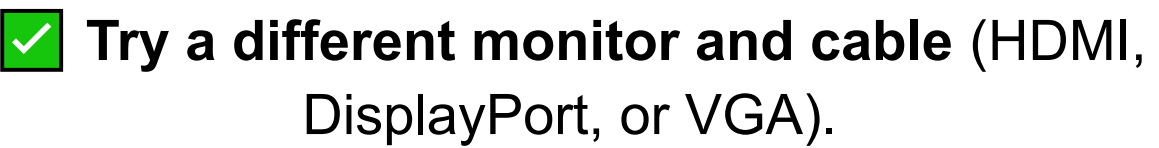

Reseat the GPU (if applicable) or remove it and use integrated graphics.

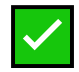

Check the brightness and display settings

(laptops).

Step 6: Inspect CPU & Cooling System

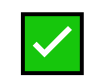

•••

Ensure the CPU fan is spinning and not obstructed.

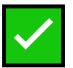

•••

Check **CPU temperature** in BIOS (should be under 50°C at idle).

Reapply thermal paste if the CPU overheats.

Step 7: Check RAM Modules

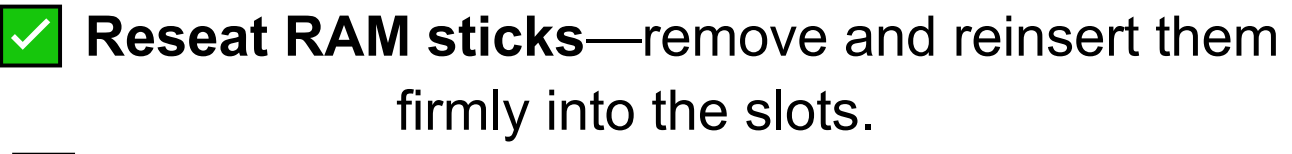

Test one RAM stick at a time in different slots. Run Windows Memory Diagnostic

(mdsched.exe) or MemTest86 for RAM errors.

Step 8: Test Storage Drive (HDD/SSD Issues)

- Check if the drive is detected in BIOS. Run CHKDSK for HDD errors:
- Open Command Prompt (Admin)
- Type: chkdsk /f /r C:

Use CrystalDiskInfo or manufacturer tools (Samsung Magician, WD Dashboard) for SSD health.

Replace the drive if it shows **SMART errors** or bad sectors.

Step 9: Reset BIOS (CMOS Reset for Boot Issues)

- If the PC **doesn't boot**, try resetting the BIOS:
- 1. Turn off the PC and unplug it.
- 2.Remove the **CMOS battery** (coin-cell battery on the motherboard).
- 3. Wait **5–10 minutes**, then reinstall the battery.
- 4.Restart the PC and check if it boots.

Step 10: Boot from External Drive (OS Problems)

Use a Bootable USB (Windows/Linux)

• If the PC boots from USB, the issue is likely with Windows or the boot drive.

If the OS fails to load, try:

- Startup Repair (Windows Recovery Mode).
- System Restore to a previous working state.
- Reinstall Windows as a last resort.

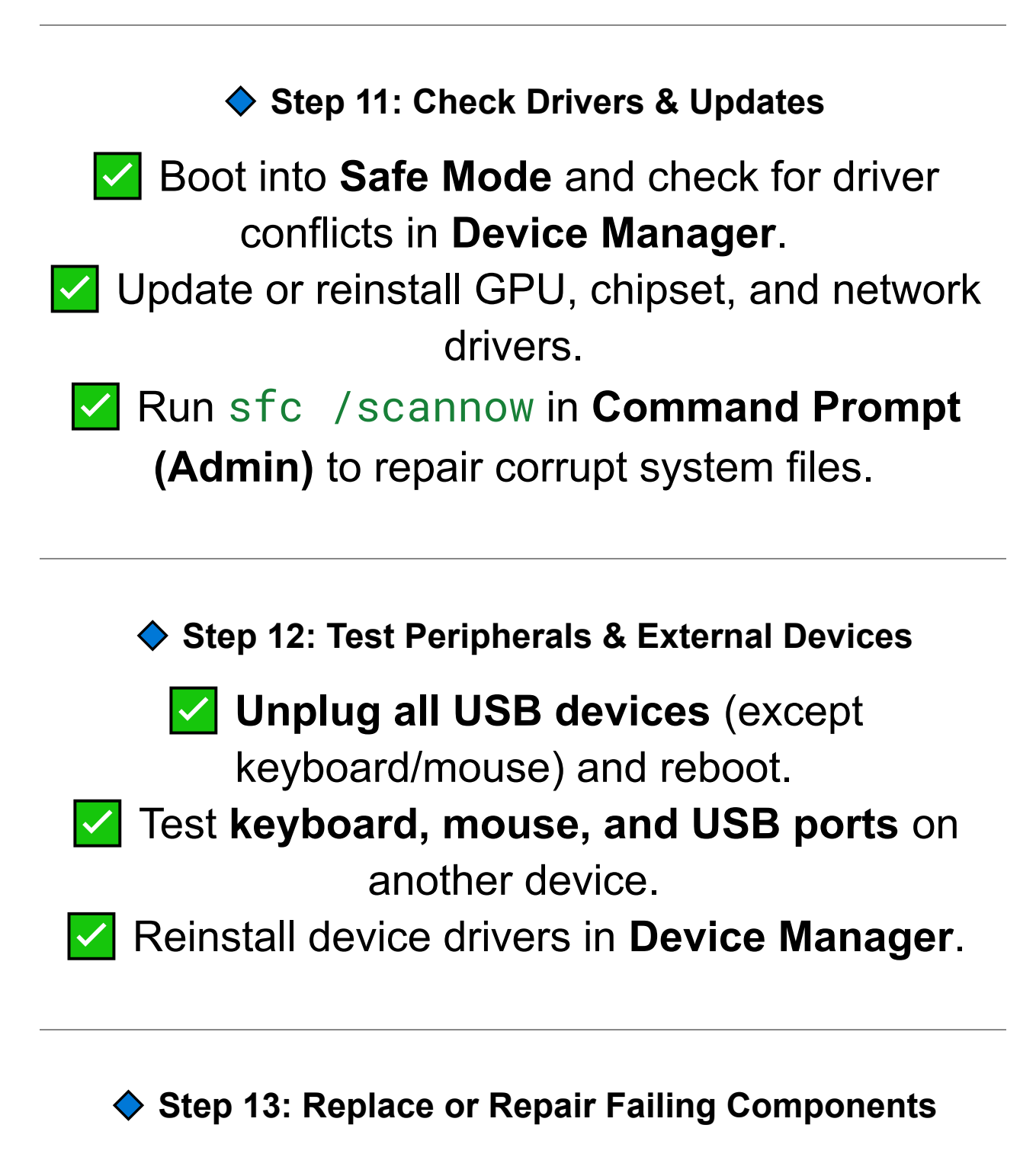

If issues persist, consider replacing: **PSU** if power issues remain.

RAM if memory tests fail.
 GPU if artifacts, crashes, or overheating occur.
 Motherboard if multiple failures exist.
 HDD/SSD if it shows bad sectors.

Step 14: Seek Professional Help (If All Else Fails)

If your PC still isn't working, **contact a technician** or take it to a **repair shop**.

Final Checklist for Diagnosing a PC

Checked power source and PSU
 Reseated RAM, GPU, and CPU
 Cleared dust and ensured proper cooling
 Ran diagnostics (Memory, Storage, GPU stress test)
 Checked BIOS settings and reset CMOS
 Booted with minimal components
 Tried booting from USB
 Tested and replaced faulty components

### Using Built-in Diagnostics & Free Tools

When troubleshooting computer issues, using built-in diagnostics and free software tools can help identify hardware and software problems quickly. These tools can check your system's power, memory, storage, GPU, CPU performance, and network connectivity. Below is a detailed guide on how to use them.

#### 1. Built-in Diagnostics for Windows, macOS, and BIOS

Windows Built-in Diagnostic Tools

**Windows Memory Diagnostic** (Checks for RAM issues)

- 1. Press Win + R and type: mdsched.exe, then hit Enter.
- 2.Select "Restart now and check for problems".
- 3. The system will reboot and scan for memory errors.

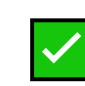

•••

Windows Hardware Troubleshooter
- 1.Open Settings > Update & Security > Troubleshoot.
- 2.Run the **recommended troubleshooters** for hardware, display, and network issues.

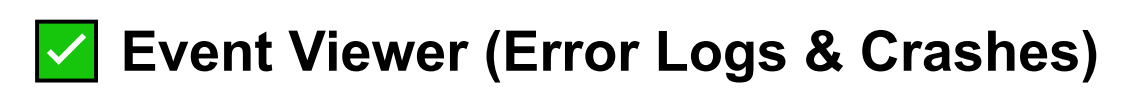

- 1.Press Win + X > Click Event Viewer.
- 2.Go to **Windows Logs** > **System** to find error messages.
- Performance Monitor (System Bottlenecks & Resource Usage)
  - 1. Press Win + R, type: perfmon, and hit Enter.
  - 2.Use **Performance Monitor** to track CPU, RAM, and disk usage.
    - CHKDSK (Check for Hard Drive Errors)
  - 1.Open Command Prompt (Admin).

•••

2.Type: chkdsk /f /r C: and press Enter.

SFC & DISM (Fix Corrupt System Files)

1.Run Command Prompt (Admin).2.Type: sfc /scannow (Repairs system files).

3.Type: DISM /Online /Cleanup-Image /RestoreHealth (Fixes deeper OS issues).

macOS Built-in Diagnostics

# Apple Diagnostics (Checks for hardware failures)

1.Shut down your Mac.

•••

- 2.Press and hold **D** while turning it on.
- 3.Run the diagnostic test and check for error codes.

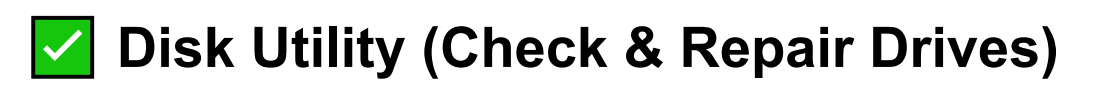

- 1.Open **Disk Utility** from macOS Utilities.
- 2.Select your drive and click **First Aid** to scan for issues.

## Activity Monitor (Check Performance & CPU Load)

- 1.Open **Activity Monitor** from Applications > Utilities.
- 2. Identify processes using too much CPU or memory.

BIOS & UEFI Hardware Diagnostics

## Check If Your PC Has Built-in Diagnostics

- On Dell, HP, Lenovo, or Acer PCs, press F2, F10, or Esc at startup.
- Look for "Hardware Diagnostics" or "System Check".

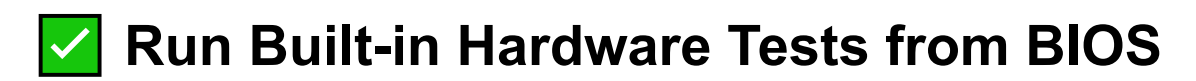

- 1.Restart your PC and enter the **BIOS/UEFI menu**.
- 2. Find the **Diagnostics or Health Test** option.
- 3.Run CPU, RAM, Storage, and Battery tests.
  - 2. Free Diagnostic & Benchmarking Tools

RAM & Memory Testing

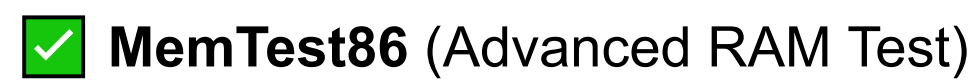

• Boot from a **USB drive** and scan for memory errors.

## Windows Memory Diagnostic (Built-in RAM Test)

Runs at boot and detects failing RAM.

CPU Stress Test & Temperature Monitoring

HWMonitor (Check CPU & GPU Temperature)

 Shows real-time temperatures, voltages, and fan speeds.

Core Temp (CPU Heat Check)

• Monitors idle and load temperatures.

Prime95 (Stress Test CPU Stability)

 Runs an intensive CPU test to detect overheating or instability.

GPU (Graphics Card) Testing

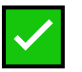

•••

**FurMark** (Stress Test GPU)

 Detects GPU overheating, crashes, and artifacts

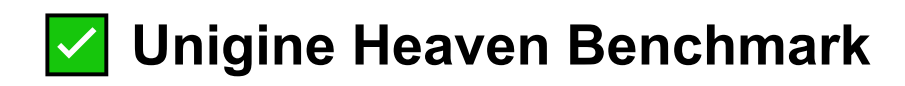

 Tests real-world gaming performance and stability.

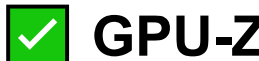

GPU-Z (Check GPU Specs & Status)

 Displays VRAM usage, GPU load, and temperature.

Hard Drive & SSD Health Check

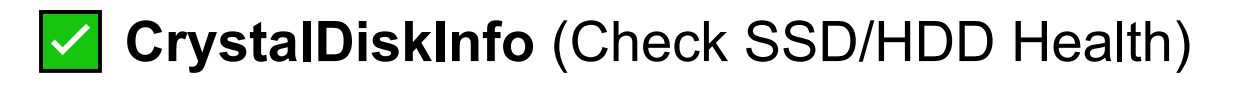

 Monitors SMART data, temperature, and drive lifespan.

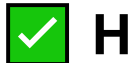

HD Tune (Finds Bad Sectors on HDDs)

 Checks for corrupt disk sectors and performance issues.

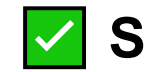

•••

Samsung Magician / WD Dashboard

 SSD-specific tools for firmware updates & health monitoring.

## Ping & Speed Test (Check Connection Stability)

- 1.Open **Command Prompt** and type:
  - ping google.com -t (Checks for network drops).
  - tracert google.com (Finds connection bottlenecks).

SpeedTest.net (Check Internet Speed)

• Measures download, upload, and latency.

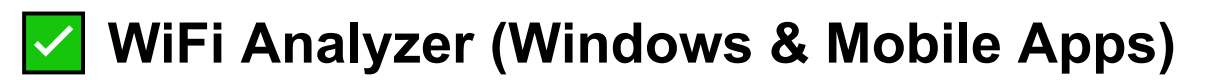

Detects Wi-Fi signal interference and congestion.

Battery & Power Diagnostics (Laptops Only)

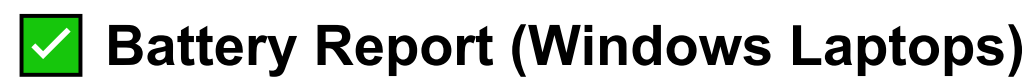

1.Open Command Prompt (Admin).

•••

2.Type: powercfg /batteryreport and press **Enter**.

#### 3.Open the generated **battery-report.html** file.

## CoconutBattery (macOS Battery Health Check)

• Monitors MacBook battery lifespan and cycle count.

#### 3. How to Use These Tools to Diagnose a Problem

| Issue                                | Recommended Tool                            | How to Fix                                                  |
|--------------------------------------|---------------------------------------------|-------------------------------------------------------------|
| PC randomly crashes or<br>reboots    | HWMonitor, Prime95, Windows<br>Event Viewer | Check for CPU overheating, failing PSU,<br>or driver issues |
| Frequent Blue Screens<br>(BSODs)     | MemTest86, Windows Memory<br>Diagnostic     | Test RAM and drivers                                        |
| Slow performance & high<br>CPU usage | Task Manager, Performance<br>Monitor        | Find and disable resource-heavy programs                    |
| No display or distorted graphics     | GPU-Z, FurMark                              | Check GPU overheating or driver issues                      |
| Hard drive clicking or not booting   | CrystalDiskInfo, CHKDSK                     | Backup immediately and replace HDD                          |
| Wi-Fi disconnects frequently         | Ping test, WiFi Analyzer                    | Check for signal interference and router issues             |

## Chapter 3: Fixing Common Laptop & Desktop Issues

## Fixing Common Laptop & Desktop Issues

Computers can experience various hardware and software issues, leading to slow performance, crashes, boot failures, or hardware malfunctions. Below is a **step-by-step troubleshooting guide** for fixing common problems in **laptops and desktops**.

1. Computer Won't Turn On

Symptoms:

- No power, no lights, no fan movement.
- Turns on but shuts off immediately.
- Power button unresponsive.

Fixes:

Check the Power Source

- Ensure the **power outlet works** (try a different one).
- For desktops: Check the power cable and PSU switch.
- For laptops: Try another charger and power adapter.

# Perform a Power Drain (Laptop/PC Won't Boot)

- 1.Unplug the power adapter (laptops) or power cord (desktops).
- 2.Hold the power button for 30 seconds.
- 3.Reconnect power and try turning it on.

## Test with Minimal Components (Desktops Only)

- Remove all peripherals, leaving only the CPU, RAM, PSU, and motherboard connected.
- If it powers on, add components one by one to find the faulty part.

# Check for Loose Cables & Internal Connections

- Reseat RAM, CPU, GPU, and storage cables.
- Replace the **CMOS battery** if the motherboard shows no signs of power.

2. Computer Turns On but No Display

•••

Symptoms:

- No signal on the monitor.
- PC/laptop powers on, but the screen remains black.

Fixes:

- Check Display Cables & External Monitor (Desktops & Laptops)
- Try a different HDMI/DisplayPort cable.
- Test with an external monitor if using a laptop.

🗹 Reseat RAM & GPU (Desktops Only)

 Remove and reinsert RAM sticks and the graphics card.

Reset the BIOS (CMOS Reset)

- 1. Power off the PC.
- 2. Remove the CMOS battery for 5–10 minutes.
- 3. Reinsert and restart the system.

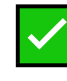

•••

## Check for Beep Codes (Motherboard) **Diagnostics**)

- I long, 2 short beeps = GPU issue
- Continuous beeping = RAM failure

#### 3. Slow Performance & Freezing

Symptoms:

- PC/laptop takes too long to boot.
- Programs freeze or lag.

•••

• High CPU/RAM/disk usage.

Fixes:

## Check Startup Programs

- 1.Press Ctrl + Shift + Esc to open Task Manager.
- 2.Go to **Startup** tab and disable unnecessary apps.

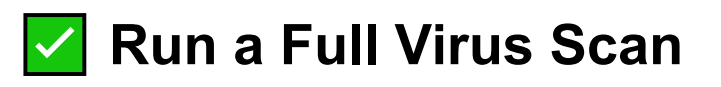

• Use Windows Defender or Malwarebytes to scan for malware.

Free Up Storage Space

1.Open **Disk Cleanup (cleanmgr)** and delete temporary files.

# 2.Run chkdsk /f /r C: in Command Prompt (Admin) to scan for disk errors.

## Upgrade RAM or SSD (For Older Systems)

- Add more RAM if usage exceeds 80% often.
- Replace HDD with SSD for faster boot and load times.

4. Laptop Battery Drains Fast or Won't Charge

Symptoms:

- Laptop doesn't charge even when plugged in.
- Battery drains rapidly or doesn't hold a charge.

Fixes:

- Check the Power Adapter & Charging Port
- Try a **different charger** (if available).
- Inspect the charging port for dust or damage.

Reset Battery Drivers

1.Open Device Manager (devmgmt.msc).

•••

2.Expand Batteries > Right-click ACPI-Compliant Control Method Battery > Uninstall. 3.Restart the laptop and let Windows reinstall drivers.

## **Run a Battery Report (Windows Laptops)**

- 1.Open Command Prompt (Admin).
- 2.Type: powercfg /batteryreport and press **Enter**.
- 3.Open the generated **battery-report.html** file for battery health details.

Replace the Battery (If Worn Out)

 If the battery cycle count is high (over 500-1000 cycles), replace it.

5. Overheating & Loud Fans

Symptoms:

• PC/laptop gets too hot and shuts down.

•••

• Fans are running at full speed all the time.

Fixes:

Clean Dust from Fans & Vents

 Use compressed air to clean CPU, GPU, and laptop fans.

## Check CPU/GPU Temperatures

- Use HWMonitor or Core Temp to check if CPU temps exceed 85°C.

Reapply Thermal Paste (Desktops & Gaming) Laptops)

• Remove old **thermal paste** and apply a **new** layer for better heat transfer.

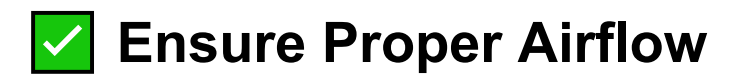

 Use a laptop cooling pad or ensure desktop case fans are properly placed.

6. Internet/Wi-Fi Issues

**Symptoms**:

- Slow or no internet connection.
- Wi-Fi keeps disconnecting.

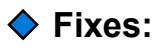

## Restart Router & Reset Network Adapter

- 1.Turn off the **router and modem** for 30 seconds, then turn them back on.
- 2.On PC, run: netsh winsock reset in **Command Prompt (Admin)**.

Forget and Reconnect to Wi-Fi

- 1.Go to Settings > Network & Internet > Wi-Fi.
- 2.Click on the connected network and select **Forget**.
- 3. Reconnect by entering the Wi-Fi password.

Update Network Drivers

- 1.Open Device Manager (devmgmt.msc).
- 2.Expand **Network adapters**, right-click Wi-Fi, and select **Update driver**.

#### 7. USB Ports Not Working

Symptoms:

• USB devices not detected.

•••

• USB ports not providing power.

Fixes:

## Try a Different USB Port & Device

 Plug the device into another USB port or computer to rule out device failure.

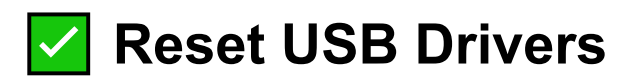

1.Open **Device Manager (devmgmt.msc)**.

2.Expand Universal Serial Bus controllers.

- 3.Right-click each **USB Root Hub > Uninstall device**.
- 4.Restart the PC—Windows will reinstall drivers automatically.

**Check for Physical Damage** 

• If the USB port is loose or damaged, repair or replace it.

8. Blue Screen of Death (BSOD) Errors

Symptoms:

PC crashes and displays a blue screen with an error code.

Fixes:

## Check for Specific BSOD Codes

• Example: 0x0000007B

(INACCESSIBLE\_BOOT\_DEVICE)  $\rightarrow$  Check SSD/HDD connections.

## Update Drivers & Run SFC Scan

- 1.Open Command Prompt (Admin).
- 2.Type: sfc /scannow to repair corrupted system files.

Check for RAM & Storage Issues

 Run Windows Memory Diagnostic (mdsched.exe).

- Use CrystalDiskInfo to check SSD/HDD health.
- Perform a System Restore (If All Else Fails)
- 1.Boot into Advanced Startup (Shift + Restart).
- 2.Select **System Restore** and choose a previous restore point.

# Performance & Speed Problems: Causes & Fixes

A **slow computer** can be frustrating, whether it's taking too long to start up, freezing frequently, or lagging during tasks. **Performance issues** can be caused by outdated hardware, software problems, or background processes consuming too many resources. Below is a **detailed guide** to identifying and fixing speed-related issues in **laptops and desktops**.

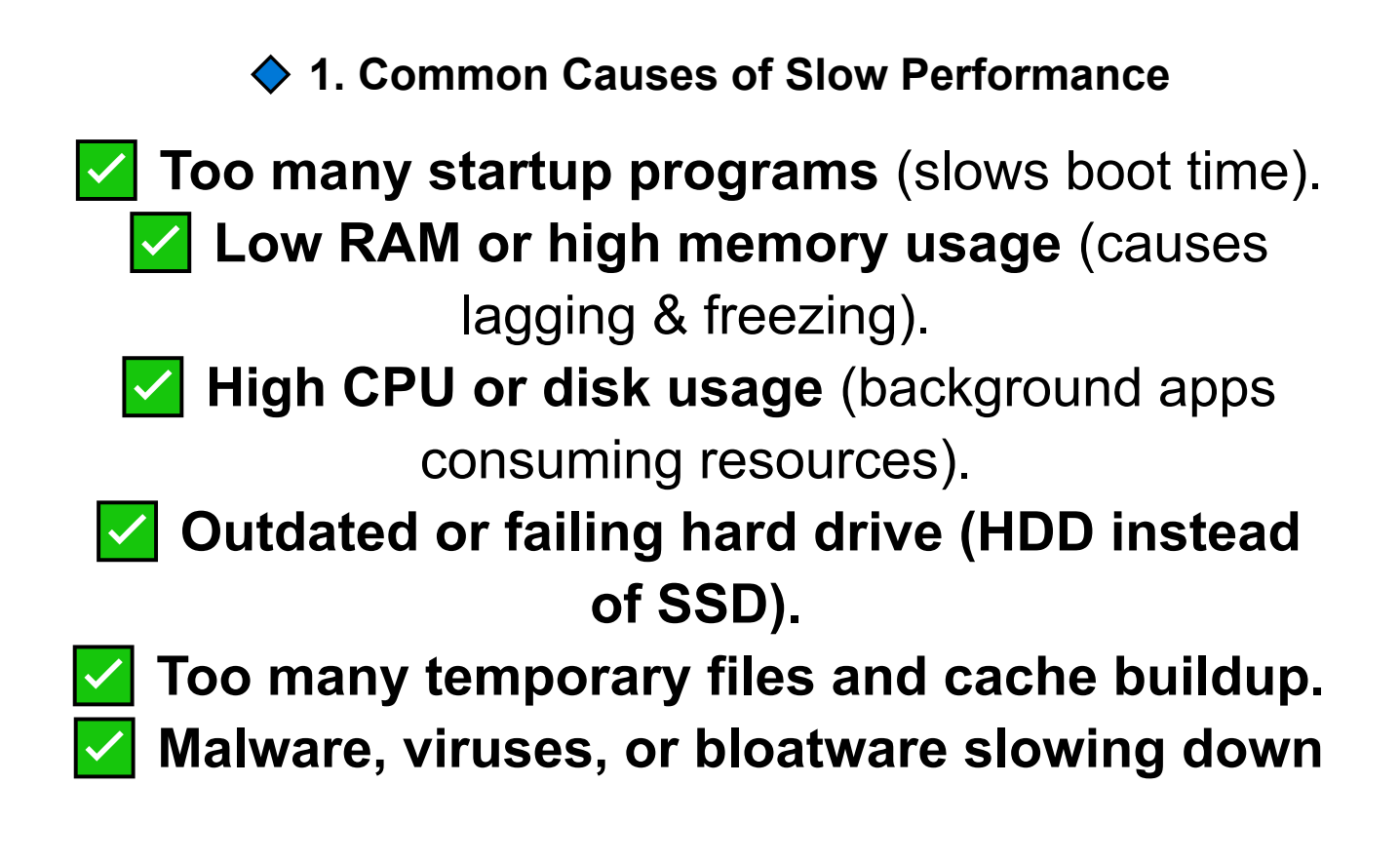

#### processes.

# Overheating causing thermal throttling.Outdated drivers or software conflicts.

♦ 2. Speed Up Your Computer: Step-by-Step Fixes

Step 1: Disable Unnecessary Startup Programs

- 1.Press Ctrl + Shift + Esc to open Task Manager.
- 2.Go to the **Startup** tab.

•••

- 3.Disable unnecessary apps (**Right-click > Disable**).
- 4.Restart the PC and check if the boot speed improves.

Step 2: Check RAM & CPU Usage

- 1.Open Task Manager (Ctrl + Shift + Esc).
- 2.Click on the **Processes tab** and sort by **CPU & Memory usage**.
- 3.If any process is using **excessive resources**, end the task (**Right-click > End Task**).

4.Consider **upgrading RAM** if usage is consistently above **80%**.

Step 3: Clean Up Storage & Delete Junk Files

- 1. Press Win + R, type: cleanmgr, and hit Enter.
- 2.Select your main drive (**C**:) and check all boxes for cleanup.
- 3.Click **OK** and let Windows remove unnecessary files.

#### For deeper cleanup:

- 1.Open File Explorer and navigate to C:\Windows\Temp.
- 2.Delete all files in the folder (some may require admin permission).

Step 4: Upgrade HDD to SSD (If Still Using a Hard Drive)

• If your PC still runs on an HDD, consider upgrading to an SSD for:

•••

Faster boot times (10x speed increase).

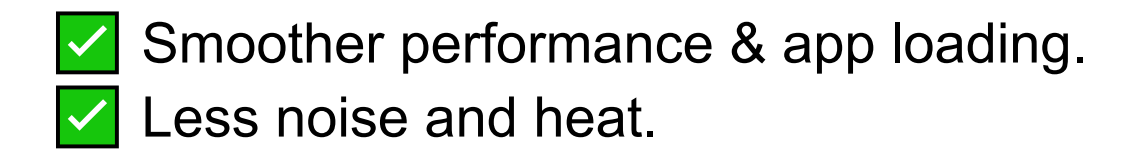

Step 5: Run a Full Virus & Malware Scan

- 1.Open **Windows Security** (Win + S, type "Windows Security").
- 2.Click Virus & Threat Protection > Quick Scan.
- 3.Use Malwarebytes for a deep scan if needed.

Step 6: Optimize Virtual Memory (Pagefile Settings)

- 1.Press Win + R, type: sysdm.cpl, and hit Enter.
- 2.Go to the Advanced tab > Performance > Settings.
- 3.Under Advanced, click Change Virtual Memory.
- 4.Select **Custom Size** and set:
  - Initial size: (1.5x RAM size)
  - Maximum size: (3x RAM size)
- 5.Click Set > OK > Restart PC.

Step 7: Check for Overheating & Thermal Throttling

- 1. Download HWMonitor or Core Temp.
- 2.If CPU/GPU temperature is **above 80°C**, clean dust & reapply thermal paste.
- 3.Ensure proper **airflow and cooling** with external fans or a laptop cooling pad.

Step 8: Update Drivers & Windows

- 1.Open Device Manager (devmgmt.msc).
- 2.Update drivers for graphics, chipset, and network.
- 3.Go to **Windows Settings > Update & Security** and install pending updates.

♦ 3. When to Consider Hardware Upgrades

Upgrade RAM if multitasking performance is slow (8GB minimum for most users).

Switch to SSD for faster boot and app load times.

Replace CPU or GPU if experiencing heavy lag in demanding applications.

## **Overheating & Cooling Fixes**

Overheating is a common issue in **laptops and desktops**, causing **slow performance, random shutdowns, and even hardware damage**. If your computer is running **hot**, it's essential to **diagnose and fix** the cooling problem before it worsens.

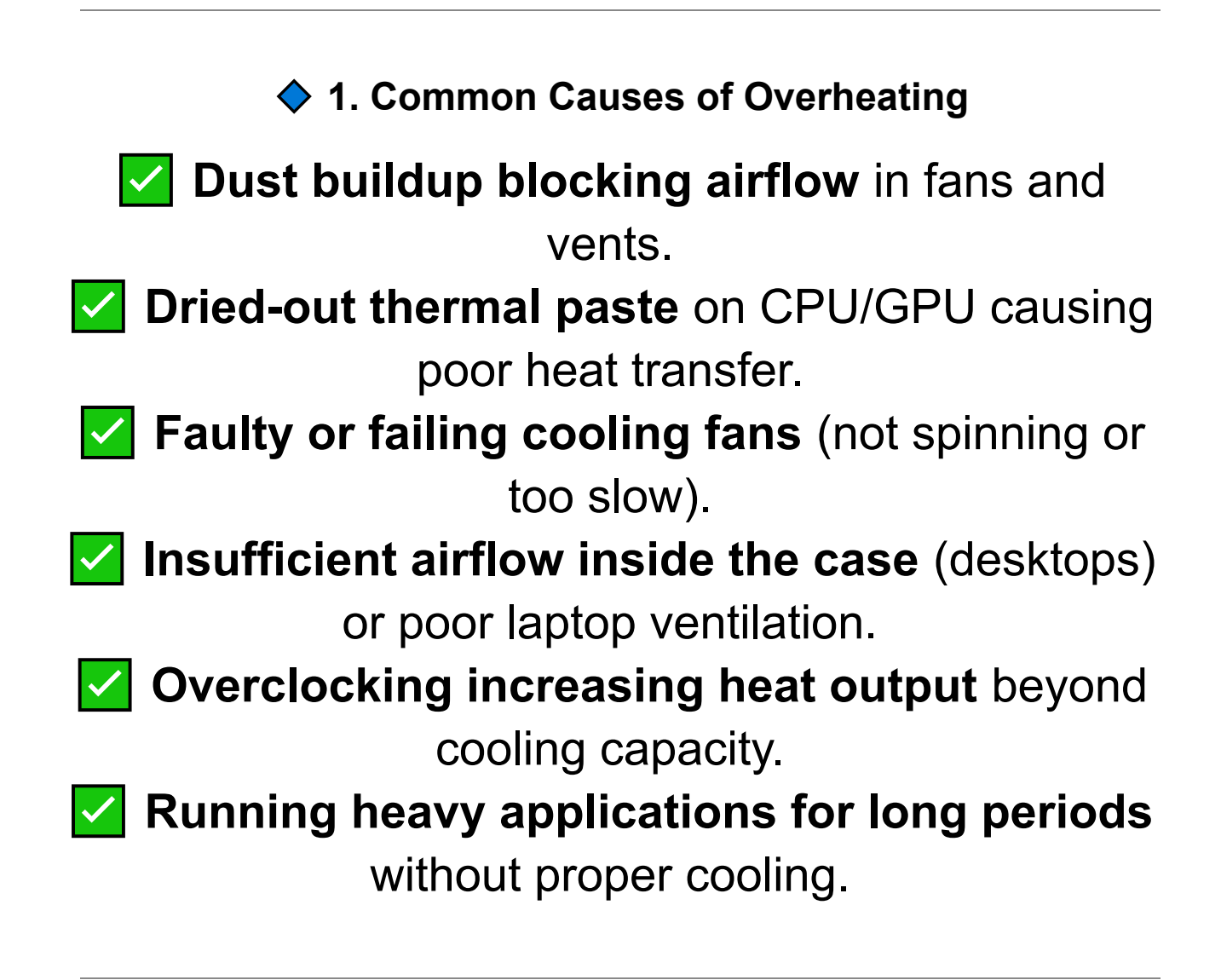

#### ♦ 2. How to Check If Your PC/Laptop is Overheating

Check CPU/GPU Temperature

- 1.Download **HWMonitor**, **Core Temp**, or **MSI Afterburner**.
- 2.Run the software and check temperatures under idle and load conditions.
- 3.Safe temperatures:

•••

- Idle: 30-50°C (CPU), 40-60°C (GPU).
- Under Load: 50-80°C (CPU), 60-85°C (GPU).

• Above 90°C? Your system is overheating!

Monitor Fan Speed

- 1.Open Task Manager (Ctrl + Shift + Esc).
- 2.Check **CPU usage**—if it's high but fan noise is low, cooling may be failing.
- 3.Use **SpeedFan** or **BIOS settings** to adjust fan speeds.

3. Fixing Overheating Issues (Step-by-Step)

Step 1: Clean Dust from Fans & Vents

- Turn off the PC and unplug it.
- Open the side panel (desktop) or bottom cover (laptop).
- Use **compressed air** to remove dust from:
  - CPU & GPU fans.
  - Case vents & cooling fins.
  - Power supply vents.

•••

• Ensure **airflow is unobstructed**—avoid placing laptops on soft surfaces.

Step 2: Reapply Thermal Paste (For CPU/GPU)

# If your PC still overheats after cleaning, the thermal paste may be old.

- 1.Remove the CPU cooler or GPU heatsink.
- 2.Wipe off old thermal paste using **isopropyl alcohol (90%+)**.
- 3.Apply a **pea-sized amount** of high-quality thermal paste.
- 4. Reattach the heatsink and power on the system.
  - **Best thermal pastes:** Arctic MX-4, Noctua NT-H1, or Thermal Grizzly Kryonaut.

Step 3: Improve Airflow & Cooling Setup (Desktops & Laptops)

## For Desktops:

- Ensure case fans are correctly positioned:
  - **Front fans (intake)** bring cool air in.
  - Rear & top fans (exhaust) push hot air out.
- Consider adding extra fans or upgrading to liquid cooling.

## ✓ For Laptops:

- Use a **cooling pad** to improve ventilation.
- Avoid using on **soft surfaces** (beds, couches).

Step 4: Check for Faulty or Slow Fans

- 1.Open your **BIOS settings** (F2, F12, or Del on boot).
- 2.Look for **Fan Speed Settings**—check if any fan is not spinning properly.
- 3.Replace **faulty fans** if they are noisy or not working.

Step 5: Reduce CPU & GPU Load

# Lower Graphics Settings in Games (for overheating GPUs). Limit CPU Turbo Boost in BIOS or Power Settings. Undervolt the CPU/GPU using ThrottleStop or MSI Afterburner.

♦ 4. When to Replace Cooling Components

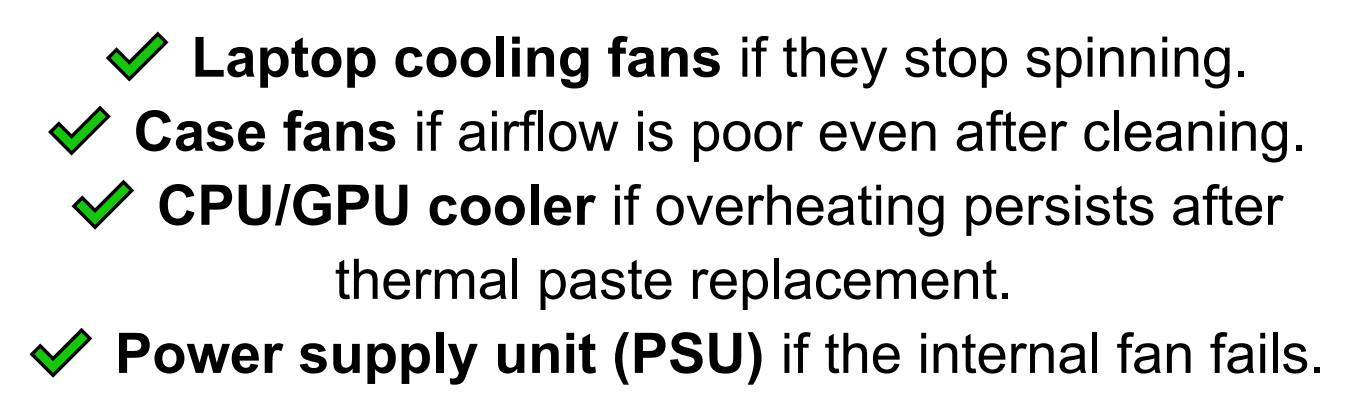

## Internet & Connectivity Issues: Troubleshooting Guide

Slow or unreliable internet connections can disrupt work, gaming, streaming, or browsing. Whether you're facing Wi-Fi disconnections, slow speeds, or no internet at all, follow this step-by-step guide to fix your laptop or desktop network issues.

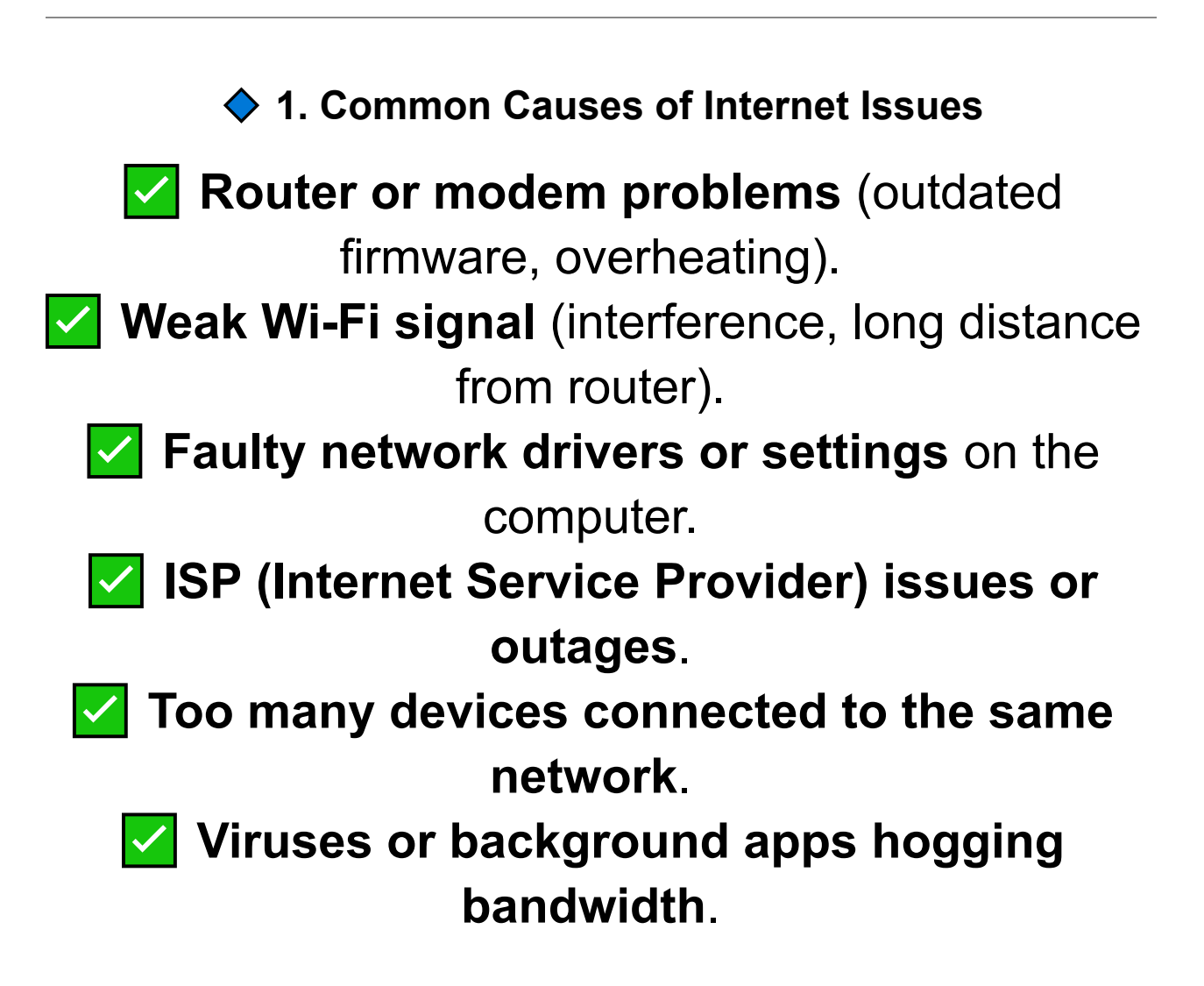

#### 2. Fixing Common Network Problems

Step 1: Restart Modem & Router (Quick Fix)

- 1. Turn off your router and modem.
- 2.Unplug both for **30 seconds**.
- 3.Plug them back in and **wait for all lights to stabilize**.

## If your **internet works after rebooting**, your router may need **firmware updates** or a **reset**.

Step 2: Check If the Issue is With Your ISP (Internet Provider)

- 1.Connect **another device** (smartphone, tablet) to the same Wi-Fi.
- 2. Test internet speed at <u>SpeedTest.net</u>.

- 3.If all devices have **slow or no internet**, check your ISP's website for outages.
- Fix: Contact your ISP if there are network issues in your area.

Step 3: Check Wi-Fi Signal Strength & Positioning

Move closer to the router—weak signals cause slow speeds & disconnections.

Avoid walls, microwaves, and other electronic devices interfering with Wi-Fi.

Use 5GHz Wi-Fi for faster speeds (if available) instead of 2.4GHz.

Best Router Placement:

- Center of your home for equal coverage.
- Elevated position (on a shelf, not on the floor).
- Away from metal objects, mirrors, and thick walls.

If the Wi-Fi signal is still weak, try:

Wi-Fi range extender for large homes.

Ethernet cable connection for stable speeds.

Step 4: Restart & Reset Network Adapter (Windows)

1.Press Win + X and select Device Manager.2.Expand Network Adapters.

- 3.Right-click your Wi-Fi adapter and select **Disable**.
- 4. Wait a few seconds, then select Enable.

If Wi-Fi still doesn't work: Right-click the adapter again and select Uninstall > Restart your PC (Windows will reinstall drivers automatically).

Step 5: Run Windows Network Troubleshooter

- 1.Go to Settings (Win + I) > Network & Internet.
- 2. Click Troubleshoot under Network Status.
- 3.Follow the on-screen instructions to diagnose the issue.

Step 6: Flush DNS & Reset Network Settings (Windows & Mac)

#### **For Windows:**

1.Open Command Prompt (Admin).

•••

Type the following commands (press **Enter** after each):

## bash CopyEdit ipconfig /flushdns ipconfig /release ipconfig /renew netsh winsock reset

2.

3.Restart your PC and test the connection.

#### For Mac:

1.Open Terminal.

- 2.Type: sudo killall -HUP mDNSResponder
- 3. Enter your Mac password and hit Enter.

Step 7: Update or Reinstall Network Drivers

## 1.Open Device Manager (Win + X > Device Manager).

- 2. Expand Network Adapters.
- 3. Right-click your Wi-Fi or Ethernet adapter.
- 4.Select Update Driver > Search Automatically.

5.If the issue persists, select **Uninstall Device** and restart your PC.

Step 8: Switch from Wi-Fi to Ethernet (If Possible)

#### ♦ Wi-Fi slower than expected?

- Use a **wired Ethernet connection** for better speed and stability.
- Test different **Ethernet cables** if speeds are inconsistent.

Step 9: Change Router DNS for Faster Internet

1.Open Router Settings (type 192.168.1.1 or

192.168.0.1 in your browser).

2.Locate **DNS Settings** (under Internet or Advanced Settings).

3.Change to **Google DNS**:

•••

• Primary DNS: 8.8.8.8

- Secondary DNS: 8.8.4.4
- 4. Save settings and restart your router.

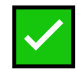

## Google DNS or Cloudflare DNS (1.1.1.1) often improves speed & security.

3. Fixing Specific Network Issues

Wi-Fi Connected but No Internet?

Restart router and modem.

Try another device (if all devices fail, it's an ISP issue).

Flush DNS using ipconfig /flushdns.

Disable VPNs or proxy settings.

Slow Internet Speed?

Run a speed test at SpeedTest.net. Disconnect unused devices hogging bandwidth (smart TVs, consoles). Use an Ethernet cable for stable speeds.

Change DNS settings to Google or Cloudflare.

Ethernet Cable Not Working?

# Try a different cable or test the same cable on another device.

## Check if Ethernet is disabled in Network Settings.

## Update the Ethernet adapter driver in Device Manager.

Wi-Fi Keeps Disconnecting?

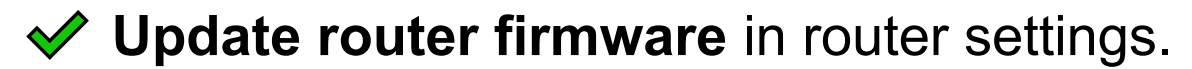

Reduce interference by placing the router in an open area.

Change the Wi-Fi channel (use a Wi-Fi analyzer to find the best one).

Set 5GHz as the preferred Wi-Fi band for better stability.

4. When to Replace Networking Equipment

Router older than 5 years? Upgrade to a Wi-Fi 6 or mesh router.

•••

Frequent disconnects or slow speeds? Your modem or router may be failing.
# Weak Wi-Fi in large homes? Use a Wi-Fi extender or mesh system.

Ethernet port not working? Consider a USB-to-Ethernet adapter.

♦ 5. Conclusion

Most internet problems can be fixed by resetting network settings, updating drivers, and optimizing router placement. If issues persist, contact your ISP or consider upgrading to better networking hardware.

#### Screen & Display Repairs: Troubleshooting & Fixes

A faulty screen or display can make a computer unusable, whether it's a black screen, flickering, dead pixels, or physical damage. This guide will help troubleshoot and fix laptop and desktop monitor issues, including hardware and software solutions.

♦ 1. Common Screen & Display Issues

Black screen (No display at all)
 Flickering, blinking, or dim screen
 Distorted colors or horizontal/vertical lines
 Dead pixels or dark spots
 Screen cracked or physically damaged
 Monitor not detecting signal from PC

2. Fixing Common Display Problems

•••

Step 1: Check Display Cables & Connections (Desktops & Laptops)

# Ensure the HDMI, DisplayPort, VGA, or DVI cable is properly plugged in. Try a different cable to rule out a cable issue. Test with a different monitor or external display.

✓ If using a **laptop**, connect to an external monitor—if it works, the laptop screen may be faulty.

Step 2: Adjust Display Brightness & Power Settings

#### **For Laptops:**

1.Press Fn + Brightness Up (💭) to

increase screen brightness.

2.Check if the screen brightness is too low in **Settings > Display**.

For Desktops (Windows & macOS):

- 1.Right-click on **Desktop > Display Settings**.
- 2.Adjust brightness, contrast, and color settings.

Step 3: Restart PC in Safe Mode (Check for Software Issues)

1.Restart your PC.

- 2.Press F8 (Windows 7) or hold Shift + Restart (Windows 10/11).
- 3.Select Safe Mode with Networking.
- 4.If the display works in Safe Mode, the issue is likely **driver-related**.

Step 4: Update or Roll Back Graphics Drivers

- 1. Press Win + X and open Device Manager.
- 2. Expand Display Adapters.
- 3.Right-click your **graphics card** (NVIDIA, AMD, Intel) and select **Update Driver**.
- 4. If the issue started after a driver update, select **Roll Back Driver**.
- 5.Restart your computer and check the display.

Step 5: Check Monitor Refresh Rate & Resolution (Desktops & External Monitors)

- 1.Right-click **Desktop > Display Settings**.
- 2.Scroll to Advanced Display Settings.
- 3.Set the refresh rate to **60Hz or higher** (120Hz+ for gaming monitors).

4.Ensure the **screen resolution matches** the monitor's native resolution.

Step 6: Fix Flickering & Flashing Screens

Disable Hardware Acceleration:

- In Chrome: Settings > Advanced > System > Disable Hardware Acceleration.
- In Windows: Settings > System > Display > Advanced Display Settings > Graphics Settings > Turn Off Hardware Acceleration.

Check for Loose LCD Connectors (Laptops)

• If the screen flickers when moving the lid, the ribbon cable may be loose inside the laptop.

3. Fixing Physical Screen Damage (Cracks, Dead Pixels, Backlight Issues)

Cracked or Broken Laptop Screen?

•••

Replace the screen—a cracked LCD cannot be repaired, but you can replace it. If the screen works but has cracks, connect an external monitor for temporary use.

How to Replace a Laptop Screen:

- 1.Remove the **screen bezel** (plastic frame around the screen).
- 2.Disconnect the **screen's video cable** and unscrew the old screen.
- 3.Attach the **new screen**, reconnect the cables, and test before securing.

Dead Pixels or Burn-in? (Laptops & Monitors)

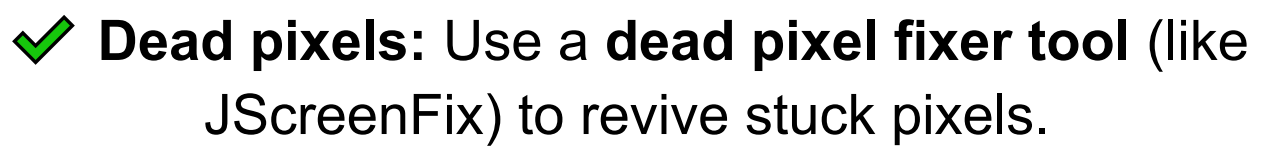

Screen burn-in: Reduce screen brightness and use a screen saver to minimize ghosting.

Dim Screen or No Backlight?

 If your screen is visible only under bright light, the backlight or inverter may be faulty.
 For laptops: Replace the screen or backlight inverter.

#### For desktops: Try a different power adapter or external monitor.

♦ 4. When to Replace a Display or Monitor

If screen repairs cost too much, replacing the display is often more affordable.
 Severe flickering or color distortion (faulty panel).

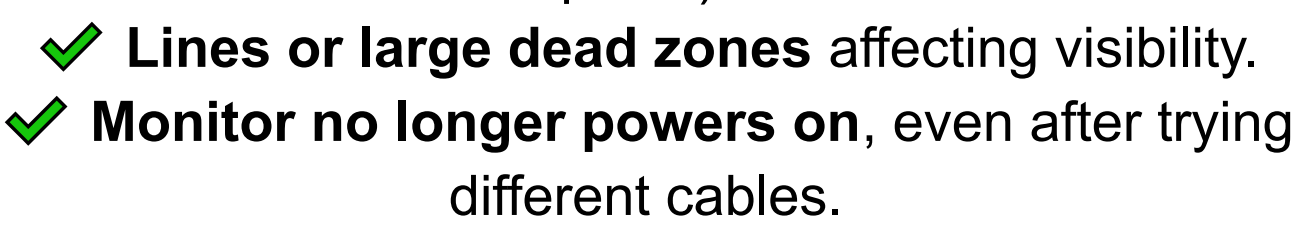

♦ 5. Conclusion

Most display issues can be fixed with software updates, cable checks, and basic adjustments, but cracked screens and dead pixels usually require hardware replacement.

#### Chapter 4: Hardware Repairs & Upgrades

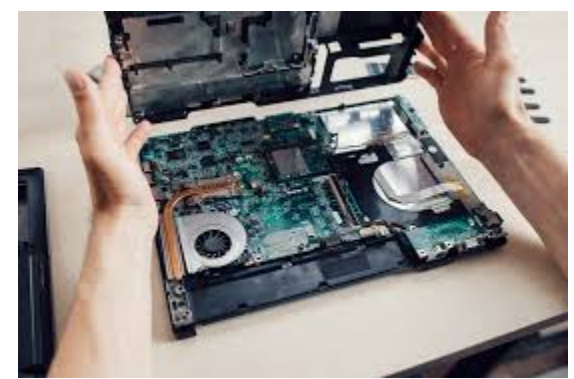

#### Hardware Repairs & Upgrades: A Complete Guide

Over time, hardware components may need repairs, replacements, or upgrades to maintain or improve PC and laptop performance. This guide covers common hardware issues, how to repair them, and upgrade recommendations for better speed, reliability, and efficiency.

#### ♦ 1. When to Repair or Upgrade Hardware

| Issue                    | Repair                               | Upgrade                                |  |
|--------------------------|--------------------------------------|----------------------------------------|--|
| Slow performance         | Clean dust, reapply thermal paste    | Upgrade RAM, switch to SSD             |  |
| Frequent crashes (BSODs) | Reseat RAM, check PSU                | Replace failing CPU, GPU, or RAM       |  |
| Overheating              | Clean fans, replace thermal paste    | Upgrade cooling system                 |  |
| No power / won't boot    | Check PSU, replace CMOS battery      | Upgrade PSU if wattage is insufficient |  |
| Storage issues           | Run CHKDSK, replace failing HDD      | Upgrade to larger SSD                  |  |
| Display problems         | Reseat cables, replace laptop screen | Upgrade monitor for better resolution  |  |

2. Essential Tools for Hardware Repairs & Upgrades
 Screwdrivers (Phillips & Torx for laptops).
 Thermal paste (for CPU & GPU reapplication).
 Anti-static wrist strap (to prevent static damage).
 Compressed air (for dust cleaning).
 Flash drive with OS installer (for fresh installs after upgrades).

♦ 3. Common Hardware Repairs

Fixing Power Issues (No Boot, Random Shutdowns)

Check the power supply (PSU) – If the PC doesn't turn on, test a different PSU or power cable.

Reset the CMOS battery (if motherboard fails to boot).

Reseat all power connections, including 24-pin ATX & CPU power cables.

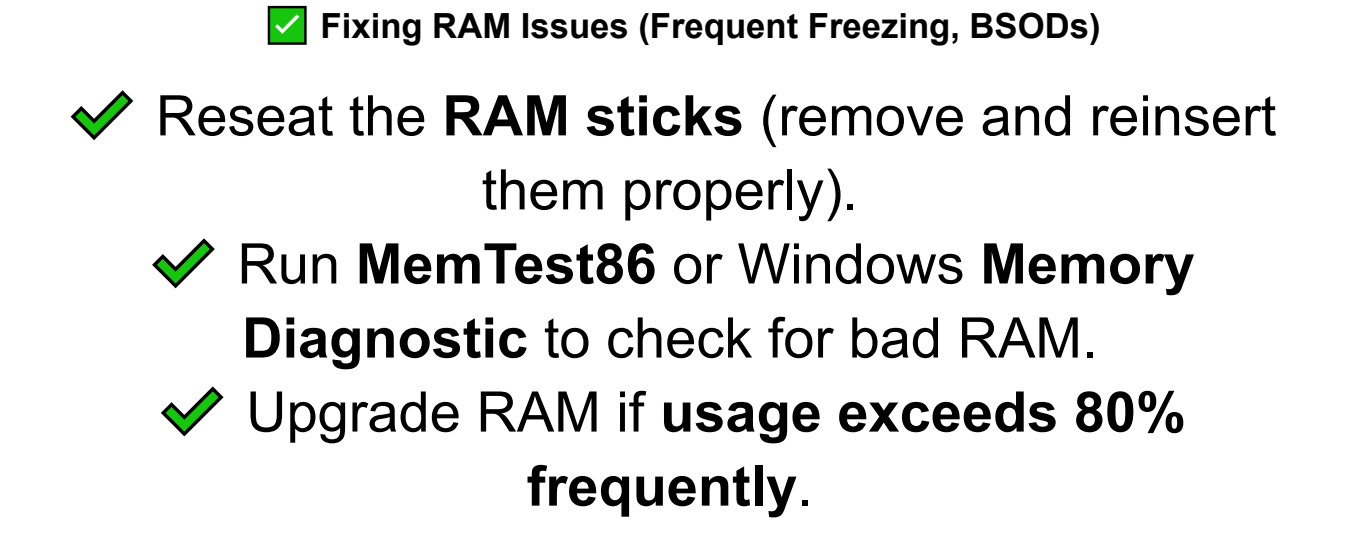

Fixing CPU & Overheating Issues

Reapply thermal paste if CPU temps exceed 85°C.

Ensure CPU cooler is properly mounted.

Clean dust buildup from heatsinks and fans with compressed air.

Upgrade to a better cooling system (liquid cooling or high-performance air coolers).

Fixing GPU Issues (Artifacts, Black Screen, Freezing in Games)

Reseat the GPU in the PCIe slot.

Update GPU drivers (use DDU tool for clean installs).

Test another PCIe slot or another GPU to rule out motherboard issues.

Upgrade the **power supply** if GPU power demand exceeds PSU wattage.

Fixing Hard Drive & SSD Issues (Slow PC, Corrupt Files, Failing Drive)

Run CHKDSK (chkdsk /f /r) to check for errors.

Use CrystalDiskInfo to check SMART status (if

•••

the drive is failing, back up data ASAP).

Replace HDD with an SSD for better speed.

♦ 4. Best Hardware Upgrades for Performance Boost

Upgrade to an SSD (Biggest Speed Boost!)

Replacing an HDD with an SSD will dramatically improve boot times, app loading, and responsiveness.
 Recommended: NVMe SSDs (Samsung 970)

Recommended: NVMe SSDs (Samsung 970 EVO, Crucial P5). Upgrade RAM for Better Multitasking

# ✓ 8GB → 16GB upgrade for gaming & professional work.

### Check motherboard max RAM capacity before upgrading.

✓ Upgrade GPU for Gaming & Video Editing

NVIDIA RTX 3060+ or AMD RX 6700+ for modern gaming.

✓ Upgrade PSU if new GPU requires more power.

Upgrade Power Supply (PSU) for Stability

Choose at least 80+ Bronze rated PSUs for

efficiency.

Upgrade to higher wattage (650W-850W) if adding a new GPU.

#### How to Open a Laptop or Desktop Safely

Opening a laptop or desktop for repairs, cleaning, or upgrades requires care and the right tools to avoid damage. Follow this step-by-step guide to safely open your computer, whether it's a laptop or desktop PC.

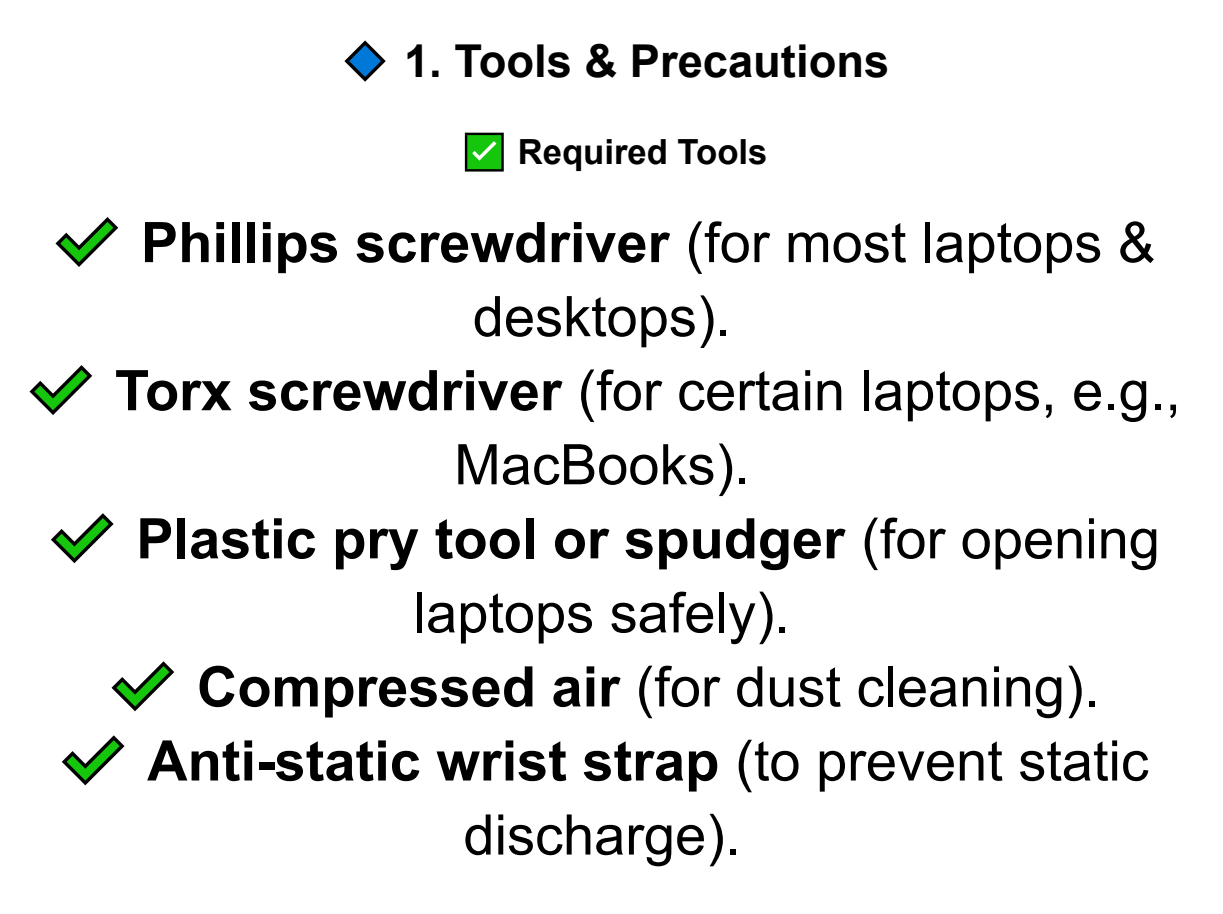

▲ Safety Precautions

# Turn off & unplug the computer before opening. Remove the battery (for laptops) before working. Discharge static electricity by touching a metal surface or using an anti-static wrist strap. Work on a flat, non-metallic surface (avoid carpets).

♦ 2. How to Open a Desktop PC Safely

Step 1: Prepare Your Workspace

- ✓ Turn off the PC and unplug **all cables**.
- Press and hold the power button for 10 seconds to discharge residual power.
- ✓ Move the PC to a **flat**, **well-lit workspace**.

Step 2: Remove the Side Panel

#### 1.Lay the PC on its side.

- 2.Locate the **screws at the back** (usually two on the left panel).
- 3. Unscrew them and slide off the panel.

# Now you can access the **motherboard**, **RAM**, **PSU**, **and cooling system** for upgrades or repairs.

Step 3: Reassemble Properly

# Ensure all components are firmly connected before closing the case.

- Reattach the side panel and tighten the screws.
- ✓ Plug the cables back in and power on the PC.

♦ 3. How to Open a Laptop Safely

Step 1: Power Down & Remove the Battery

Turn off the laptop and unplug the charger.
 If the battery is removable, take it out.
 Press the **power button for 10 seconds** to discharge any remaining power.

Step 2: Remove the Bottom Screws

1.Flip the laptop **upside down** on a soft, static-free surface.

•••

2.Use a **Phillips or Torx screwdriver** to remove the bottom panel screws.

3.Keep the screws **organized** (some laptops have different sizes).

Step 3: Open the Laptop Panel Carefully

Use a plastic pry tool or spudger to separate the bottom panel.

Gently work around the edges until the panel pops off.

Avoid using metal tools that can damage the case or internal components.

Step 4: Reassemble After Repairs

 Check that all screws, cables, and components are securely in place.
 Reattach the bottom panel and tighten the

screws.

Insert the battery and power on the laptop.

♦ 4. What You Can Safely Upgrade or Repair

| Component           | Laptop                                    | Desktop PC         |
|---------------------|-------------------------------------------|--------------------|
| RAM                 | Easy to upgrade                           | Easy to upgrade    |
| SSD/HDD             | Replaceable                               | Replaceable        |
| Battery             | Some models allow replacement             | 🗙 Not applicable   |
| Cooling Fans        | A More difficult to access                | Easily replaceable |
| Graphics Card (GPU) | X Not upgradeable (except gaming laptops) | Upgradeable        |
| CPU                 | X Usually soldered in place               | Upgradeable        |

#### Replacing a Laptop Keyboard: Step-by-Step Guide

A faulty **laptop keyboard** can cause **unresponsive keys, sticky keys, or physical damage**, making typing difficult or impossible. Instead of replacing the entire laptop, you can **replace the keyboard yourself** by following this **step-by-step guide**.

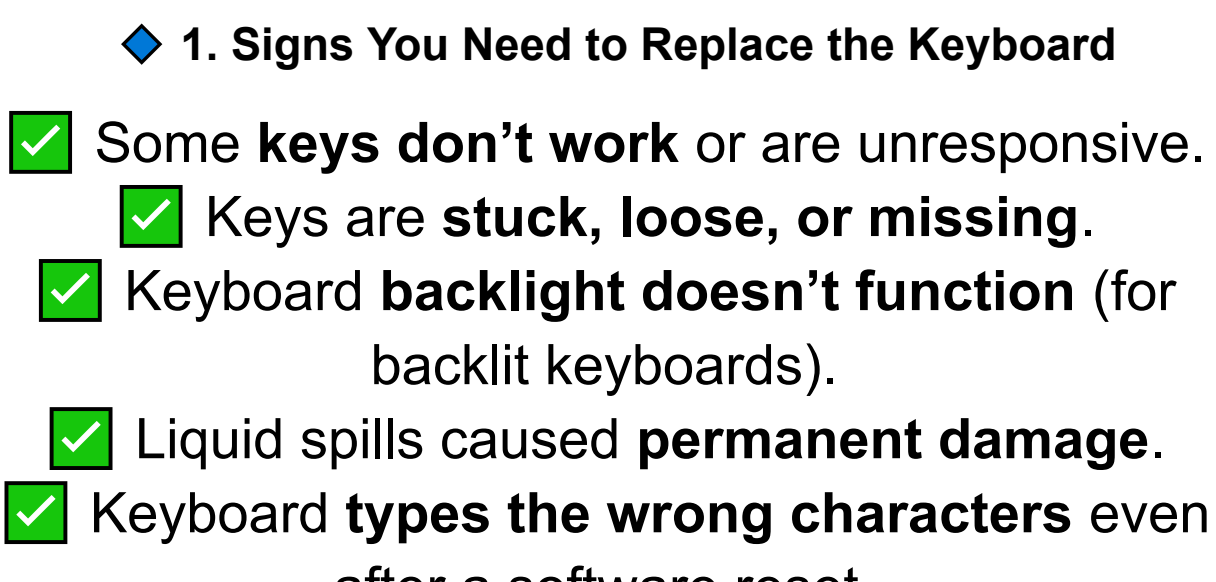

after a software reset.

♦ 2. Tools & Preparations

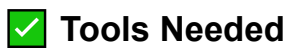

Replacement keyboard (specific to your laptop model).

Phillips screwdriver (small size for laptop screws).

Plastic pry tool or spudger (for opening the laptop casing).

Tweezers (for handling small ribbon cables).
 Anti-static wrist strap (to prevent damage from static electricity).

▲ Safety Precautions

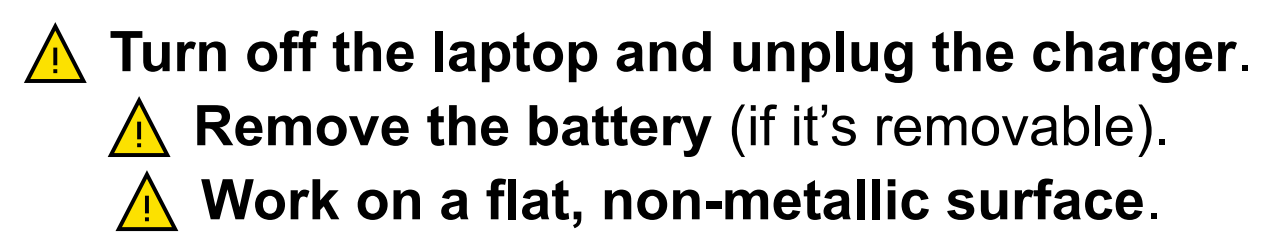

♦ 3. How to Replace a Laptop Keyboard (Step-by-Step)

Step 1: Remove the Bottom Screws (If Required)

- 1.Flip the laptop **upside down** and remove the screws securing the bottom panel.
- 2.Keep the screws organized to avoid confusion.
- 3.Some laptops require removing the entire **bottom case** to access the keyboard.

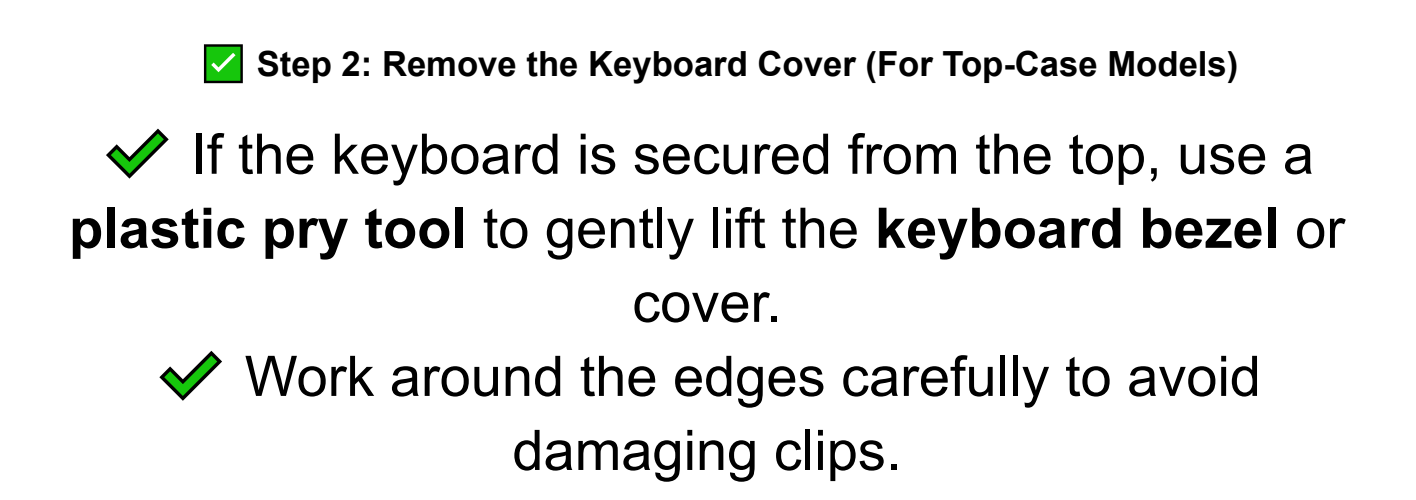

Step 3: Disconnect the Keyboard Ribbon Cable

- 1.Locate the **flat ribbon cable** connecting the keyboard to the motherboard.
- 2.Use tweezers or a plastic tool to unlock the **ZIF (Zero Insertion Force) connector**.
- 3.Gently pull out the ribbon cable and remove the keyboard.

Step 4: Install the New Keyboard

✓ Align the new keyboard in place.

Reconnect the keyboard ribbon cable securely.

#### Lock the ZIF connector to ensure the cable stays in place.

Step 5: Reassemble the Laptop

If you removed the bottom panel, reattach it and secure all screws.

If the keyboard is secured with a **top cover**, snap it back into place.

Insert the battery and power on the laptop to test the new keyboard.

4. Testing the New Keyboard

Boot into Windows/macOS and open Notepad or any text editor.

Test every key to ensure proper functionality. If some keys don't work:

- Reseat the ribbon cable.
- Check for BIOS keyboard settings.
- Update keyboard drivers (Device Manager > Keyboards > Update Driver).

#### Upgrading RAM, Hard Drive, & SSD: Step-by-Step Guide

Upgrading RAM (memory) and storage (HDD or SSD) can significantly boost a laptop or desktop's speed and performance. If your computer is slow, freezes frequently, or runs out of storage, upgrading these components is a cost-effective solution.

#### 1. Why Upgrade RAM or Storage?

| Component                  | Signs You Need an Upgrade                                               | Recommended Upgrade                  |
|----------------------------|-------------------------------------------------------------------------|--------------------------------------|
| RAM (Memory)               | Slow performance, freezing, high memory usage (80%+<br>in Task Manager) | Increase RAM (8GB to 16GB or more)   |
| HDD (Hard Drive)           | Slow boot times, long load times, frequent disk errors                  | Replace HDD with SSD                 |
| SSD (Solid-State<br>Drive) | Running out of storage space, limited write speed                       | Upgrade to a larger or faster<br>SSD |

#### 2. Tools & Preparation

🗹 Required Tools

Screwdrivers (Phillips for desktops/laptops).
 Anti-static wrist strap (to prevent static discharge).

USB flash drive (for OS installation if replacing storage).

 Cloning software (for transferring data from HDD to SSD, e.g., Macrium Reflect).

▲ Safety Precautions

Turn off the computer and unplug all cables.
 Remove the battery (for laptops, if possible).
 Discharge static electricity by touching a metal surface or using an anti-static strap.

♦ 3. Upgrading RAM (Memory) – Step-by-Step

Step 1: Check Compatibility

Find out your current RAM type (DDR3, DDR4, or DDR5).

 Check the maximum RAM capacity supported by your motherboard (use CPU-Z or check manufacturer specs).

Step 2: Open the Laptop/Desktop Case

- **Desktops:** Open the side panel by removing screws.
- Laptops: Remove the bottom panel to access the RAM slots.

Step 3: Install the New RAM Module

- 1. Locate the RAM slots on the motherboard.
- 2.**Remove old RAM** (if replacing) by gently pressing the side clips.
- 3.**Insert new RAM** by aligning the notch and pressing firmly until it clicks.

Step 4: Verify the Upgrade

1.Turn on the PC and enter **BIOS/UEFI** (F2, F12, or Del at startup).

2.Check if the new **RAM size is detected**.

•••

3.Boot into Windows and open Task Manager (Ctrl + Shift + Esc) to verify total memory size. ♦ 4. Replacing or Upgrading a Hard Drive (HDD) or SSD

Step 1: Backup Important Data

- Use **external storage or cloud backup** to save important files.
- If cloning the drive, use Macrium Reflect or EaseUS Todo Backup.

Step 2: Open the Laptop or Desktop Case

- **Desktops:** Locate the hard drive bays and unscrew the existing HDD/SSD.
- Laptops: Remove the bottom cover to access the drive.

Step 3: Install the New SSD or HDD

- 1.**Remove the old drive** by disconnecting SATA cables (desktops) or unscrewing the bracket (laptops).
- 2.Insert the **new SSD/HDD** into the bay or slot.
- 3.Secure it with screws and reconnect the **SATA or NVMe cable**.

•••

Step 4: Install the Operating System or Restore Data

If installing a new OS: Use a bootable USB with Windows/macOS/Linux.

If cloning the old drive: Use cloning software to transfer files before replacing the old drive.

Step 5: Verify the New Storage in BIOS & Windows

- 1.Restart the PC and enter **BIOS** to check if the new drive is detected.
- 2.If using Windows, open Disk Management (Win
  - + X > Disk Management) and format the new drive if needed.

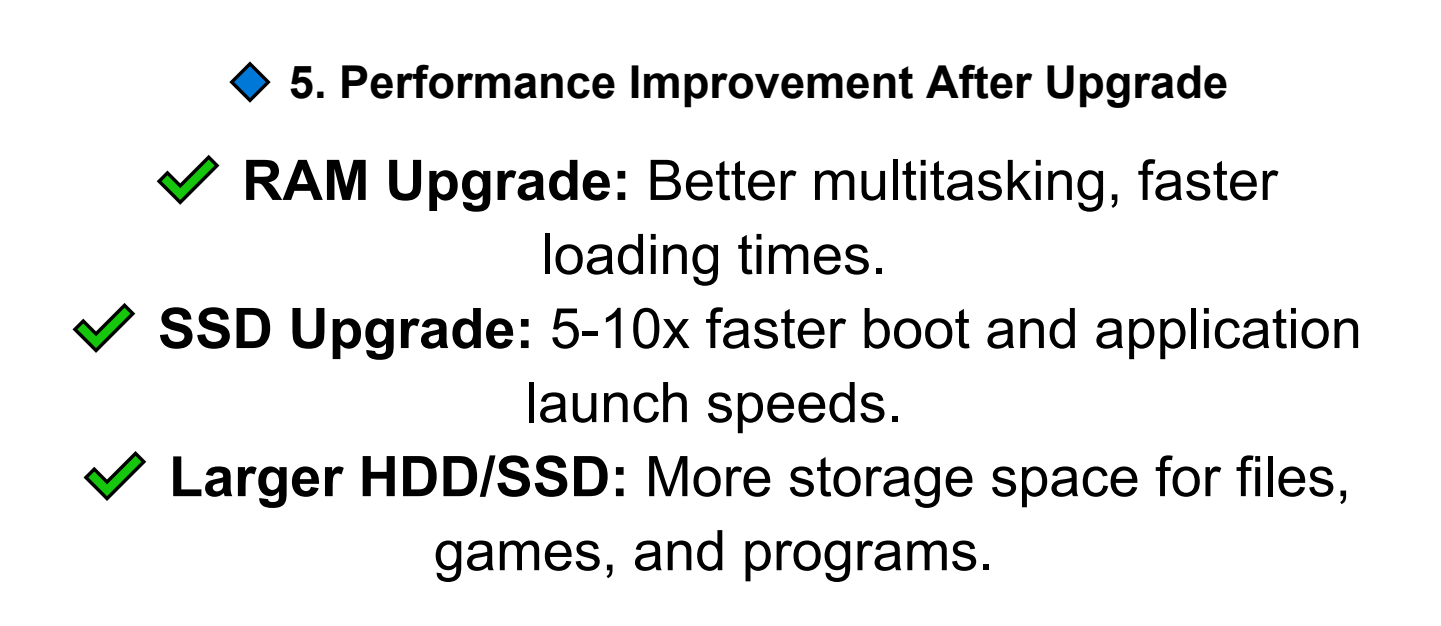

#### Replacing a Laptop Battery: Step-by-Step Guide

Over time, **laptop batteries degrade**, leading to **short battery life, random shutdowns, or failure to charge**. Replacing the battery can **restore mobility and improve overall performance**. This guide will help you **safely replace a laptop battery**.

♦ 1. Signs You Need to Replace Your Laptop Battery

- Battery drains quickly (under 30 minutes of use).
- Laptop shuts down unexpectedly even with charge left.
  - Battery doesn't charge or stays stuck at a low percentage.

Battery status in Windows shows "Replace Soon" or "Plugged in, Not Charging."

How to Check Battery Health (Windows & Mac)

For Windows:

# 1.Open Command Prompt (Admin) (Win + X > Command Prompt (Admin)).

#### Type: bash CopyEdit powercfg /batteryreport

- 2.
- 3.Open the generated **battery-report.html** to check battery cycles and capacity.

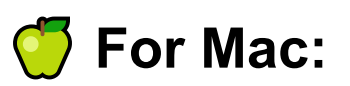

- 1.Click Apple Menu > About This Mac > System Report.
- 2.Go to **Power > Cycle Count** (if over 500-1000, replacement is recommended).

2. Tools & Preparation

🗹 Required Tools

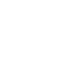

•••

Replacement battery (specific to your laptop model).

Screwdriver set (Phillips or Torx, depending on the laptop).

Plastic pry tool or spudger (for opening laptop covers).

Anti-static wrist strap (to prevent static discharge).

▲ Safety Precautions

Turn off the laptop and unplug the charger.

 A
 Remove the old battery carefully to avoid damage.

A Do not puncture or expose the battery to heat.

♦ 3. How to Replace a Laptop Battery (Step-by-Step)

For Laptops with Removable Batteries

- 1.Turn off the laptop and unplug the charger.
- 2. Flip the laptop over to access the battery compartment.
- 3.Slide the **battery release latch** and gently pull out the old battery.

- 4.Align and insert the **new battery**, ensuring it locks into place.
- 5. Power on the laptop and check if it detects the new battery.

For Laptops with Internal Batteries (Non-Removable)

Some ultrabooks and MacBooks have internal batteries, requiring you to open the laptop.

Step 1: Open the Laptop's Bottom Panel

- 1.Flip the laptop upside down.
- 2.Use a **screwdriver** to remove the bottom screws.
- 3.Carefully **pry open the back cover** with a plastic tool.

Step 2: Disconnect & Remove the Old Battery

- 1.Locate the **battery connector** and unplug it from the motherboard.
- 2.Unscrew the **battery mounting screws** securing it to the case.
- 3.Gently lift the battery out.

•••

Step 3: Install the New Battery

- 1. Place the **new battery** in position.
- 2.Screw it in and **reconnect the battery cable** to the motherboard.
- 3.Reattach the **bottom panel** and tighten all screws.

#### ♦ 4. Testing & Calibrating the New Battery

**Turn on the laptop** and check if it detects the new battery.

If Windows/macOS shows a **battery error**, restart and update the battery drivers in **Device Manager**.

Calibrate the Battery for Best Performance

- 1.Charge the battery to **100%** and leave it plugged in for **2 extra hours**.
- 2.Unplug and **use the laptop on battery power** until it reaches **5-10%**.
- 3. Recharge back to 100% without interruption.

# P This ensures accurate battery readings and extends lifespan.

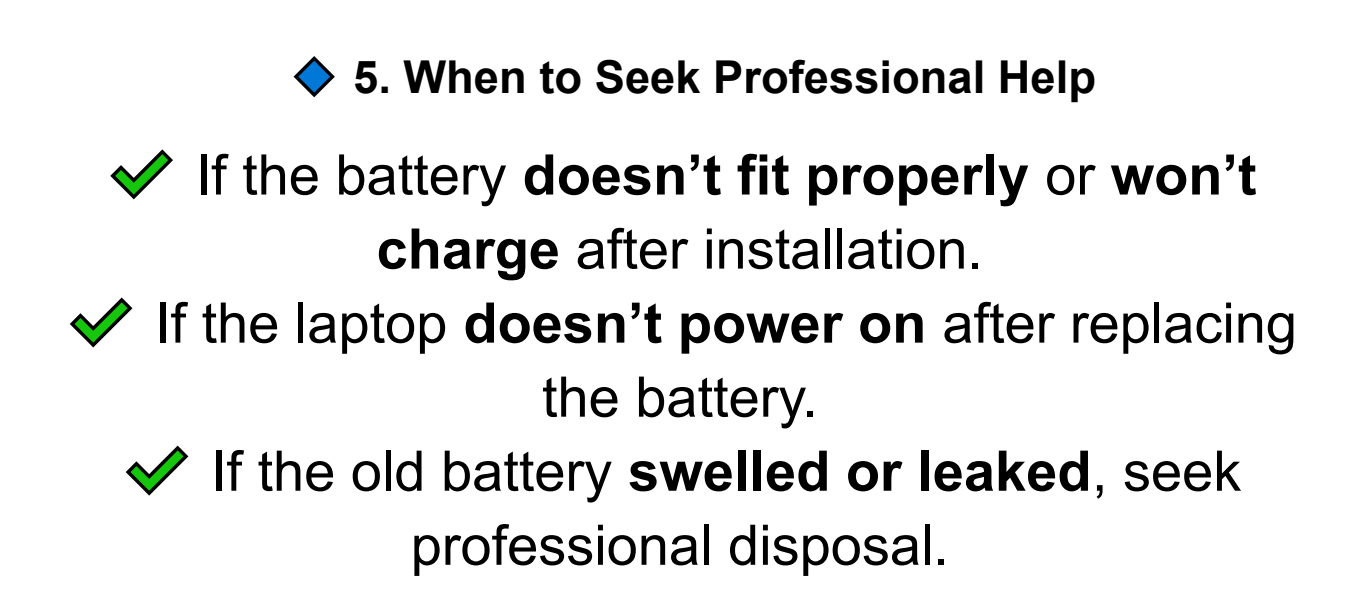

6. Conclusion

Replacing a laptop battery is a simple and effective way to restore battery life and improve portability. Always choose a compatible, high-quality replacement battery and follow safety precautions when handling batteries.

#### Fixing a Loose or Damaged Charging Port: Step-by-Step Guide

A loose or damaged charging port can prevent your laptop or device from charging properly, leading to intermittent connections, slow charging, or no charging at all. If your charger only works when held at a certain angle or doesn't connect securely, follow this guide to diagnose and fix the issue.

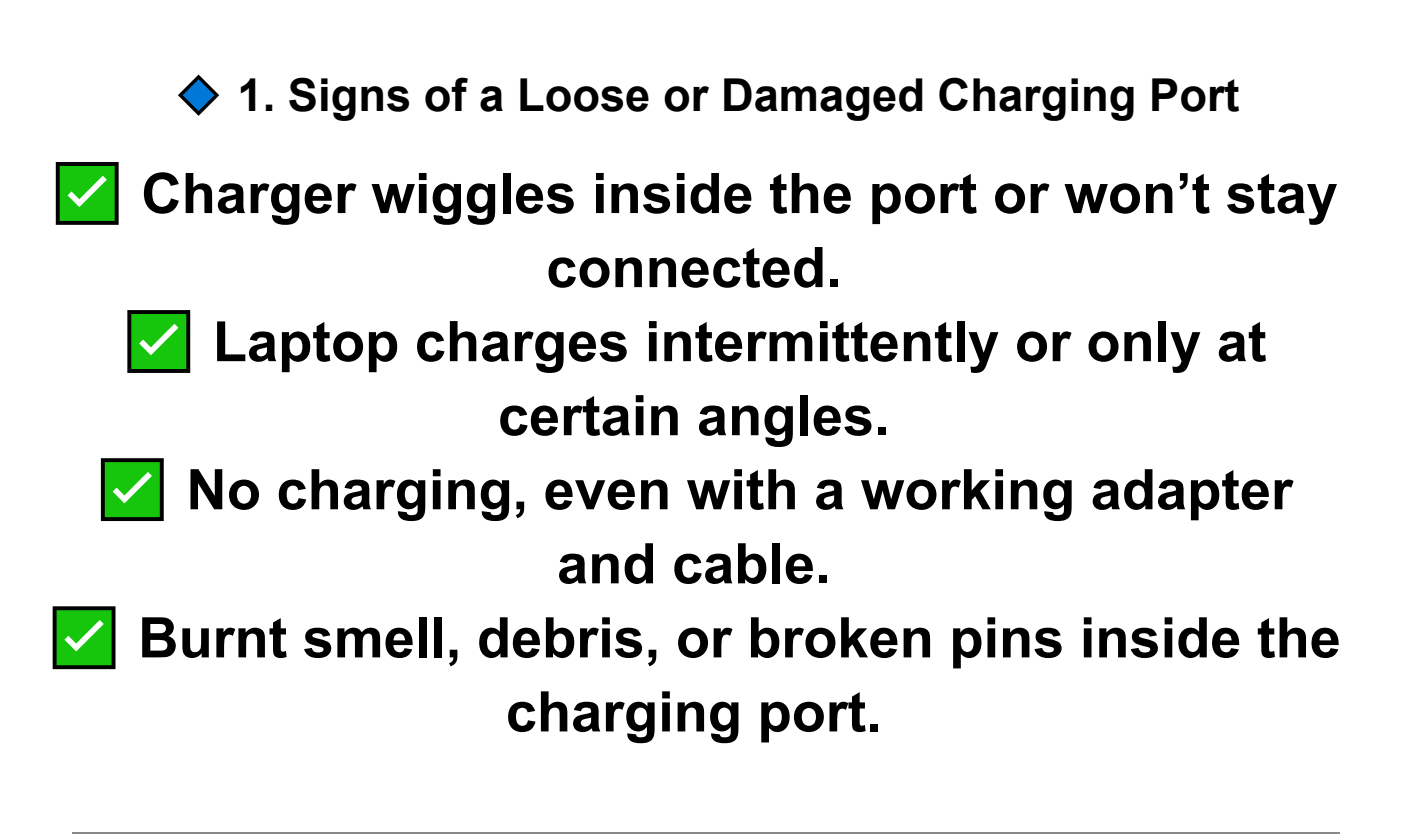

♦ 2. Causes of Charging Port Issues

Loose DC jack (internal port) – The charging port inside the laptop has become disconnected from the motherboard.

Bent or broken pins – The charging pins inside the port are damaged or misaligned.

Dirt, dust, or debris inside the port – Blocking proper contact with the charger.

Worn-out charging adapter or cable – The issue may be with the charger itself.

Motherboard or power circuit failure – If replacing the charger and port doesn't fix the issue.

♦ 3. How to Fix a Loose or Damaged Charging Port

Step 1: Clean the Charging Port

Turn off the laptop and unplug it.
 Use a toothpick, small brush, or compressed air to remove dust or lint from the port.

If there's oxidation or sticky residue, clean it with isopropyl alcohol (90% or higher) on a cotton

swab.

•••

 $\checkmark$  Test if the charger fits securely after cleaning.

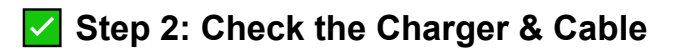

Try a different charger to rule out a faulty adapter or broken cable.

Inspect the charging cable for frayed wires or bent connectors.

If using a USB-C charger, try a different cable or power adapter.

Step 3: Secure a Loose DC Jack (For Laptops with Barrel Chargers)

#### If the charging port is loose and moves inside the laptop, it may need reattachment or replacement.

How to Fix a Loose Charging Port:

- 1.**Turn off the laptop and remove the battery** (if removable).
- 2.Remove the **bottom screws** and open the laptop casing.

•••

3.Locate the **DC power jack** (near the charging port).

# 4.Check if the jack is loose from the motherboard:

- If it's a **plug-in type**, firmly reseat it.
- If it's soldered and broken off, it will need soldering or replacement.
- 5. Secure the port in place with electrical tape or glue (only if it's a plug-in type).
- 6.Reassemble the laptop and test the charging connection.

Step 4: Replace the Charging Port (For Damaged Ports)

# If the **port is physically broken** or the pins inside are bent, it must be replaced.

How to Replace a Charging Port on a Laptop:

- 1. Buy a compatible replacement DC jack for your laptop model.
- 2.Follow **Step 3** to open the laptop casing.
- 3.Unscrew and remove the damaged charging port.
- 4.Install the **new charging port** and reconnect it to the motherboard.
- 5.Reassemble the laptop and test charging.
For USB-C charging ports (on newer laptops), the entire charging board may need replacement if it's damaged.

Step 5: Seek Professional Repair (If Necessary)

If the issue persists after replacing the port, the problem may be with the motherboard or power circuit. In this case:

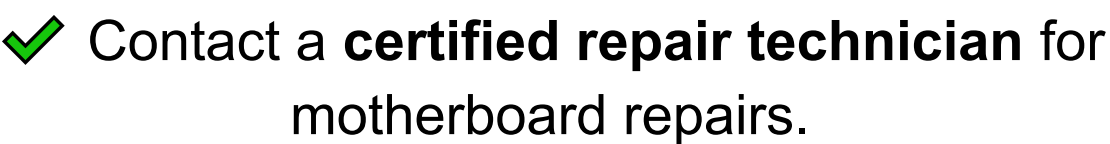

 Consider using a charging dock or external battery charger as a temporary solution.

♦ 4. Preventing Charging Port Damage

Avoid pulling the charger out roughly.
 Do not use the laptop while charging if the port is already loose.

Use a right-angle adapter to reduce cable strain on the port.

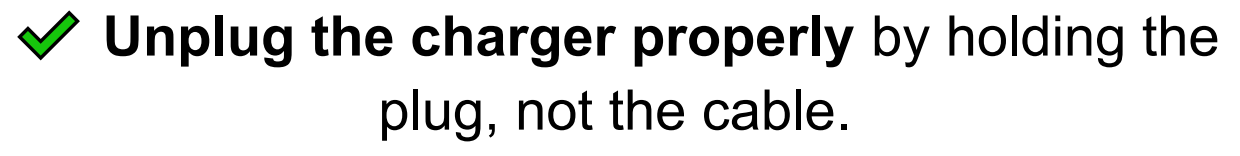

#### ♦ 5. Conclusion

A loose or damaged charging port can cause major inconvenience, but in many cases, it can be fixed by cleaning, securing, or replacing the DC jack. If you're comfortable opening your laptop, this can be a low-cost repair. However, for soldered ports or motherboard-related issues, professional repair is recommended.

# Swapping Out a Faulty Power Supply: Step-by-Step Guide

A faulty power supply unit (PSU) can cause no power, random shutdowns, or component failures in a desktop PC. If your PC won't turn on or experiences power-related issues, replacing the PSU is the best solution. Follow this step-by-step guide to safely remove and replace a power supply.

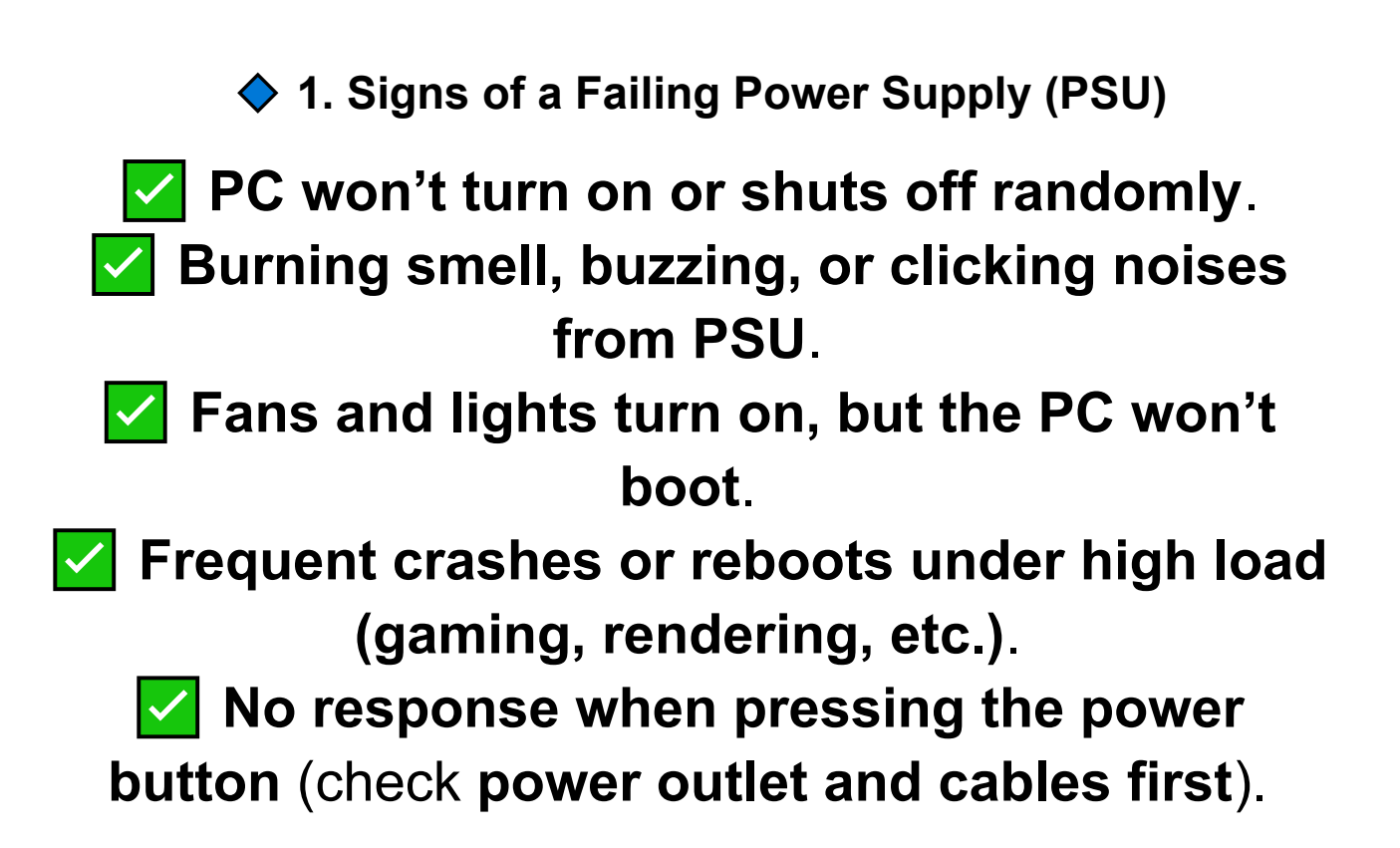

# P Before replacing the PSU, try testing with another power cable or outlet to rule out external issues.

♦ 2. Tools & Preparations

🗹 Required Tools

Phillips screwdriver (to remove PSU screws).
 Anti-static wrist strap (to prevent static discharge).

Flashlight (for better visibility inside the case).
 Cable ties (for cable management after installation).

▲ Safety Precautions

Turn off the PC and unplug all cables.
 Press and hold the power button for 10 seconds to discharge residual power.
 Do NOT open the power supply unit itself—it contains high voltage capacitors.

#### ♦ 3. Choosing a New Power Supply

How to Select the Right PSU

 Match or exceed the wattage of your current PSU (use a PSU calculator for your system).
 Check power connectors (24-pin motherboard, 8-pin CPU, PCIe for GPU, SATA for storage).
 Choose a high-quality PSU (80+ Bronze, Silver, Gold, or Platinum for efficiency).
 Ensure the PSU fits your case (ATX, SFX, or proprietary sizes).

Recommended Brands: Corsair, EVGA, Seasonic, Thermaltake, Cooler Master.

♦ 4. Removing the Old Power Supply

Step 1: Open the PC Case

Remove the side panel (usually by unscrewing two screws on the back).

 $\checkmark$  Lay the case on its side for easy access.

Step 2: Disconnect All Power Cables

- 1.Locate and unplug the **24-pin motherboard** connector.
- 2.Disconnect the **8-pin CPU power cable** (near the CPU socket).
- 3.Unplug **PCIe power cables** from the GPU (if applicable).
- 4.Remove **SATA or Molex cables** connected to hard drives, SSDs, or peripherals.

# **Q** Label or take a picture of cable connections before removing them for easier reinstallation.

Step 3: Unscrew & Remove the Old PSU

Unscrew the 4 PSU screws at the back of the

case.

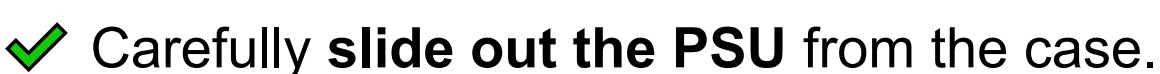

•••

♦ 5. Installing the New Power Supply

Step 1: Position the New PSU

Place the new PSU in the same orientation as the old one.

Ensure the fan faces downward (if your case)

has bottom ventilation) or **upward** (if mounted at the top).

Step 2: Secure the PSU with Screws

Align the PSU with the mounting holes and secure it with 4 screws on the back.

Step 3: Connect the Power Cables

- 1.24-pin motherboard cable → Main power connector.
- 2.8-pin (4+4) CPU cable  $\rightarrow$  Near the CPU socket.
- 3.**PCIe (6+2 pin) cables** → For GPUs (if required).
- 4.**SATA/Molex cables**  $\rightarrow$  For hard drives, SSDs, or fans.

# Ensure all cables are fully seated to avoid boot issues!

♦ 6. Testing & Final Steps

🗹 Step 1: Power On Test

Reconnect the power cable to the PSU.
 Flip the PSU switch to "ON".

### Press the PC power button—the system should turn on!

Step 2: Manage & Secure Cables

✓ Use cable ties to keep wires organized and improve airflow.

Close the PC case and secure the side panel.

♦ 7. When to Seek Professional Help

If the PC still won't turn on after replacing the PSU.

If there's burning smells or sparks when powering on.

If the system randomly shuts down or fails to boot properly.

#### Chapter 5: Software Fixes & OS Troubleshooting

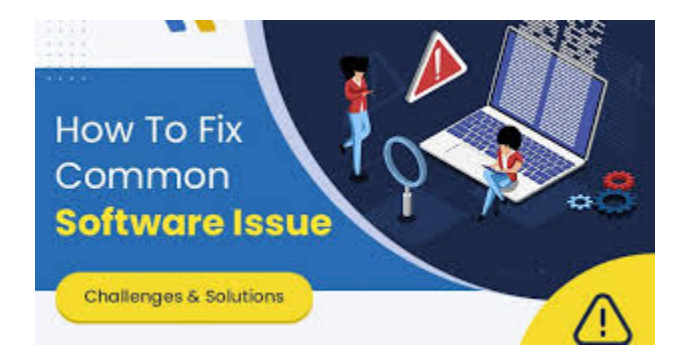

# Software Fixes & OS Troubleshooting: Step-by-Step Guide

Computers often experience software issues that cause slow performance, crashes, boot failures, or unresponsive applications. This guide covers common operating system (OS) problems, their causes, and how to fix them in Windows and macOS.

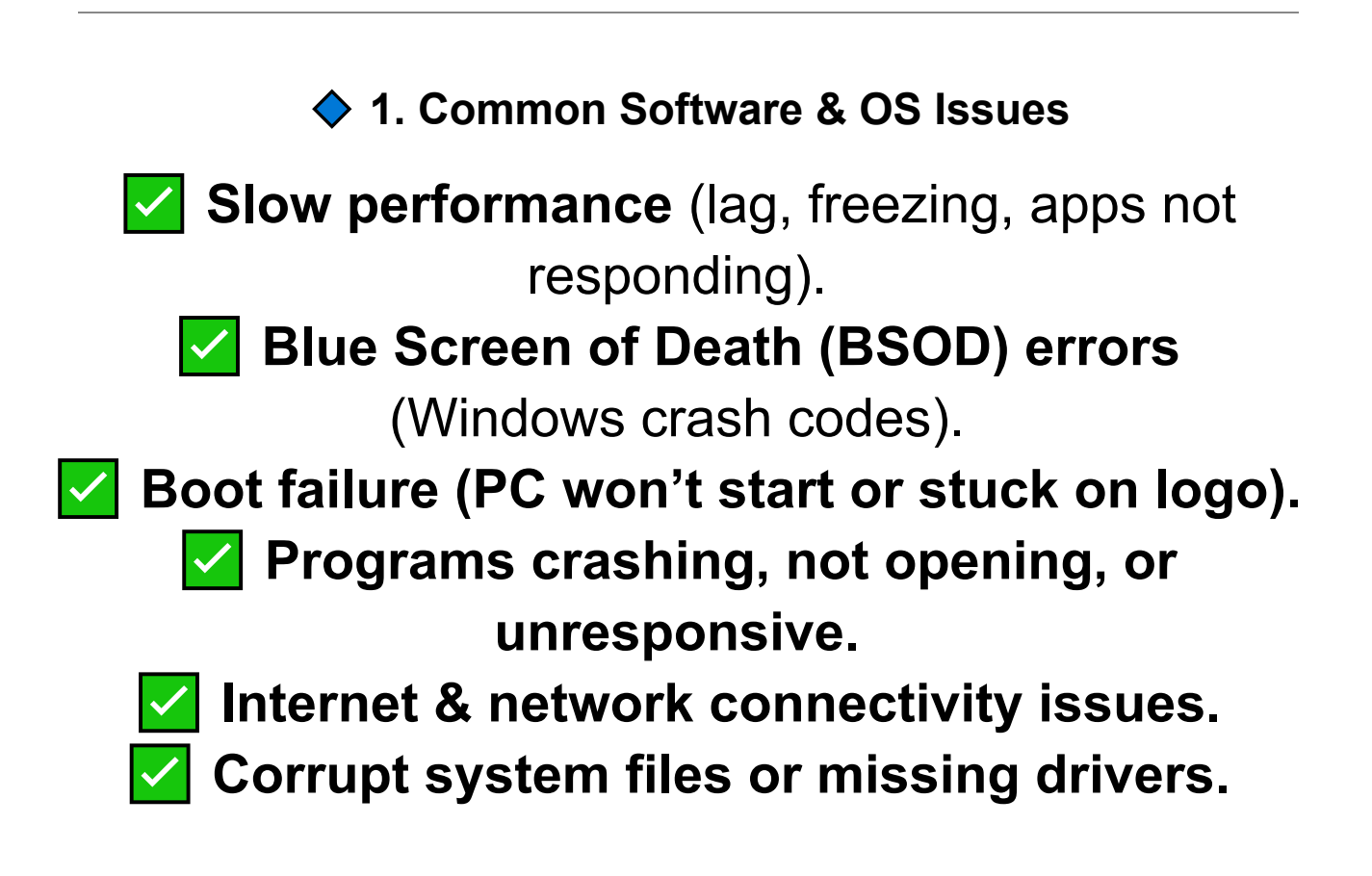

♦ 2. Fixing Slow Performance & Freezing Issues

Step 1: Close Background Programs

 ✓ Open Task Manager (Ctrl + Shift + Esc).
 ✓ Go to the Processes tab → Sort by CPU or Memory usage.
 ✓ Right-click on unneeded processes → End Task.

Step 2: Free Up Disk Space

✓ Open File Explorer (Win + E) → Right-click C:
 Drive → Properties → Disk Cleanup.
 ✓ Check boxes for Temporary Files, Recycle Bin, and System Files → Click OK.

Step 3: Run System Maintenance Tools

1.Open Command Prompt (Admin).

•••

Type:sfc /scannow

2.Press **Enter** and wait for the scan to repair system files.

If the issue persists, run:

DISM /Online /Cleanup-Image /RestoreHealth

♦ 3. Fixing Boot Issues (Windows Won't Start)

Step 1: Boot into Safe Mode

- 1. Turn off the PC and restart it.
- 2.Press F8 (Windows 7) or hold Shift + Restart (Windows 10/11).
- 3.Select Safe Mode with Networking.
- 4.If Windows starts in Safe Mode, **uninstall recent updates or drivers** causing the problem.

🔽 Step 2: Use Startup Repair

1.Boot into Advanced Startup Options (F8 or Shift + Restart).

- 2.Select Troubleshoot > Advanced Options > Startup Repair.
- 3. Follow the prompts to fix startup issues.

Step 3: Restore Windows Using System Restore

- 1.Boot into Advanced Options.
- 2.Select System Restore and choose a previous restore point.

♦ 4. Fixing Blue Screen of Death (BSOD) Errors

Note the error code displayed on the BSOD (e.g., 0x000007B).

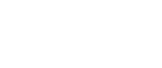

•••

Search Microsoft's website or forums for solutions related to the error code.

**Common Fixes for BSOD Errors:** Update Drivers:

- Open Device Manager (Win + X > Device Manager).
- Update GPU, network, and chipset drivers.

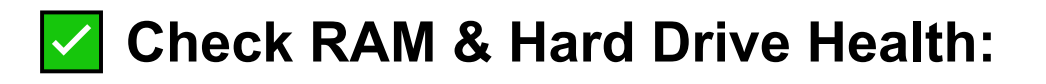

- Run Windows Memory Diagnostic (mdsched.exe).
- Use CHKDSK (chkdsk /f /r C:) to check for bad sectors.

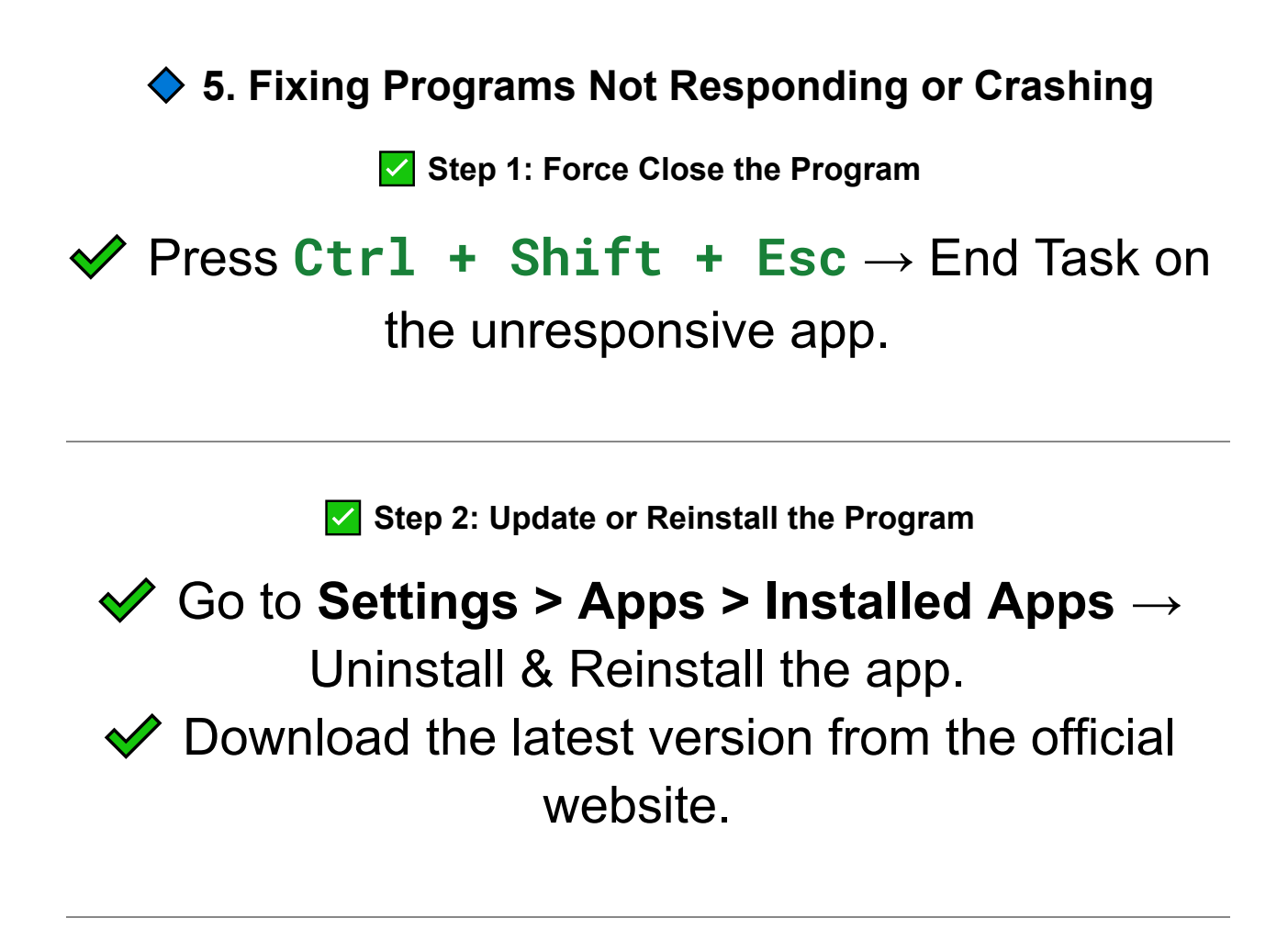

Step 3: Run Program Compatibility Mode (For Old Software)

- 1.Right-click the program's **.exe file**  $\rightarrow$  **Properties**.
- 2.Go to **Compatibility tab** → Check **Run this program in compatibility mode**.
- 3.Select Windows 7 or 8 if running older software.

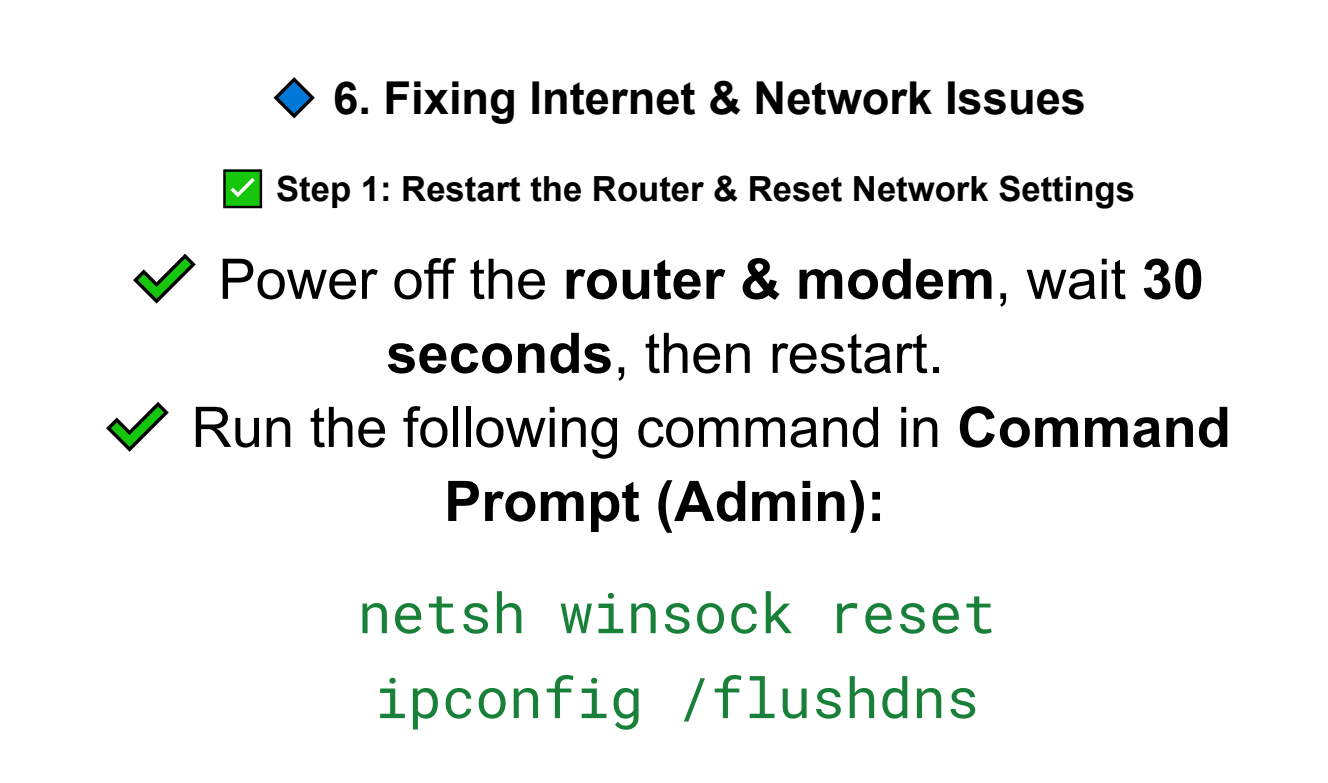

Step 2: Update or Reset Network Drivers

# 1.Open Device Manager (Win + X > Device Manager).

2.Expand **Network Adapters**  $\rightarrow$  Right-click your Wi-Fi or Ethernet adapter.

3.Select Update Driver or Uninstall and Restart.

7. Fixing Corrupt System Files & Errors

Step 1: Run System File Checker (SFC Scan)

#### 1.Open Command Prompt (Admin).

Type: sfc /scannow

2.Press Enter and wait for the scan to complete.

Step 2: Use DISM to Repair Windows Image

#### 1.Open Command Prompt (Admin).

•••

DISM /Online /Cleanup-Image /RestoreHealth

2.Press **Enter** and wait for Windows to repair itself.

♦ 8. Fixing macOS Issues

Step 1: Reset NVRAM & SMC

• For MacBooks:

1.Turn off the Mac.

2.Hold **Option + Command + P + R** while restarting.

Step 2: Run First Aid on Disk Utility

- 1.Boot into macOS Recovery (Command + R on startup).
- 2.Open **Disk Utility**  $\rightarrow$  Select **First Aid**  $\rightarrow$  Run Repair.

Step 3: Reinstall macOS (Without Deleting Files)

- 1.Boot into **macOS Recovery** (Command + R on startup).
- 2.Select Reinstall macOS.

•••

9. When to Reinstall Windows or macOS

If none of the above fixes work, a fresh OS installation may be needed.
 Back up your important data first!
 Use a bootable USB drive to reinstall the operating system.

10. Conclusion

Most software & OS issues can be fixed with system scans, driver updates, and resetting network or display settings. If your computer still has major problems, consider resetting or reinstalling Windows/macOS.

# Installing & Reinstalling Windows, macOS, and Linux: Step-by-Step Guide

Installing or reinstalling an operating system (OS) can fix corrupt files, boot errors, slow performance, and system crashes. Whether you're installing Windows, macOS, or Linux for the first time or performing a clean reinstall, follow this step-by-step guide.

♦ 1. When to Install or Reinstall an OS

PC won't boot or shows OS errors (e.g., missing boot device).

Frequent system crashes, blue screens (Windows), or kernel panics (Mac/Linux).

- Severe performance issues (slow boot, freezing, or unresponsive apps).
- Upgrading to a new OS or switching from another OS.

Removing malware or resetting a system for resale.

# 2. Preparing for Installation or Reinstallation

Step 1: Backup Your Important Data

Save important files to external storage, cloud
 (Google Drive, OneDrive, iCloud), or USB drive.

If reinstalling, check if you need to export browser bookmarks, passwords, and application settings.

Step 2: Create a Bootable USB Drive

You will need a USB drive (8GB or larger) and an OS installation file (ISO or DMG).

Windows Bootable USB Creation

- 1.Download **Windows Media Creation Tool** from Microsoft.
- 2.Run the tool and select "Create Installation Media."

# 3.Choose **USB flash drive** and follow the prompts.

macOS Bootable USB Creation

- 1. Download macOS from the **App Store**.
- 2.Insert a USB drive and format it using **Disk Utility (Mac OS Extended, Journaled).**
- 3.Open **Terminal** and run:

sudo /Applications/Install\ macOS\ Monterey.app/Contents/Resources/createinstall media --volume /Volumes/MyUSB

Linux Bootable USB Creation

- 1.Download the **ISO file** from the official Linux distribution website (e.g., Ubuntu, Fedora).
- 2.Use Rufus (Windows) or balenaEtcher (Mac/Linux) to create a bootable USB.

# ♦ 3. Installing or Reinstalling Windows

Step 1: Boot from USB Drive

- 1.Insert the **bootable USB** into the PC.
- 2.Restart and press the **Boot Menu key (F12, F9, Esc, or Del, depending on your PC).**
- 3.Select the **USB drive** from the boot menu.

Step 2: Install Windows

- 1.Select Language, Time, and Keyboard settings → Click Next.
- 2.Click **Install Now** → Enter the product key (or skip for later activation).
- 3.Choose **Custom: Install Windows Only** (Advanced) for a clean installation.
- 4.Select your primary drive (C:)  $\rightarrow$  Click Format  $\rightarrow$  Click Next.
- 5.Windows will install—this may take **10-30 minutes**.

•••

Step 3: Set Up Windows

- 1. Choose a Microsoft account or create a local account.
- 2.Install drivers (use Windows Update or manufacturer's website).
- 3. Restore your files and install essential applications.

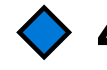

•••

# 4. Installing or Reinstalling macOS

Step 1: Boot into macOS Recovery Mode

For Intel Macs:

• Restart and hold **Command** ( $\mathfrak{H}$ ) + R until the Apple logo appears.

# ✓ For Apple Silicon (M1/M2) Macs:

 Power off, hold the power button until "Loading startup options" appears, then select macOS **Recovery**.

Step 2: Erase the Disk (For Clean Install)

1.Open **Disk Utility**  $\rightarrow$  Select **Macintosh HD**.

2.Click Erase, choose APFS or Mac OS Extended (Journaled), then Erase.

Step 3: Reinstall macOS

- 1.Exit **Disk Utility** and return to the **macOS Utilities menu**.
- 2.Click **Reinstall macOS** and follow the on-screen instructions.
- 3.After installation, set up macOS with **Apple ID** and system preferences.

# 5. Installing or Reinstalling Linux (Ubuntu, Fedora, Mint, etc.)

Step 1: Boot from USB Drive

1.Insert the Linux bootable USB.

- 2.Restart and press F12, F9, Esc, or Del to enter the Boot Menu.
- 3.Select **USB Drive** and boot into the Linux installer.

- 1.Choose "**Try Linux**" (optional) to test before installing.
- 2.Click "Install Linux" and select language & keyboard layout.
- 3.Select **"Erase disk and install"** for a fresh install or **"Install alongside"** for dual boot.
- 4.Follow on-screen prompts, set up a **username & password**, and wait for installation to complete.

Step 3: First Boot & Driver Installation

Open Software Update Manager to install missing drivers.

Use sudo apt update && sudo apt upgrade (Ubuntu) to update the system.

6. Post-Installation Setup

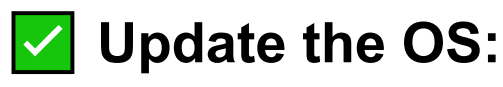

• Windows: Settings > Windows Update.

•••

• macOS: System Preferences > Software Update.

• Linux: Use package manager (apt, dnf,

pacman depending on the distro).

#### Install Essential Software:

- Browsers, antivirus, productivity tools, and system utilities.
- Restore Backed-Up Files from external storage or cloud services.

# 7. Troubleshooting Installation Issues

| Issue                                    | Possible Fix                                        |
|------------------------------------------|-----------------------------------------------------|
| Windows install stuck at "Getting ready" | Restart and retry installation                      |
| "No bootable device found"               | Ensure bootable USB is detected in BIOS             |
| macOS won't reinstall                    | Use Internet Recovery Mode ( Command + Option + R ) |
| Linux won't install                      | Disable Secure Boot in BIOS                         |

# Fixing Startup & Bootloader Issues: Step-by-Step Guide

If your computer won't start, gets stuck on the loading screen, or displays boot errors, there may be a problem with the bootloader, startup settings, or corrupted system files. This guide covers Windows, macOS, and Linux startup issues and their fixes.

 1. Common Startup & Bootloader Issues
 Windows stuck at logo or blue/black screen.
 "No Bootable Device Found" or "Missing Operating System" error.
 Bootloader errors (e.g., "BOOTMGR is missing," "Grub Rescue" in Linux, or "macOS can't find startup disk").
 PC restarts in a loop or enters automatic repair mode.
 Windows/Linux dual boot issues (wrong bootloader priority).

#### ♦ 2. Fixing Windows Startup Issues

Step 1: Check Boot Order in BIOS

- 1.Restart your PC and press **F2**, **F12**, **Del**, **or Esc** (varies by brand) to enter **BIOS/UEFI**.
- 2.Navigate to the **Boot menu** and ensure your primary drive is set as the **first boot device**.
- 3.Save and exit, then restart your PC.

Step 2: Use Automatic Startup Repair

- 1.Insert a Windows Installation USB or Recovery Drive.
- 2.Boot from the USB by pressing **F12**, **Esc**, **or Boot Menu key**.
- 3.Select Repair your computer > Troubleshoot > Advanced Options > Startup Repair.
- 4.Let Windows attempt repairs, then restart.

Step 3: Rebuild the Windows Bootloader (BCD Fix)

If Windows fails to boot, you may need to repair the bootloader using Command Prompt.

1.Boot into **Windows Recovery Mode** (Shift +

Restart or from USB).

- 2.Select Advanced Options > Command Prompt.
- 3. Run the following commands:

bootrec /fixmbr bootrec /fixboot bootrec /scanos bootrec /rebuildbcd

4. Restart your PC and check if it boots properly.

Step 4: Run SFC and CHKDSK for Corrupt System Files

- 1.Open **Command Prompt (Admin)** in Windows Recovery Mode.
- 2. Type: sfc /scannow

•••

3. Also, check disk health:

chkdsk C: /f /r

Restart the PC and test if the startup issue is resolved.

Step 5: Use System Restore (If Recent Changes Caused the Issue)

1.Boot into **Windows Recovery Mode**.

2.Select Advanced Options > System Restore.

3. Choose a **previous restore point** and follow the instructions.

♦ 3. Fixing macOS Startup Issues

Step 1: Reset NVRAM & SMC (For Startup Errors)

1.Turn off the Mac.

•••

- 2.Hold **Option + Command + P + R** while turning it back on.
- 3.Release after 20 seconds and check if macOS boots.

Step 2: Boot into macOS Recovery Mode

- 1.Restart your Mac and hold **Command (**𝔅**)** + **R** during startup.
- 2.Select **Disk Utility > First Aid** to repair the startup disk.
- 3.If errors persist, select **Reinstall macOS**.

Step 3: Check Startup Disk Settings

- 1.In Recovery Mode, go to Apple Menu > Startup Disk.
- 2.Select **Macintosh HD** as the default startup disk.
- 3.Restart and check if the Mac boots properly.

♦ 4. Fixing Linux Boot Issues (Grub Bootloader Fixes)

Step 1: Reinstall GRUB (If Dual Boot Issues Occur)

- 1.Boot from a **Live Linux USB** (Ubuntu or Debian).
- 2. Open Terminal and type:

•••

sudo mount /dev/sdaX /mnt

sudo grub-install --root-directory=/mnt /dev/sda sudo update-grub

Restart your PC and check if the GRUB menu appears.

#### Step 2: Check Boot Partition in GRUB Rescue Mode

If you get a "grub rescue>" prompt, try these commands:

| arduno           |
|------------------|
| set root=(hd0.1) |
| insmod normal    |
| normal           |
|                  |

Then run:

•••

| bash                                 |  |
|--------------------------------------|--|
| update-grub<br>grub-install /dev/sda |  |

Restart the system and check if the issue is resolved.

5. Advanced Fixes & When to Reinstall the OS

#### If the bootloader is **severely damaged**, the best option is to **reinstall Windows, macOS, or Linux** using a **bootable USB drive**.

♦ 6. Conclusion

Startup issues are often caused by corrupt boot files, misconfigured boot settings, or missing system files. By following these steps, you can repair the bootloader, fix errors, or restore your OS without reinstalling it completely.

# How to Remove Malware & Viruses: Step-by-Step Guide

Malware and viruses can cause **slow performance**, **pop-ups, data theft, and system crashes**. If your computer is acting strangely or showing signs of infection, follow this guide to **scan, remove, and protect your system** from malware and viruses.

♦ 1. Signs of Malware & Virus Infection

- Slow performance & high CPU usage (seen in Task Manager).
  - Frequent pop-ups or unwanted ads (even when offline).
    - Browser redirects to unknown sites.
    - Unknown programs installed without permission.
    - Disabled antivirus or security settings.
- Fake warnings claiming your PC is infected & asking for money (ransomware).

#### ♦ 2. Safe Mode & Initial Cleanup

Step 1: Boot into Safe Mode (Windows & Mac)

### • Windows:

- 1.Restart and press F8 (Windows 7) or Shift
  - + Restart (Windows 10/11).
- 2.Select Safe Mode with Networking.

#### • Mac:

1.Restart and hold **Shift** until the Apple logo appears.

Safe Mode prevents malware from running, making it easier to remove.

#### ♦ 3. Scan & Remove Malware

Step 2: Run Windows Defender or Mac Malware Scanner

### • Windows:

- 1.Open Windows Security (Win + S, search "Windows Security").
- 2.Click Virus & Threat Protection > Quick Scan.
- Mac:

1.Use **Malwarebytes for Mac** (recommended for detecting adware and Trojans).

Step 3: Use a Third-Party Malware Removal Tool

- 1.Download and install one of the following:
  - ✓ Malwarebytes (Best for deep scanning).
  - HitmanPro (Quick cloud-based malware removal).
  - AdwCleaner (Removes browser hijackers & adware).
- 2.Run a **full system scan** and quarantine/remove detected threats.

♦ 4. Remove Suspicious Programs & Browser Hijackers

Step 4: Uninstall Unwanted Programs

- 1.Open **Control Panel > Programs & Features** (Windows).
- 2.Look for unknown or recently installed programs.
- 3.Click Uninstall.

If an uninstaller won't work, boot into **Safe Mode** and retry.

Step 5: Reset Browser Settings & Remove Extensions

#### For Chrome, Edge, Firefox, Safari:

- 1.Open **Settings > Extensions** and remove unknown add-ons.
- 2.Reset browser settings:
  - Chrome: chrome: //settings/reset →
    Click Restore settings.
  - $\circ$  Firefox: about:support → Click Refresh Firefox.
  - Safari: Open Preferences > Privacy →
    Click Remove All Website Data.

5. Advanced Malware Removal (If Still Infected)

Step 6: Check Task Manager & End Malicious Processes

1.Open Task Manager (Ctrl + Shift + Esc).

2.Look for high CPU usage from unknown processes.
3.Right-click the suspicious process and select **End Task**.

Step 7: Delete Malware from Startup & Registry

- Open Task Manager > Startup and disable unknown entries.
- Run Registry Editor (Win + R, type regedit)
   → Look under:

HKEY\_LOCAL\_MACHINE\Software\Microsoft\Wind ows\CurrentVersion\Run

- Delete entries that reference unknown files or apps.
- A Be cautious! Editing the registry incorrectly can harm your system.

♦ 6. Prevent Future Malware Infections

Use a reliable antivirus (Windows Defender, Bitdefender, Kaspersky).

Enable real-time protection in Windows Security.

Avoid clicking on unknown email links or downloading shady software.

Use an ad blocker to prevent malicious ads from auto-downloading viruses.

Keep your OS and software updated to patch security vulnerabilities.

#### 7. When to Reinstall the OS

If malware has deeply infected system files or encrypted your data (ransomware), a fresh OS install may be necessary.

Before reinstalling, back up your personal files (but scan them first!).

8. Conclusion

By scanning with antivirus tools, removing suspicious software, and resetting browser settings, you can eliminate malware and prevent infections in the future.

## Resetting a Locked Computer Without Losing Data: Step-by-Step Guide

If you're locked out of your computer due to a forgotten password, corrupted user profile, or system errors, you can reset it without losing your data. Follow this step-by-step guide for Windows, macOS, and Linux.

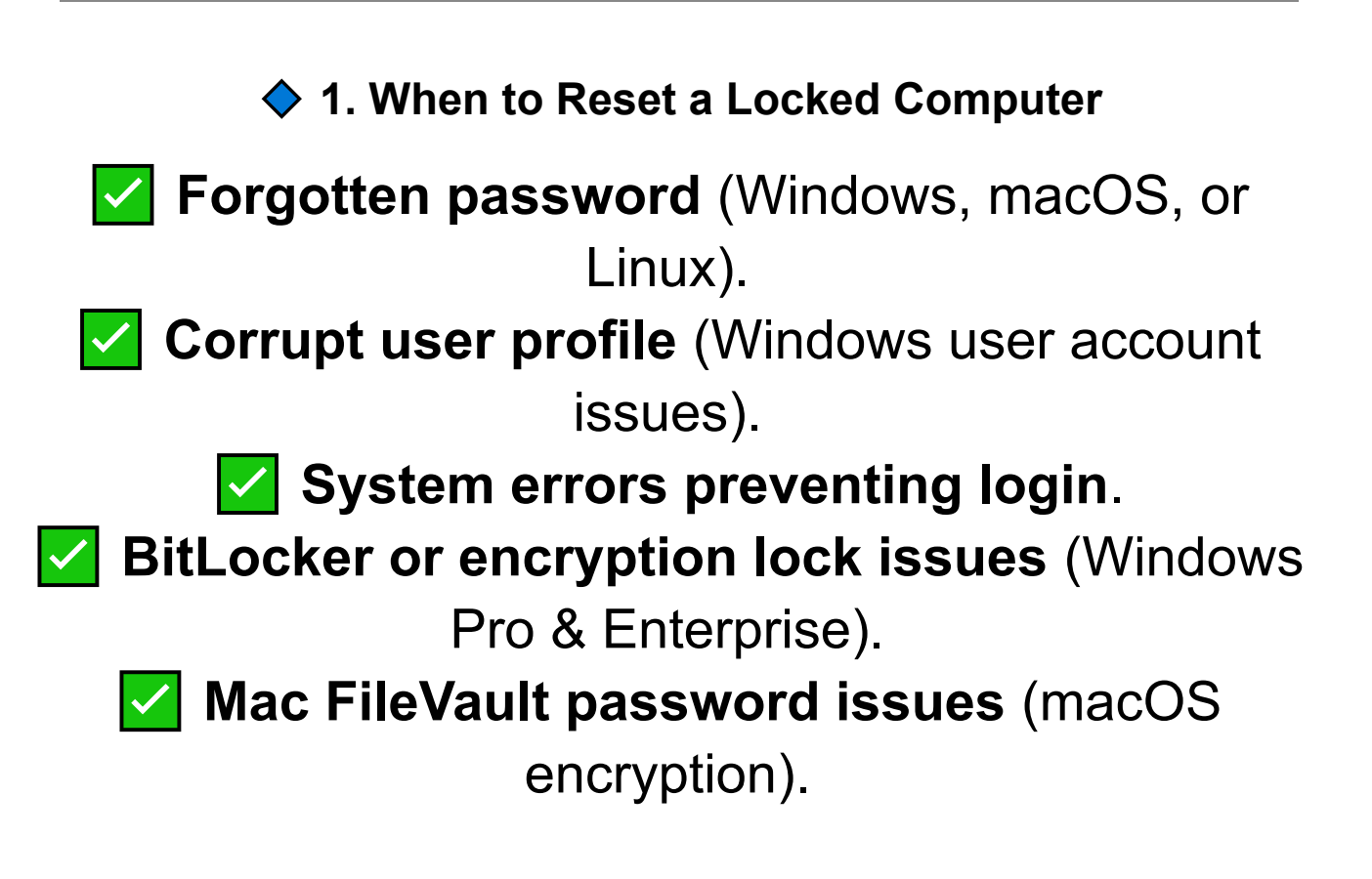

## 2. Resetting Windows Without Losing Data

Option 1: Reset Windows from the Login Screen

- If you can't access your desktop, you can reset Windows while keeping your files.
  - Click the Power Icon on the login screen.
     Hold Shift, then click Restart.
     Select Troubleshoot > Reset this PC.
    - 4 Choose Keep my files.
    - 5 Follow the prompts to reset Windows.

Option 2: Reset Windows Using Safe Mode

If the login reset method doesn't work, try Safe Mode:

- 1 Restart your PC and press F8 (Windows 7) or hold Shift + Restart (Windows 10/11).
- 2 Select Troubleshoot > Advanced Options > Startup Settings > Enable Safe Mode.
  - **3** Log in (if possible), then go to **Settings >**

# Recovery > Reset this PC. 4 Select Keep my files.

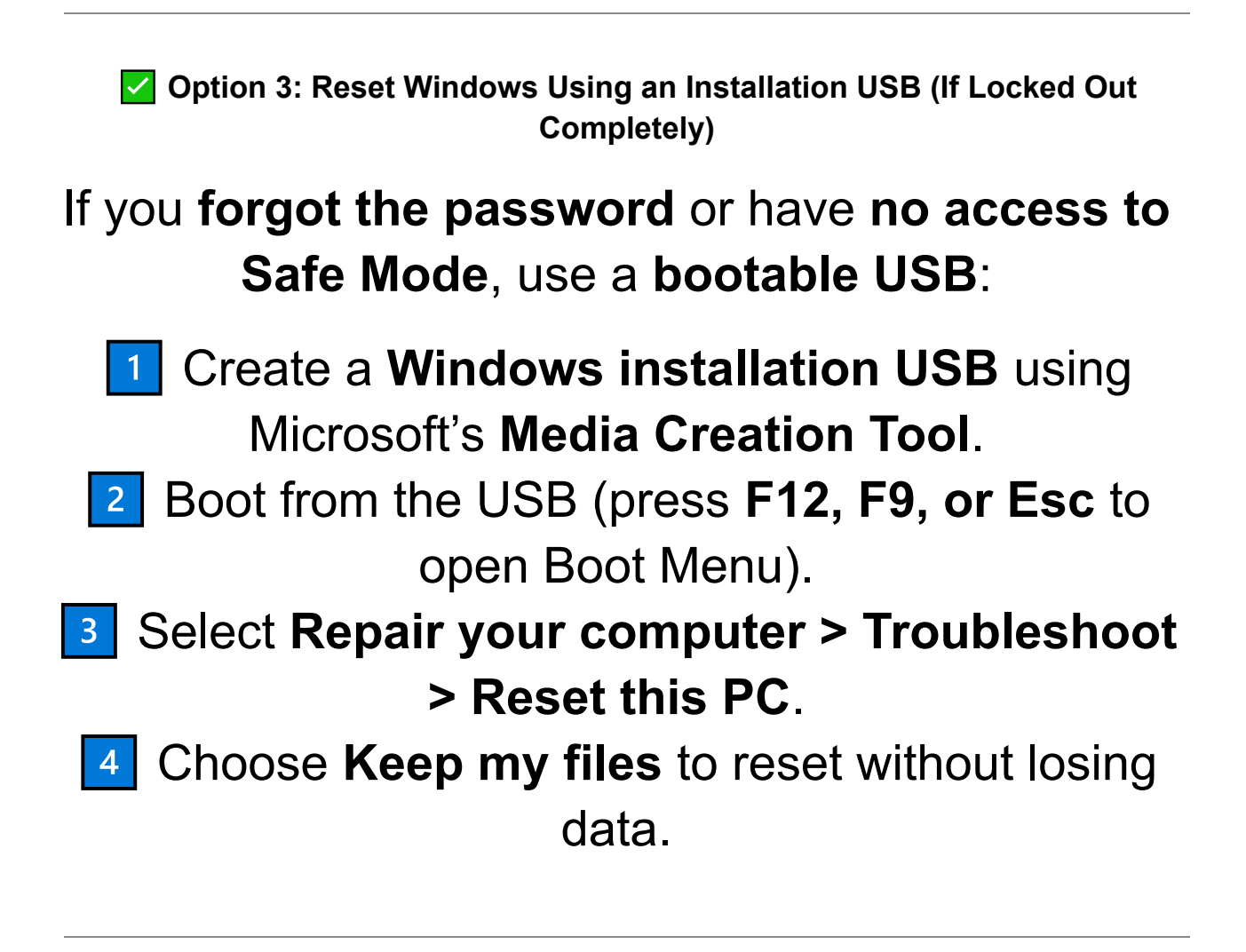

Option 4: Reset a Locked Windows PC Without Password Using a New User Account

If you can access **Safe Mode with Command Prompt**, you can create a new user:

# Boot into Safe Mode with Command Prompt. Type:

net user newusername newpassword /add Restart and log in with the new account.

## 3. Resetting macOS Without Losing Data

Option 1: Reset macOS Password Using Apple ID

- On the login screen, click "Forgot Password?".
   Enter your Apple ID and password.
  - Ciller your Apple in and password.
  - 3 Follow prompts to reset the password.

Option 2: Reset macOS Using Recovery Mode (Keep Data)

- **1** Restart the Mac and hold **Command** ( $\mathbb{H}$ ) + **R**.
- 2 Select Disk Utility → Click First Aid to check disk health.
- If the issue persists, exit **Disk Utility** and click **Reinstall macOS**.
- Follow prompts, ensuring "Keep my data" is selected.

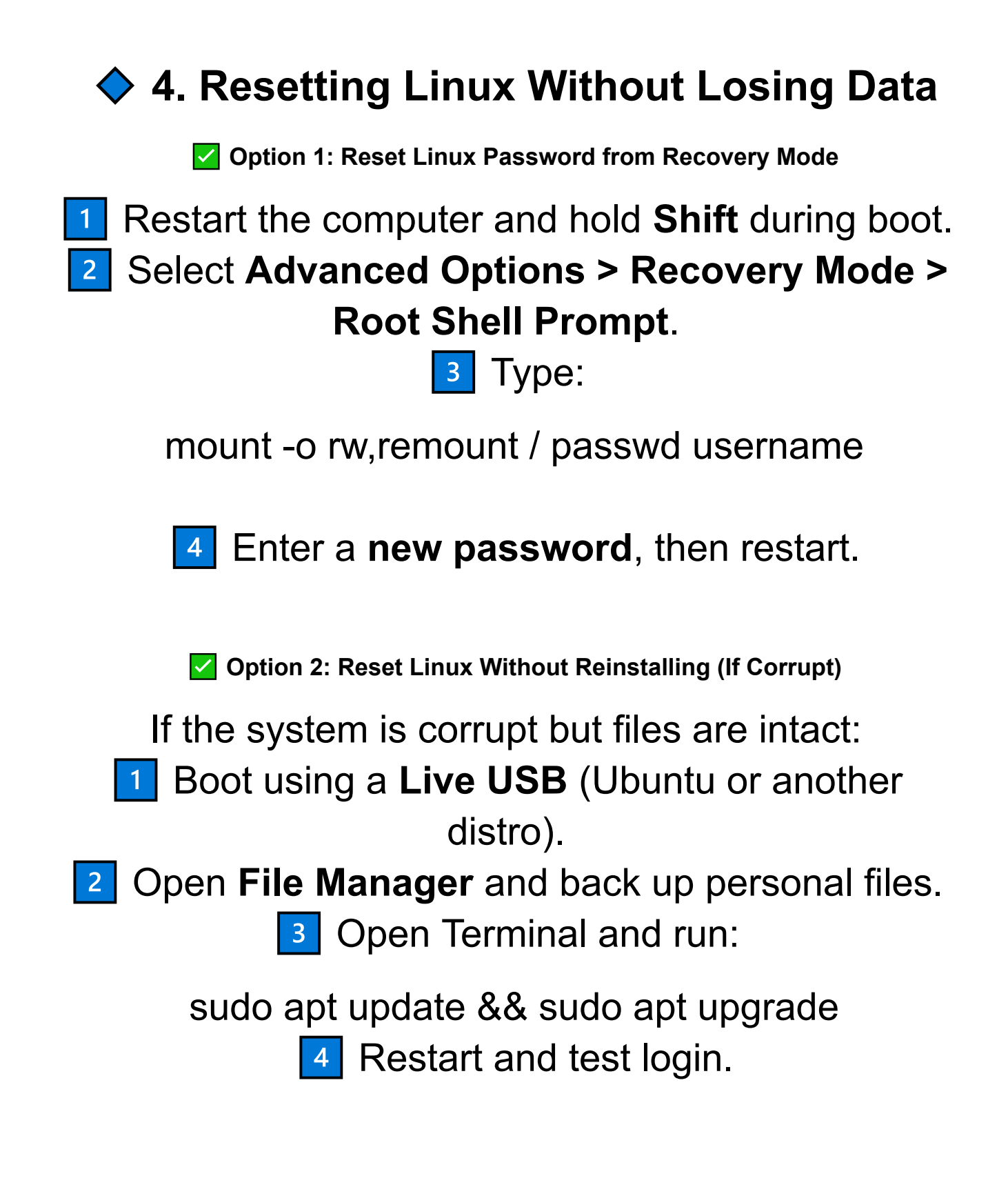

## Fixing Corrupt or Missing System Files: Step-by-Step Guide

Corrupt or missing system files can cause slow performance, crashes, blue screens (BSOD), or even prevent Windows, macOS, or Linux from booting properly. This guide will show you how to scan, repair, and restore missing system files for each operating system.

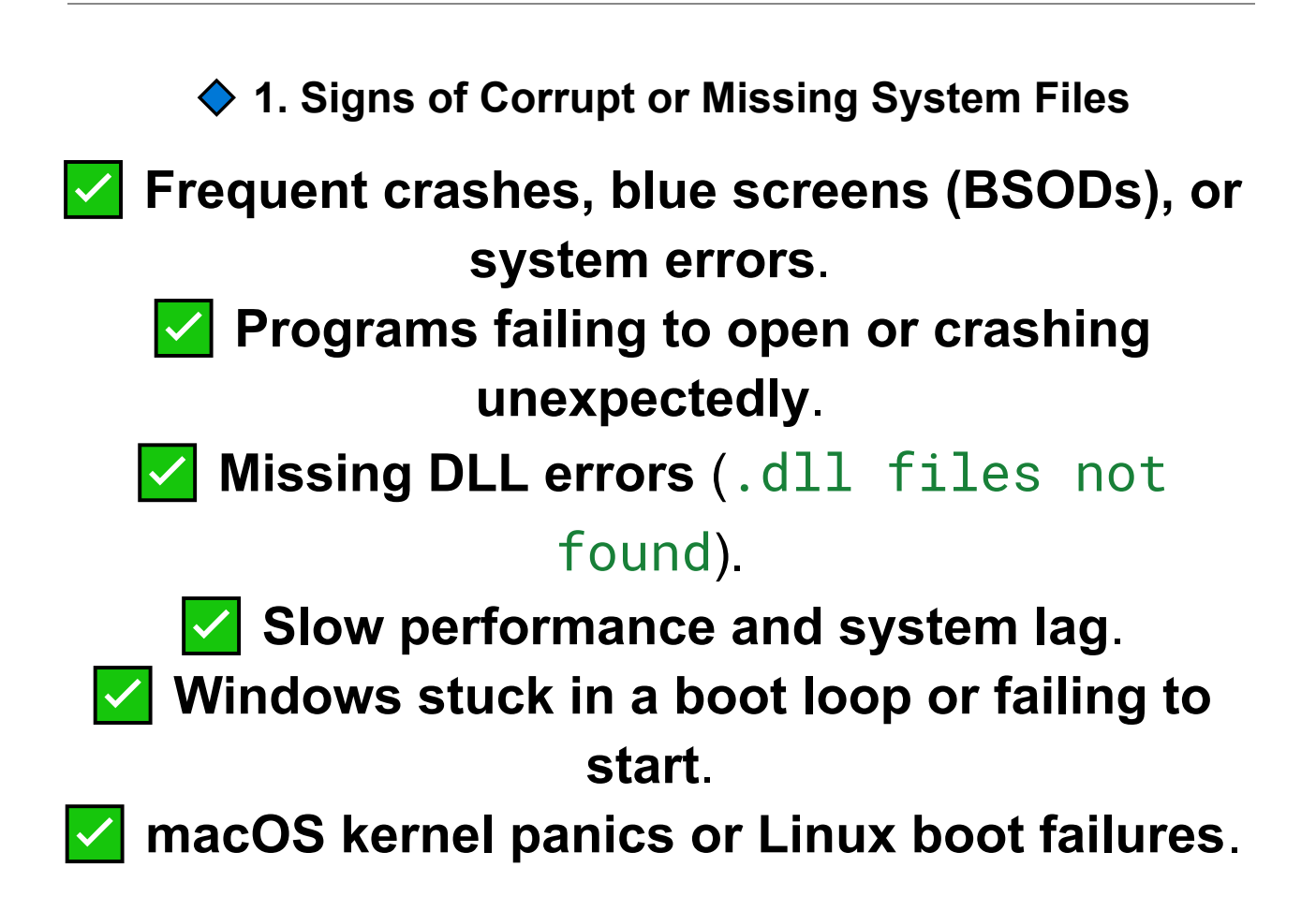

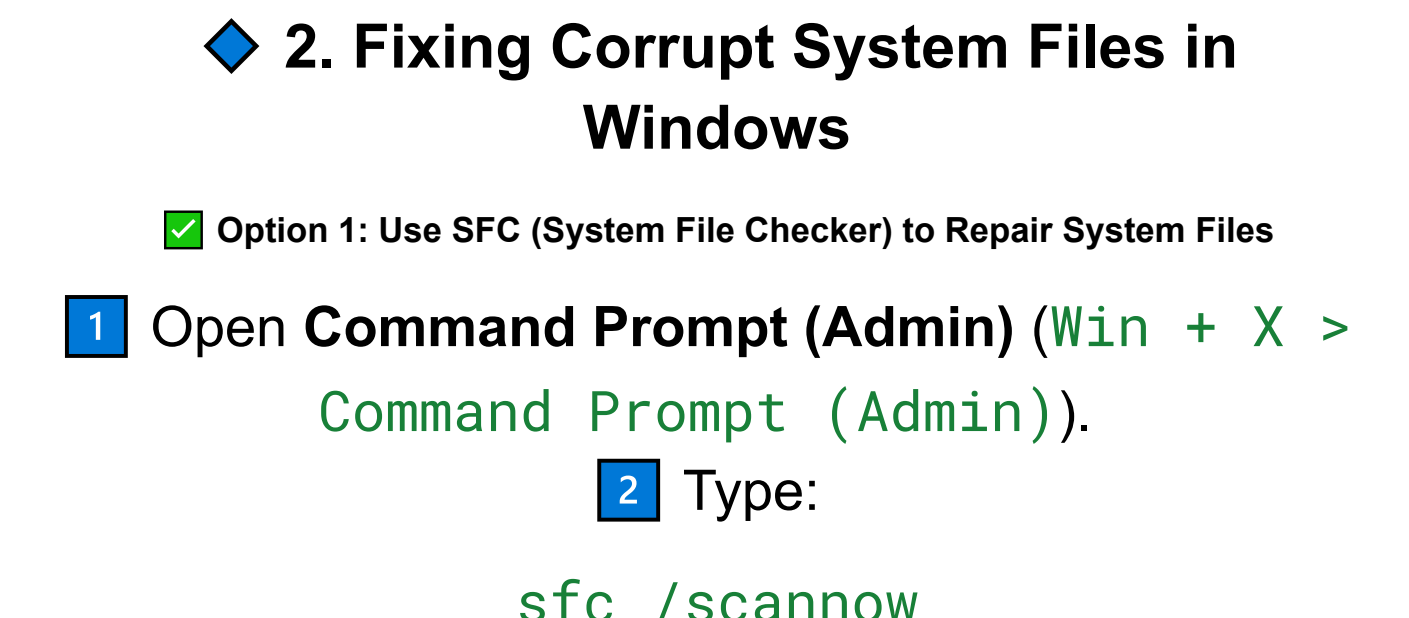

3 Press Enter and wait for the scan to complete.

If errors are found, Windows will attempt to repair them automatically. Restart your PC after the process.

Option 2: Use DISM to Repair Windows Image (If SFC Fails)

If sfc /scannow cannot fix the issue, run DISM (Deployment Image Servicing and Management):

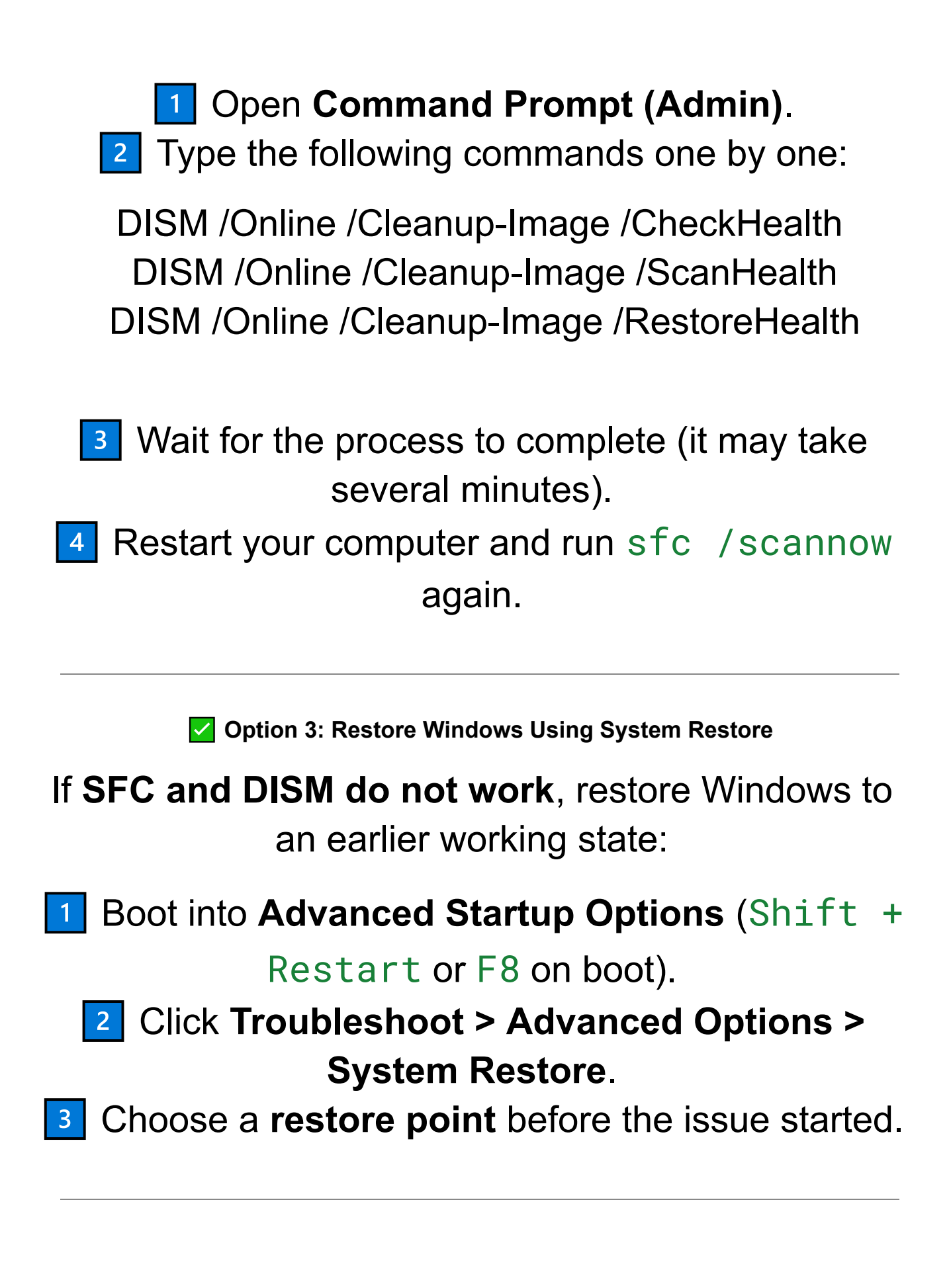

Option 4: Reinstall Windows Without Losing Data

If system files are too damaged to repair:

Boot into **Advanced Startup > Reset this PC**.

2 Choose Keep my files (Windows will reinstall

but keep personal files).

# 3. Fixing Corrupt System Files in macOS

Option 1: Run First Aid in Disk Utility

- Restart Mac and hold Command (光) + R to enter Recovery Mode.
  - 2 Select Disk Utility > First Aid.
  - 3 Click Run to check and repair disk errors.

Option 2: Use Terminal to Verify & Repair macOS System Files

Open Terminal (Command + Space, then type "Terminal").

2 Run this command to check file system integrity:

sudo fsck -fy

If errors are found, run the command again until it says "File System OK".

Option 3: Reinstall macOS (Without Deleting Files)

If system files are still corrupt:

#### Boot into macOS Recovery (Command + R on restart).

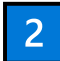

2 Select Reinstall macOS and follow on-screen instructions.

## 4. Fixing Corrupt System Files in Linux (Ubuntu, Fedora, etc.)

Option 1: Run File System Check (fsck) in Recovery Mode

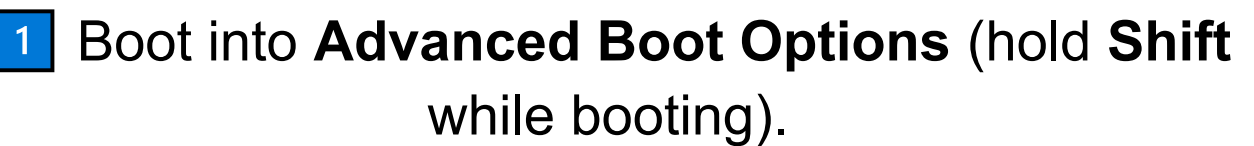

2 Select Recovery Mode > Root Shell Prompt.

Type:

fsck -f /

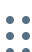

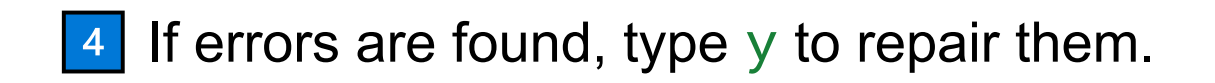

Option 2: Reinstall System Packages

If system packages are broken: Open **Terminal** and run:

sudo apt update && sudo apt upgrade To force a full reinstall of system files: sudo dpkg --configure -a sudo apt install --reinstall ubuntu-desktop

Option 3: Restore Linux Using Live USB

If Linux won't boot:
 Create a Live USB (Ubuntu, Fedora, Mint, etc.).
 Boot into the Live USB and select Try Linux.
 Use Terminal to back up important files before reinstalling the OS.

### Chapter 6: Data Recovery & Backup Solutions

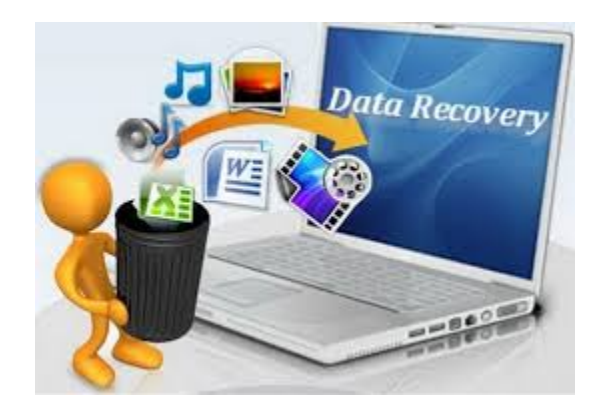

## Data Recovery & Backup Solutions: A Complete Guide

Losing important files due to accidental deletion, system crashes, or hardware failure can be devastating. This guide covers how to recover lost data and set up backups to prevent future data loss.

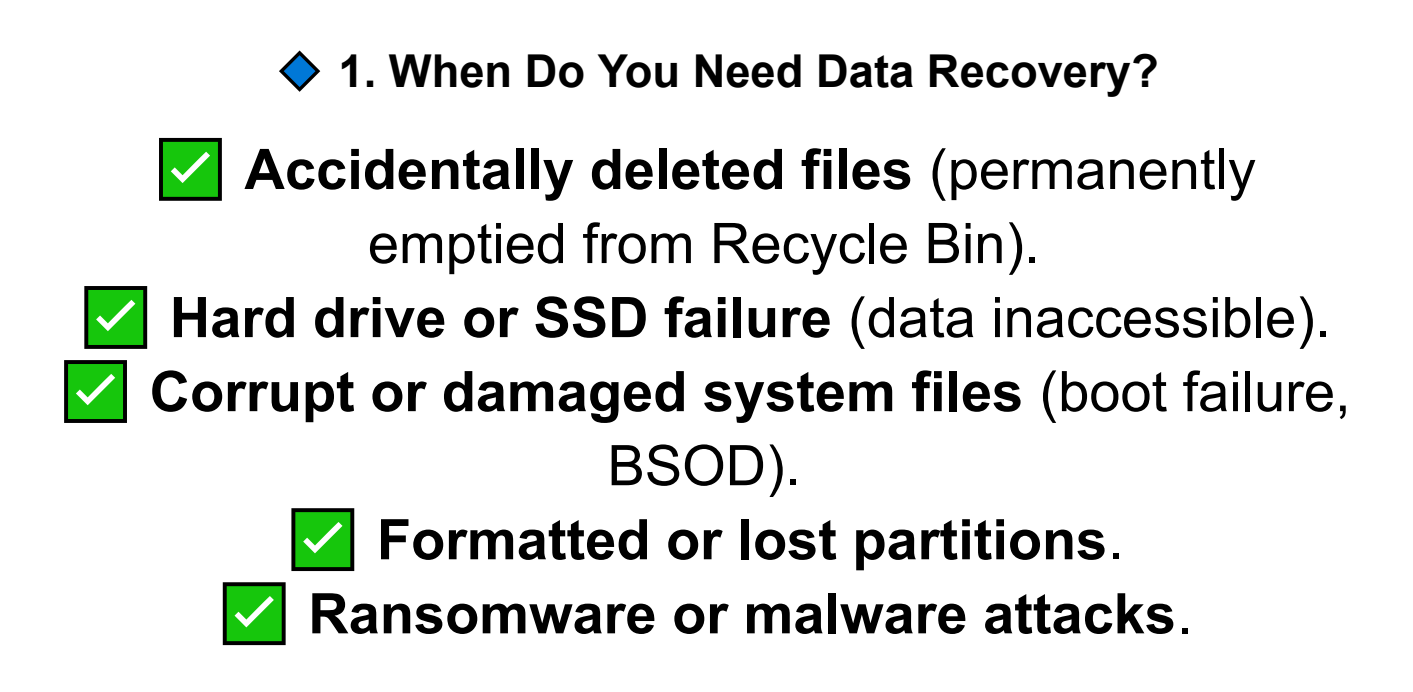

2. Recovering Deleted Files (Windows, macOS, Linux)

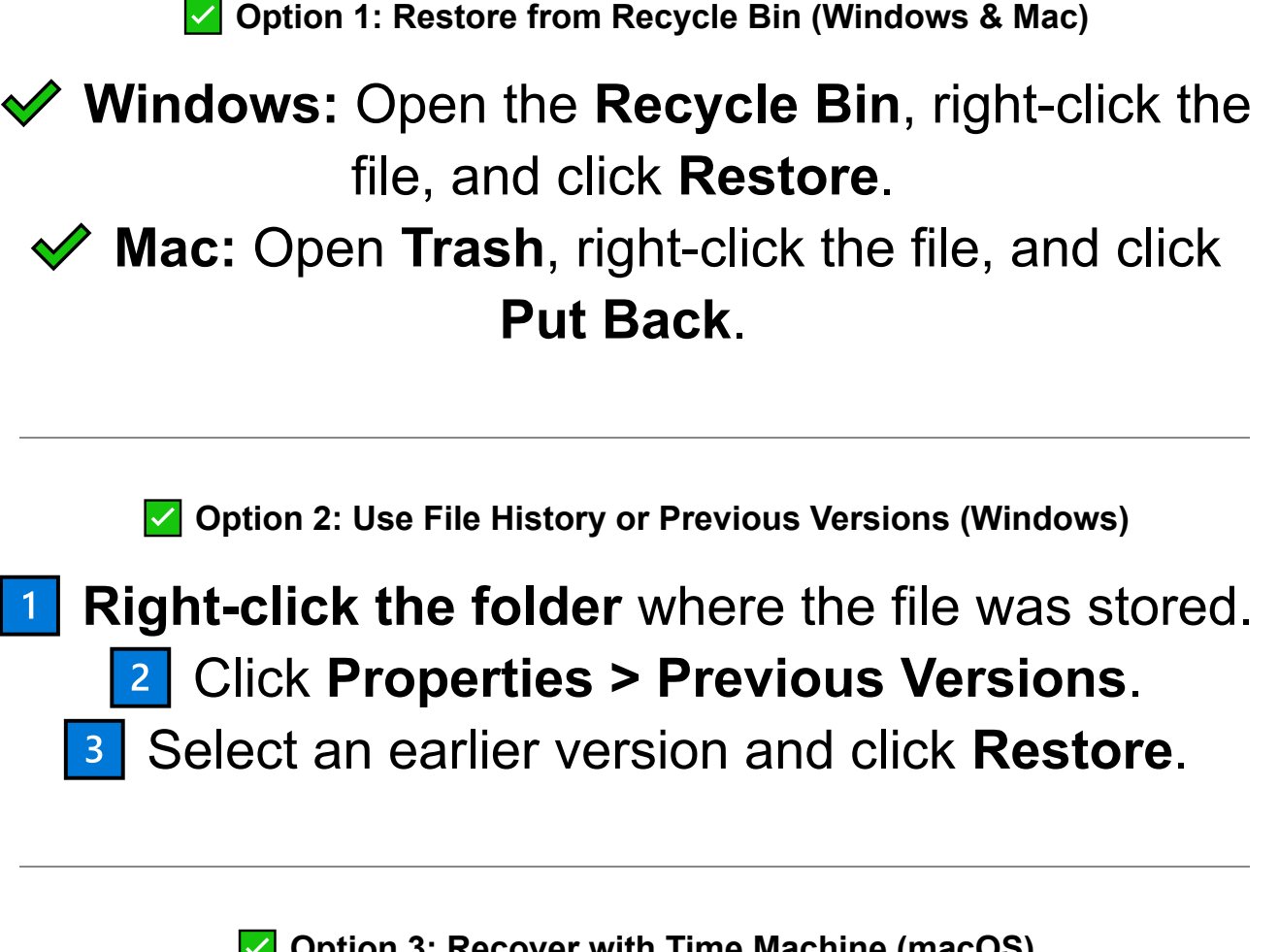

Option 3: Recover with Time Machine (macOS)

- Open Time Machine from the Applications folder.
  - 2 Navigate to the date before deletion.
    - 3 Select the file and click Restore.

Option 4: Use Data Recovery Software

If files are not in the Recycle Bin or backups, try these tools:

• Windows Data Recovery Tools:

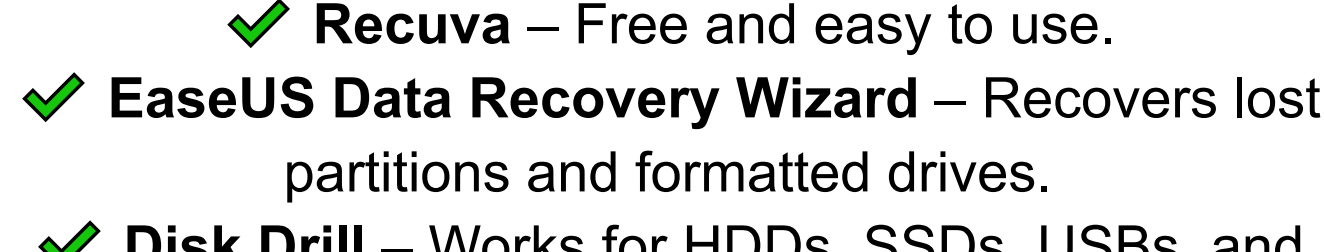

Disk Drill – Works for HDDs, SSDs, USBs, and SD cards.

macOS Data Recovery Tools:

Disk Drill for Mac – Recovers deleted files and partitions.

PhotoRec – Open-source recovery tool for images and documents.

Linux Data Recovery Tools:

TestDisk – Restores lost partitions and boot

sectors.

PhotoRec – Recovers deleted files from various storage devices.

# 3. Recovering Data from a Failing Hard Drive or SSD

Option 1: Clone the Drive Before It Fails Completely

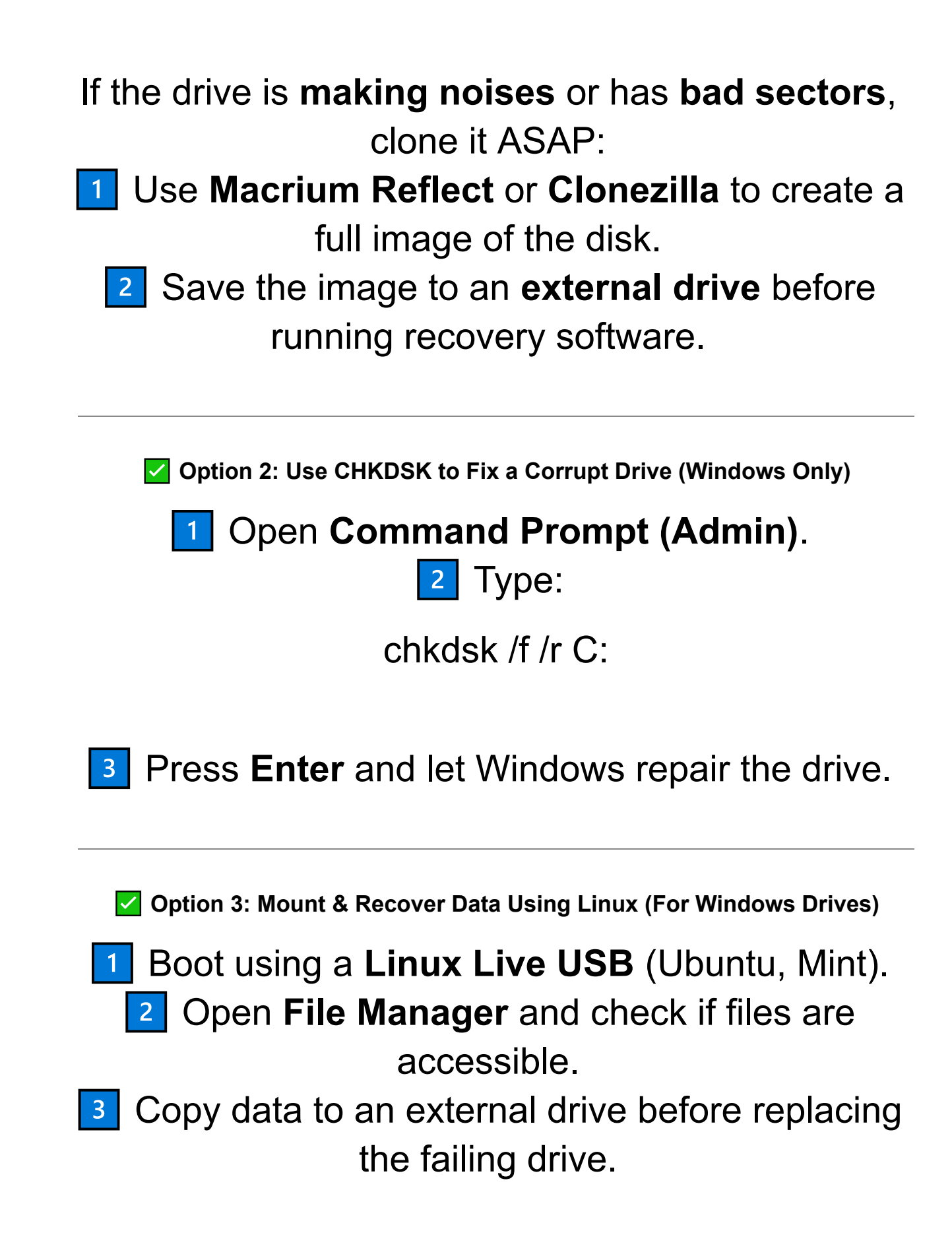

## 4. Setting Up Automatic Backups (Windows, macOS, Linux)

Option 1: Windows Backup Solutions

File History (Best for Personal Files) Go to Settings > Update & Security > Backup. 2 Click Add a drive and select an external hard drive. 3 Windows will automatically back up files at set intervals. System Image Backup (Best for Full System) **Recovery**) 1 Open Control Panel > Backup & Restore > Create a System Image.

2 Select an **external drive** or **network location**.

3 Click Start Backup.

Option 2: macOS Time Machine Backup

•••

1 Plug in an **external hard drive**.

Open System Preferences > Time Machine. 2

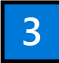

•••

#### 3 Select Backup Disk and turn on automatic backups.

Option 3: Linux Backup Tools

Deja Dup – Easy GUI tool for Ubuntu/Linux Mint. Timeshift – Best for system snapshots and rollback rsync (Command Line) – Fast and customizable backups. Example command to back up **/home/user/Documents** to an external drive: rsync -av --progress /home/user/Documents /mnt/backupdrive 5. Cloud Backup Solutions

For offsite backup protection, use a cloud service:

Google Drive – Free 15GB storage. ✓ OneDrive – 5GB free, integrates with Windows. iCloud – Best for Apple devices.
 Backblaze / Carbonite – Automatic cloud backups.

## Retrieving Files from a Non-Booting Computer: Step-by-Step Guide

If your computer won't boot due to system corruption, hardware failure, or malware, you can still recover your important files using several methods. This guide will show you how to retrieve data from a non-booting Windows, macOS, or Linux system.

1. Common Reasons Your Computer Won't Boot

Corrupt operating system files (Windows won't load).

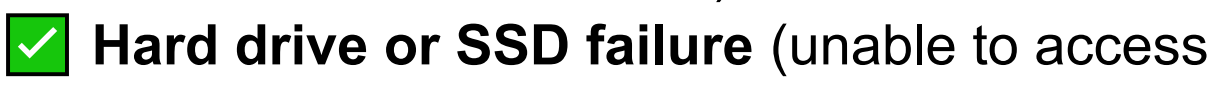

data).

•••

BSOD (Blue Screen of Death) or boot loops.

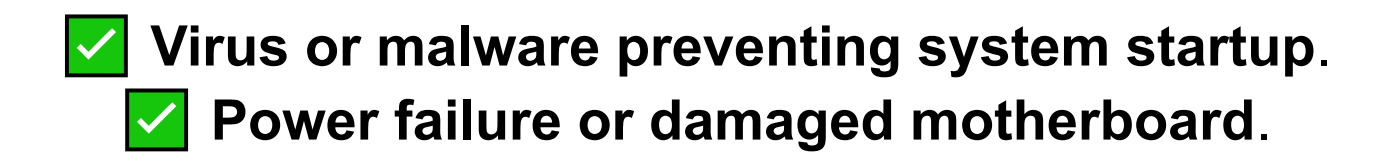

♦ 2. Using a Bootable USB to Access & Recover Files

If the system won't boot but the hard drive is still functional, you can **use a bootable USB to access your files**.

Step 1: Create a Bootable USB Drive

You'll need another working computer to create a **bootable USB drive**.

- For Windows Recovery: Use Windows Installation Media (via Microsoft's Media Creation Tool).
- For macOS Recovery: Use macOS Recovery Mode.
- For Linux Recovery: Use a Linux Live USB (Ubuntu, Linux Mint).

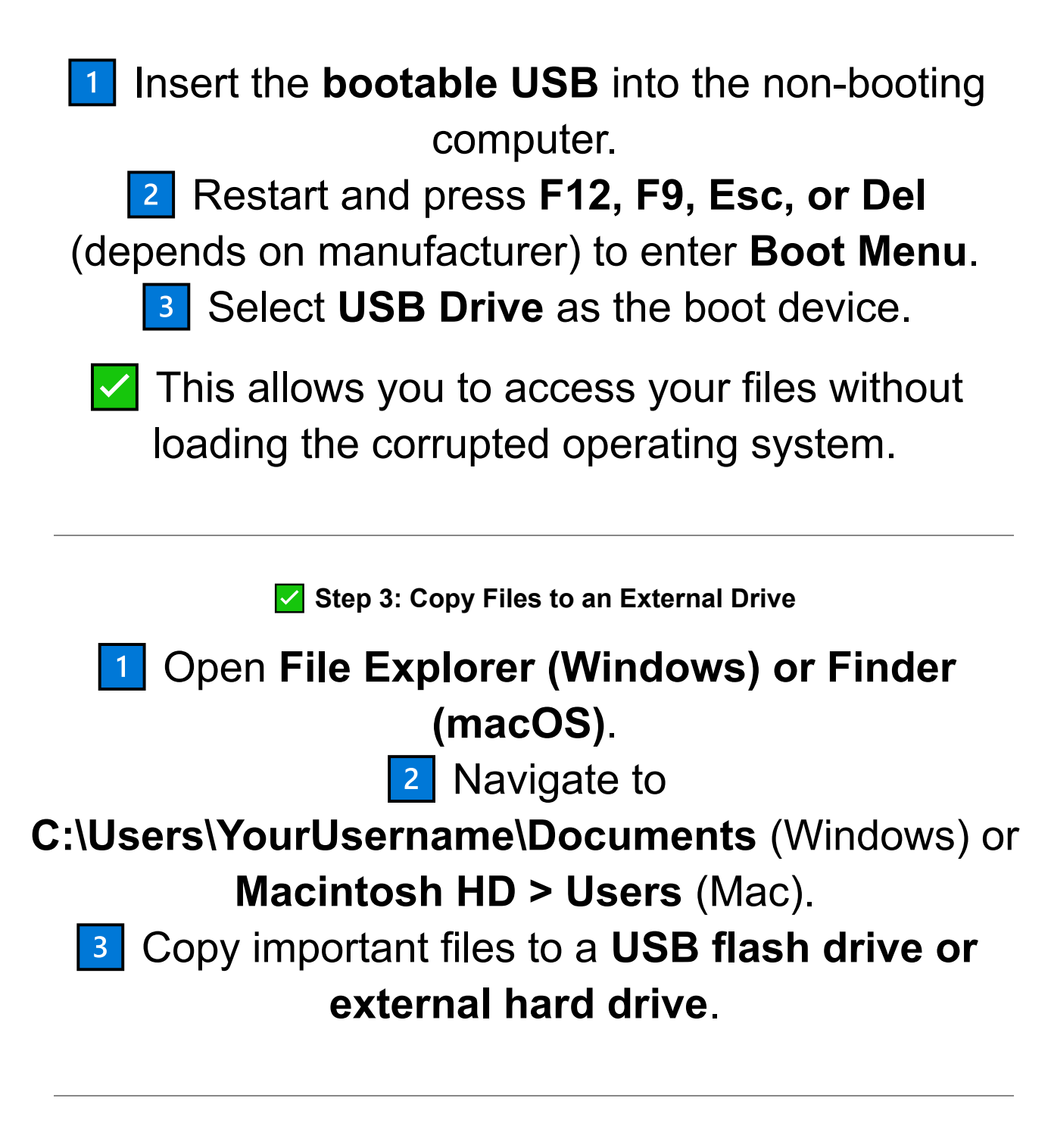

♦ 3. Using a Linux Live USB to Recover Files

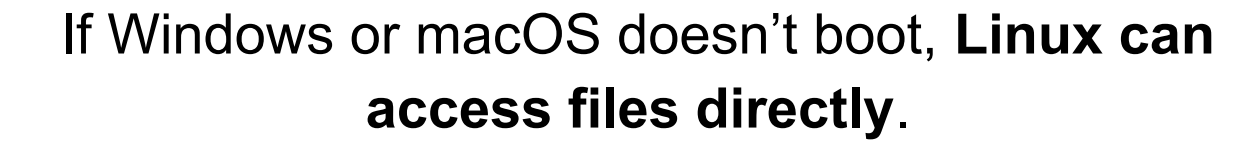

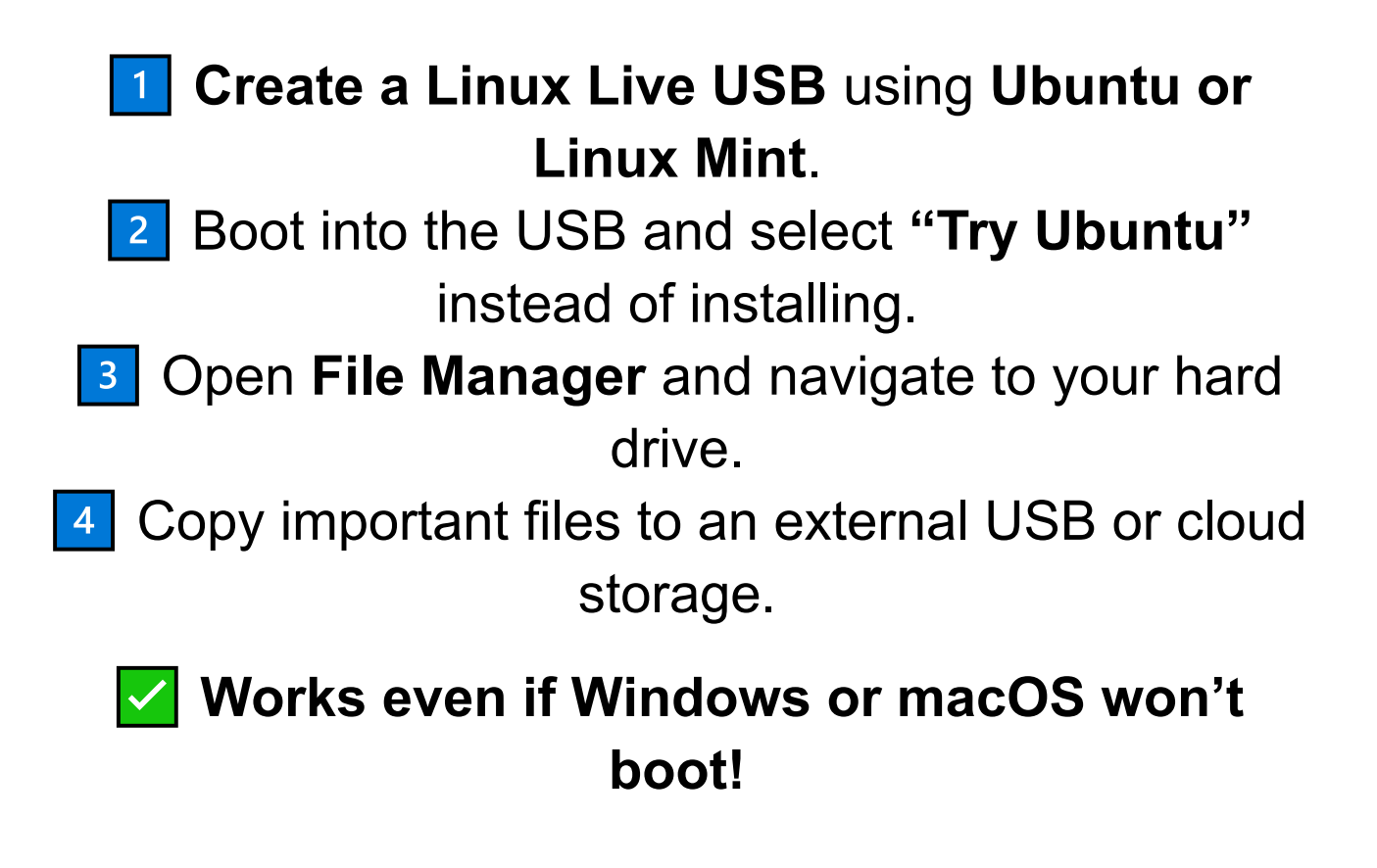

#### 4. Removing the Hard Drive & Connecting to Another Computer

If the PC won't turn on at all, remove the hard drive and connect it to another computer.

Step 1: Remove the Hard Drive (HDD/SSD)

#### • For Laptops:

- 1. Power off and remove the battery.
- 2.Unscrew the **bottom panel** and carefully remove the drive.

3.Connect it to another computer using a **USB-to-SATA adapter**.

### • For Desktops:

- 1. Open the **side panel** and locate the drive.
- 2.Disconnect SATA and power cables.
- 3.Connect it to another PC via **internal SATA ports or a USB adapter**.

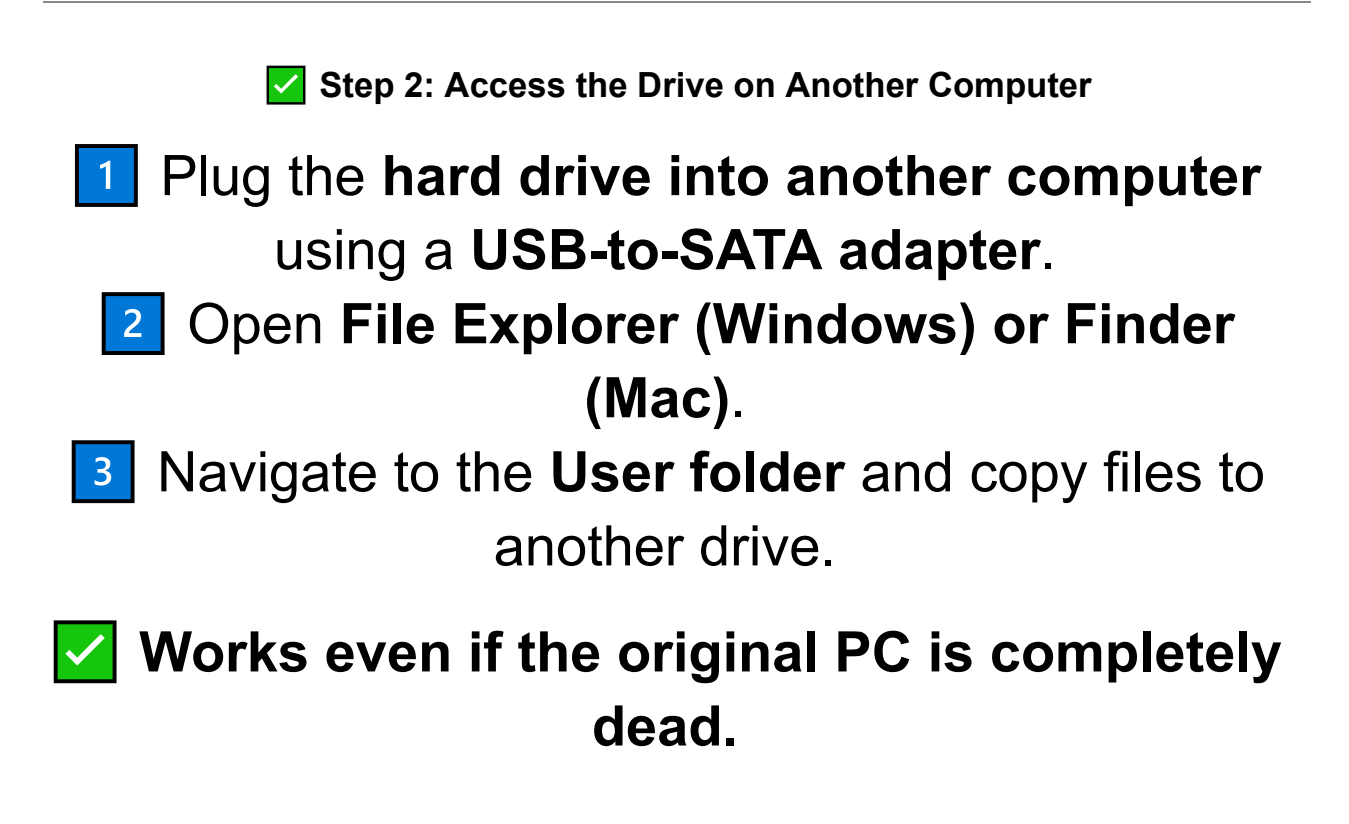

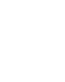

•••

5. Using Data Recovery Software on a Non-Booting Drive If the drive is detected but **not accessible**, try data recovery tools:

Windows: EaseUS Data Recovery, Recuva, Disk Drill.

Mac: Disk Drill for Mac, Stellar Data Recovery.
 Linux: TestDisk, PhotoRec.

1 Install the recovery tool on another working PC.

- Scan the non-booting hard drive for lost files.
  - 3 Recover and save files to another drive.

♦ 6. When to Seek Professional Data Recovery

If the hard drive clicks, beeps, or isn't detected, it may be physically damaged.
 Contact a data recovery service (like DriveSavers, Ontrack, or Secure Data Recovery).
 Avoid using DIY tools if the drive has hardware failure, as it can worsen damage.

♦ 7. Preventing Future Data Loss

Set up automatic backups using Windows File History, macOS Time Machine, or Linux rsync.

- Use cloud storage (Google Drive, OneDrive, iCloud) for important files.
- Keep a **bootable USB drive ready** for future recovery needs.

# **Using External Storage for Backups: Step-by-Step Guide**

Backing up your files using external storage is one of the most reliable ways to protect against data loss, hardware failure, malware, and accidental deletions. This guide covers how to set up automatic and manual backups using external hard drives, SSDs, USB flash drives, and network-attached storage (NAS).

1. Why Use External Storage for Backups?

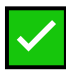

•••

Protects against system crashes and hard drive failure.

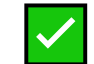

**Guards against ransomware & malware** 

## attacks (offline backups are immune). Easily restores lost or deleted files. 🗹 Allows quick transfer of data between devices.

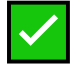

**No internet needed** (unlike cloud backups).

#### 2. Choosing the Right External Storage for Backups

| Storage Type                         | Best For                                   | Capacity        | Pros & Cons                                                                    |
|--------------------------------------|--------------------------------------------|-----------------|--------------------------------------------------------------------------------|
| External HDD (Hard<br>Drive)         | Full system backups,<br>large file storage | 500GB –<br>8TB  | ✓ Affordable, large storage X Slower than SSDs                                 |
| External SSD (Solid-<br>State Drive) | Fast backups, frequent access              | 256GB –<br>4TB  | ✓ Faster, more durable X More expensive                                        |
| USB Flash Drive                      | Small file backups,<br>portability         | 16GB –<br>512GB | Compact, no power needed 🗙 Limited capacity                                    |
| Network-Attached<br>Storage (NAS)    | Shared multi-device<br>backups             | 2TB -<br>20TB+  | ✓ Automatic backups, accessible from<br>anywhere X Higher cost, setup required |

For everyday use: A portable SSD or USB flash drive is ideal.

For long-term backup storage: An external HDD or NAS system is best.

#### 3. How to Back Up Files to an External Drive (Windows, Mac, Linux)

Windows: Set Up Automatic Backups with File History

1 Plug in an **external hard drive or USB drive**.

2 Go to Settings > Update & Security > Backup.

Click Add a Drive and select your external drive. 3

4 Click **More Options** to select which folders to

back up.

5 Windows will now automatically back up your files at set intervals.

## **P** To restore files:

 Open File Explorer, right-click a folder, select Restore Previous Versions.

macOS: Use Time Machine for Automatic Backups

Connect an **external drive** (HDD or SSD).

2 Open System Preferences > Time Machine.

Click Select Backup Disk and choose your external drive.

Click Back Up Automatically.

**V** Time Machine backs up your entire Mac and allows you to restore previous versions of files!

Linux: Backup Using Rsync or Deja Dup

• For manual backups, use Rsync:

•••

rsync -av --progress /home/user/Documents /mnt/external-drive • For automatic backups, use Deja Dup:

1 Open **Deja Dup** and select **Backup Location**.

2 Choose an **external drive** and select files to back up.

Click **Schedule Backups** for automatic saving.

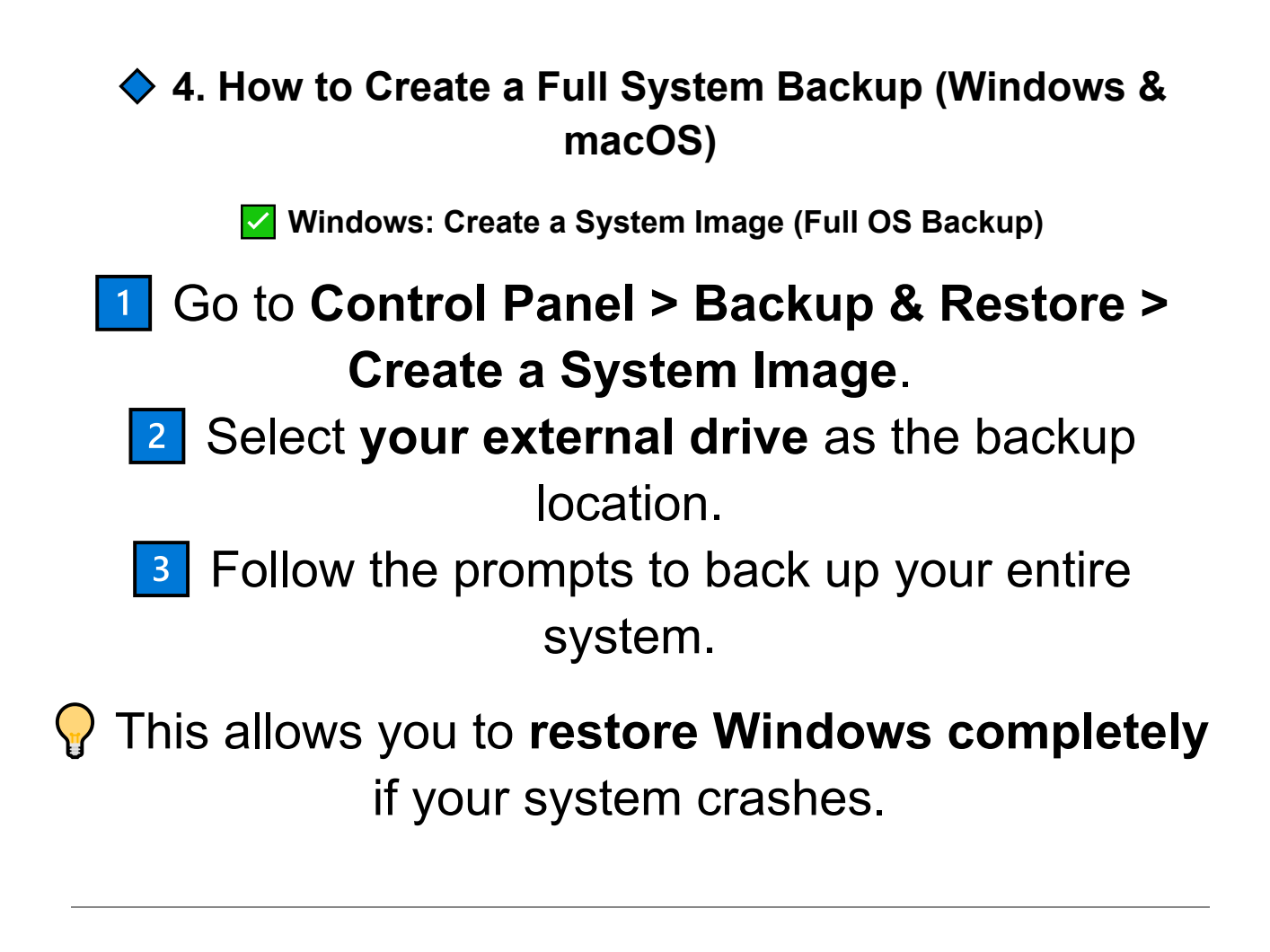

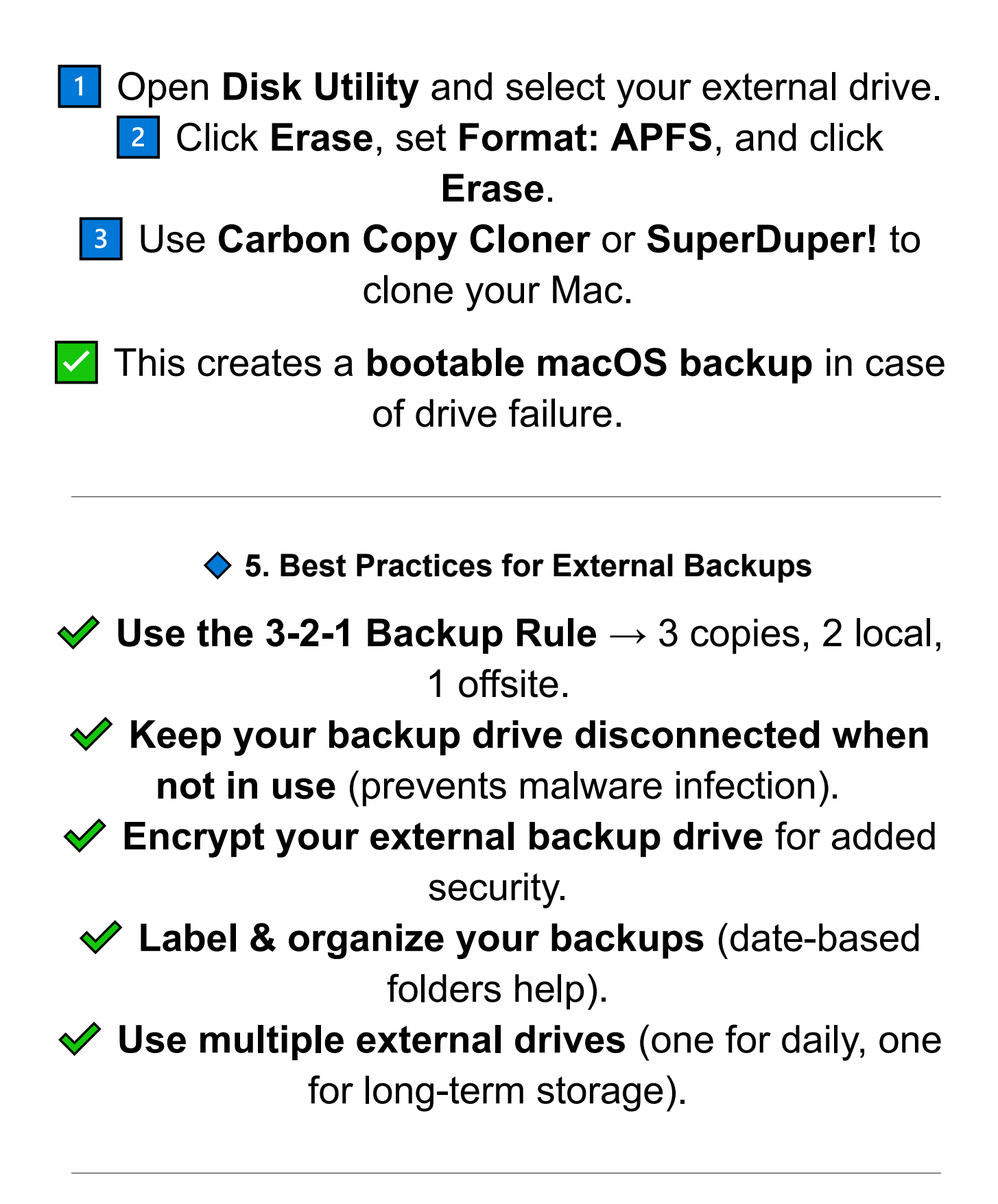

## Recovering Deleted Files with Free Software: Step-by-Step Guide

Accidentally deleting important files can be frustrating, but free recovery software can often restore lost data—even after it's removed from the Recycle Bin. This guide covers the best free recovery tools and how to use them for Windows, macOS, and Linux.

♦ 1. When Can You Recover Deleted Files?

Files were recently deleted (not overwritten).
 Recycle Bin has been emptied.
 Files were lost due to accidental formatting.
 A corrupted drive or software crash caused data loss.

**Important:** Stop using the affected drive **immediately** to avoid overwriting the deleted data!

## 2. Best Free File Recovery Software

| Software                  | Platform              | Best For                                |
|---------------------------|-----------------------|-----------------------------------------|
| Recuva                    | Windows               | Quick & deep file recovery              |
| PhotoRec                  | Windows, macOS, Linux | Recovers photos, videos, documents      |
| EaseUS Data Recovery Free | Windows, macOS        | Recovers formatted drives (2GB free)    |
| TestDisk                  | Windows, macOS, Linux | Restores lost partitions & boot sectors |
| Disk Drill Free           | Windows, macOS        | Simple recovery with preview options    |

For quick file recovery: Use Recuva (Windows) or Disk Drill (Mac).

For advanced recovery & partitions: Use TestDisk or PhotoRec.

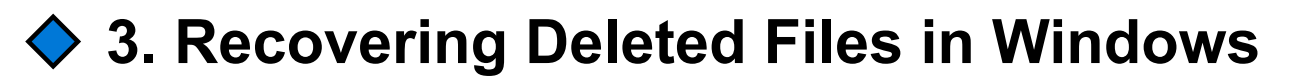

Option 1: Restore Files from Previous Versions

Open the folder where the file was stored.

Right-click and select Restore Previous Versions.

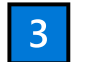

•••

Select the most recent version and click **Restore**.

P This works if Windows File History is enabled.

Option 2: Use Recuva to Recover Deleted Files

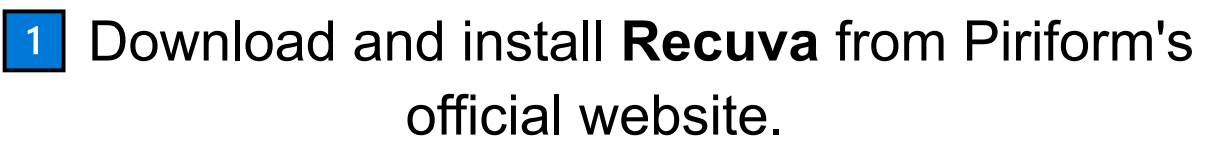

- 2 Open Recuva and select the file type you want to recover.
  - Choose the drive where the file was deleted and click Scan.
  - 4 Select the recovered file and click Restore.

Recuva can also recover files from USB drives, SD cards, and external HDDs.

Option 3: Use Windows File Recovery (Built-in Command Line Tool)

1 C

•••

Open **Command Prompt (Admin)**. **2** Type the following command:

winfr C: D: /n \Users\YourName\Documents\\*

(This restores all deleted files from C: to D:).
Press Enter and let Windows recover your files.

Works in Windows 10 & 11 but requires the Microsoft Store app.

## 4. Recovering Deleted Files in macOS

Option 1: Restore from Time Machine Backup

Open the folder where the deleted file was located.

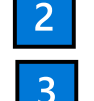

Click Time Machine from the menu bar.

3 Navigate to an earlier version of the file.

4 Click **Restore** to recover it.

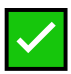

•••

Time Machine is the best way to restore lost Mac files if backups were enabled.

Option 2: Use Disk Drill for Mac

- Download Disk Drill Free from <u>CleverFiles</u>.
- 2 Open the software and select the drive where the file was lost.
- Click Scan for Lost Data and wait for results. 3
  - 4 Select the deleted files and click **Recover**.

P Disk Drill allows previewing files before restoring them.

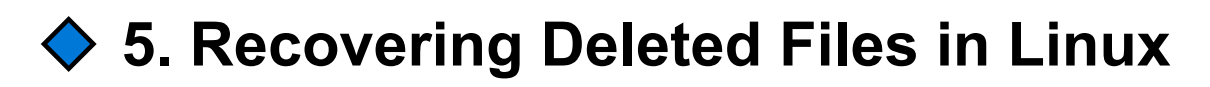

Option 1: Use TestDisk to Recover Lost Partitions & Files

1 Install TestDisk using:

sudo apt install testdisk (Debian/Ubuntu) sudo dnf install testdisk (Fedora)

2 Run TestDisk: sudo testdisk

- 3 Select the **disk with the deleted files** and choose **Analyze**.
- Follow on-screen instructions to restore lost partitions or recover files.
- Best for recovering deleted partitions and lost boot sectors.

Option 2: Use PhotoRec for File Recovery

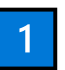

•••

Install PhotoRec using:

sudo apt install photorec
2 Open **PhotoRec** and select the drive where the file was deleted.

# Choose **the file type to recover** and start scanning.

4 Recovered files will be saved to an external folder.

Works for photos, videos, documents, and formatted drives.

# ♦ 6. Preventing Future Data Loss

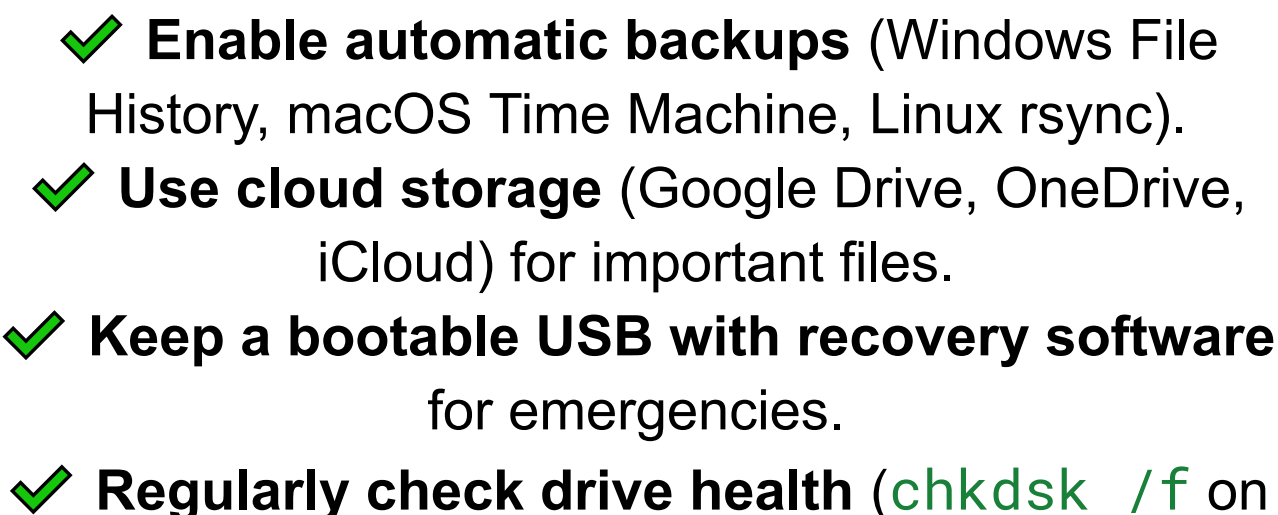

Windows, Disk Utility > First Aid on macOS).

# Best Practices for Preventing Data Loss: A Complete Guide

Data loss can occur due to hardware failure, accidental deletion, malware, system crashes, or natural disasters. Implementing preventive measures ensures that your important files remain safe and recoverable. This guide covers the best practices to prevent data loss effectively.

♦ 1. Common Causes of Data Loss

Accidental file deletion or formatting.
Hard drive (HDD/SSD) failure.
Ransomware or malware attacks.
System crashes and corrupted files.
Power surges and unexpected shutdowns.
Theft, fire, flood, or other physical damage.

2. Implementing a Strong Backup Strategy

•••

Follow the 3-2-1 Backup Rule

 3 copies of your data (Original + Two backups).
2 different storage types (External HDD/SSD + Cloud storage).

1 offsite backup (Cloud, NAS, or remote location).

Why? If your computer crashes, you still have a local backup. If physical damage occurs, your offsite/cloud backup keeps your data safe.

Use External Storage for Local Backups

Portable SSDs or HDDs – For quick, high-capacity backups.

Network-Attached Storage (NAS) – Best for automated home/office backups.

USB Flash Drives – For small, portable backups.

How to set up automatic backups: Windows: Use File History or Backup & Restore.

Mac: Enable Time Machine.

### Linux: Use Deja Dup or rsync for automated backups.

Use Cloud Backup Services

Google Drive (15GB Free) – Syncs across devices.

OneDrive (5GB Free) – Integrated with Windows.

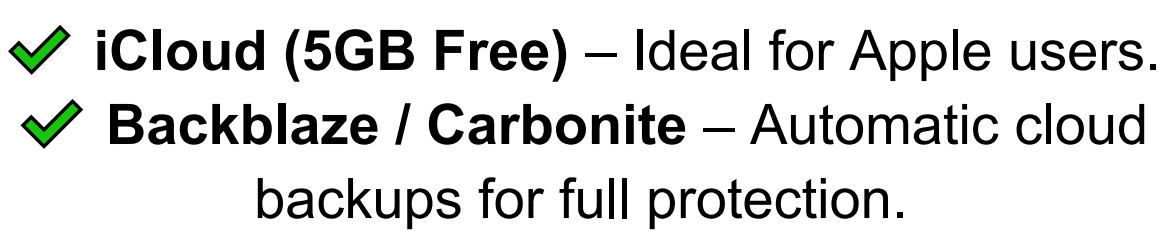

Cloud backups protect against physical disasters and ransomware attacks.

♦ 3. Protecting Data from Malware & Ransomware

Keep Your System Secure

 Install and update antivirus software (Windows Defender, Bitdefender, Malwarebytes).
Enable real-time protection against

•••

ransomware.

 Do not download files from unknown sources.
Use an ad blocker to prevent malicious pop-ups.

Enable Ransomware Protection (Windows & Mac)

 Windows: Go to Settings > Update & Security
> Ransomware Protection and enable Controlled Folder Access.

Mac: Enable FileVault encryption to protect sensitive files.

**Tip:** Keep your backups disconnected when not in use to prevent ransomware from encrypting them.

♦ 4. Preventing Hardware-Related Data Loss

Monitor Hard Drive Health

Use CrystalDiskInfo (Windows) or Disk Utility (Mac) to check for failing drives.

Run chkdsk /f (Windows) or fsck (Linux) to scan and repair disk errors.

If SMART status shows warnings, replace the drive immediately.

Use an Uninterruptible Power Supply (UPS) Prevents power surges and sudden shutdowns that can corrupt data. Allows safe shutdown during power outages. Recommended for desktops, servers, and NAS storage.

♦ 5. Implementing File Versioning & Auto-Save Features

Enable Automatic File Versioning

Windows: Use File History to restore previous versions.

Mac: Use Time Machine for version control. Google Docs & OneDrive: Auto-save changes to files in real time

P Tip: Enable autosave in Microsoft Office & Adobe applications to prevent losing unsaved work

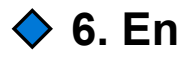

•••

6. Encrypt & Password-Protect Sensitive Data

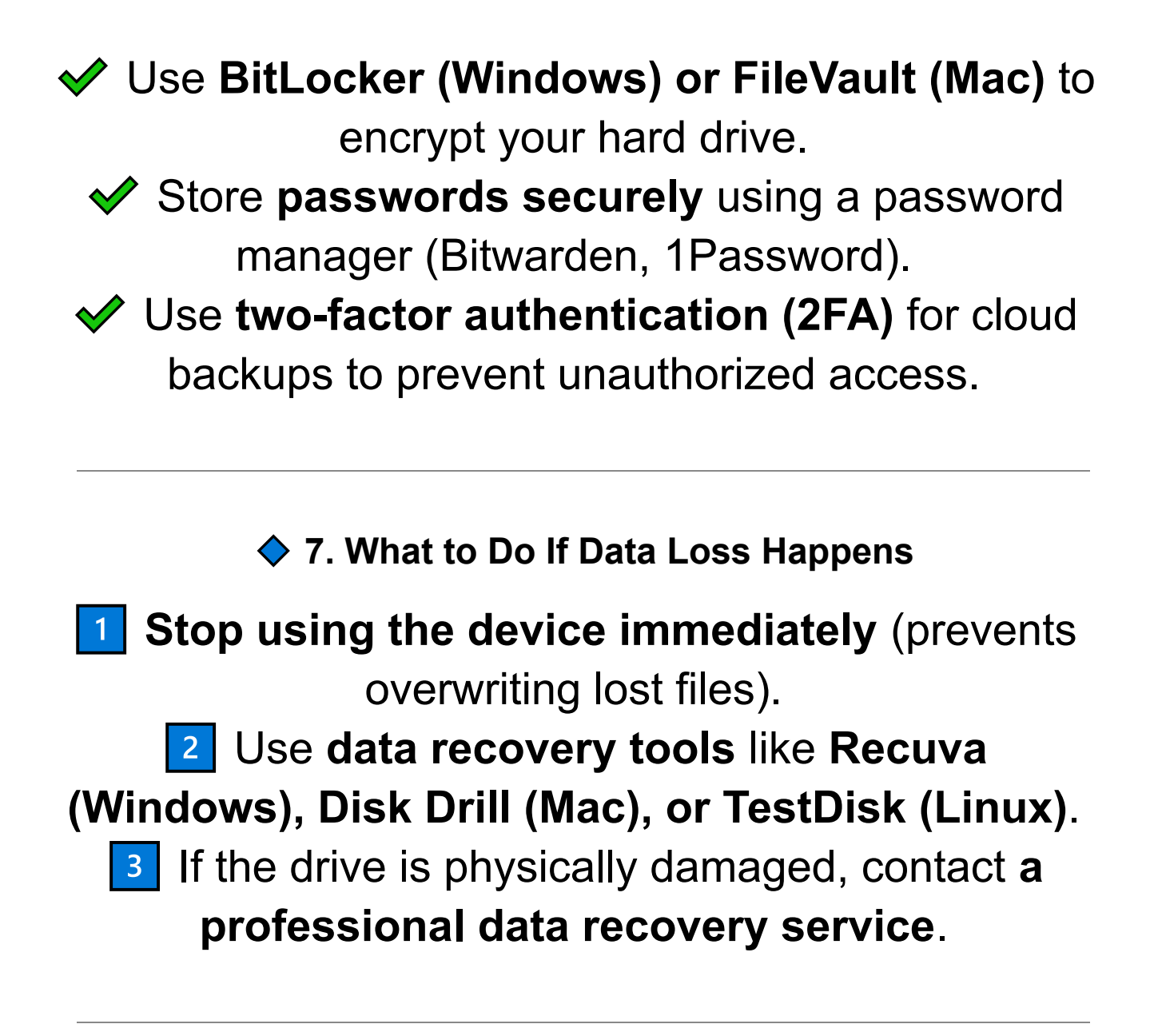

#### 8. Conclusion

By following strong backup strategies, security practices, and proactive system maintenance, you can prevent data loss and recover files easily if something goes wrong.

# When to Repair vs. When to Replace a **Computer: A Comprehensive Guide**

Computers are essential tools, but like all technology, they wear out over time. If your laptop or desktop is slow, malfunctioning, or outdated, you might be wondering: Should I repair it or replace it?

This **detailed guide** will help you decide by analyzing cost, performance, longevity, and upgradeability so you can make the most informed decision.

♦ 1. Key Factors to Consider: Repair or Replace?

Before deciding, ask yourself these critical questions:

What is the age of the computer? (Older than 5 years may not be worth repairing.) What is the repair cost vs. replacement cost? (If repairs exceed 50% of a new device, replacement is better.)

Can the computer still handle modern software and updates?
Are you experiencing frequent issues? (Frequent crashes signal deeper problems.)
Is it an easy fix or a major hardware failure?
Rule of Thumb: If the cost of repairs is more than half the cost of a new, faster, and more

efficient computer, it's better to replace.

2. When to Repair a Computer
Repairing a computer is a good option when:
The problem is minor and fixable at a low cost.
The computer is relatively new (under 5 years old).
You need to recover important files before considering a replacement.
You only need an upgrade, such as more RAM or an SSD, to improve performance.

## Common Repairs That Are Worth It

| Issue                               | Repair Cost Estimate                                                | Repair vs. Replace                      |
|-------------------------------------|---------------------------------------------------------------------|-----------------------------------------|
| Slow performance                    | \$0 – \$100 (Software cleanup, SSD upgrade,<br>RAM upgrade)         | Repair                                  |
| Virus or malware infection          | \$0 – \$50 (DIY removal tools, reinstall OS)                        | Repair                                  |
| Battery replacement (laptops)       | \$50 – \$150                                                        | Repair                                  |
| Overheating                         | \$0 – \$50 (Cleaning, reapplying thermal paste,<br>fan replacement) | Repair                                  |
| Laptop screen replacement           | \$100 – \$250                                                       | Repair (If laptop is under 4 years old) |
| Keyboard replacement                | \$30 – \$100                                                        | Repair                                  |
| Hard drive replacement (HDD to SSD) | \$50 – \$200                                                        | Repair                                  |
| Power supply unit (PSU)<br>failure  | \$50 – \$150                                                        | Repair                                  |
| RAM upgrade                         | \$30 – \$150                                                        | Repair                                  |

**•** Tip: Simple upgrades like adding RAM or switching from an HDD to an SSD **can extend your computer's life by several years** without replacing in.

Ask anything

#### ♦ 3. When to Replace a Computer

#### Replacing a computer is the best option when:

The hardware is too outdated to run modern software efficiently.

Repairs cost more than half the price of a new system. Your computer is no longer receiving security updates (end-of-life software).

Your motherboard or CPU has failed, making repairs expensive.

Frequent crashes, blue screens, or system instability persist after repairs.

Signs That It's Time to Replace a Computer

Age of the Computer

- **Desktop lifespan:** 5 8 years (with upgrades).
- Laptop lifespan: 3 5 years (battery, motherboard, and screen wear out faster).
- If your computer is over 5 years old and struggling with daily tasks, replacement is often the best option.

## Performance Is Too Slow Even After Upgrades

- If replacing RAM and upgrading to an SSD doesn't speed things up, your CPU may be the bottleneck.
- Outdated processors struggle with modern applications and multitasking.

# **3** Frequent and Costly Repairs

 If you've replaced multiple parts (battery, screen, power supply, motherboard) in a short time, it's a sign the computer is reaching the end of its lifespan.

## End of Software and Security Updates

- If Windows, macOS, or Linux distros stop supporting your hardware, you become vulnerable to security risks.
- Example: Windows 10 support ends in 2025; older Macs may not support the latest macOS versions.

# **5** Compatibility Issues with New Software or Peripherals

 If you can't run the latest applications or connect to modern hardware (USB-C, Wi-Fi 6, Bluetooth 5.0), your computer is too outdated.

♦ 4. When It's Better to Upgrade Instead of Replacing

•••

If Your Computer Has:

## A decent processor (Intel i5/i7, Ryzen 5/7 or higher).

#### ✓ Upgradeable RAM slots.

A traditional HDD (switching to an SSD can boost speed dramatically).

# Decent cooling & still physically in good shape.

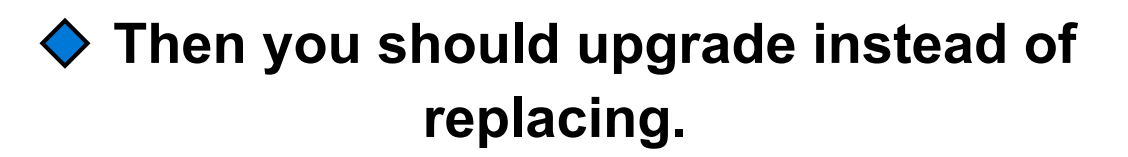

#### **P** The Best Upgrades to Improve an Older Computer

| Upgrade                                 | Performance Improvement                | Cost Estimate |
|-----------------------------------------|----------------------------------------|---------------|
| Upgrade HDD to SSD                      | 5x faster boot times & file access     | \$50 - \$150  |
| Add more RAM                            | Improves multitasking & speed          | \$30 – \$150  |
| Replace battery (laptops)               | Extends laptop usability               | \$50 - \$150  |
| Replace cooling system or thermal paste | Reduces overheating & extends lifespan | \$30 – \$100  |
| Upgrade graphics card (desktops only)   | Boosts gaming & video performance      | \$100 - \$600 |

If your computer supports these upgrades, you can extend its lifespan by 2-4 years.

#### 5. Comparing the Cost of Repair vs. Buying New

| Scenario                                     | Repair Cost      | New Computer    | Recommended Action            |
|----------------------------------------------|------------------|-----------------|-------------------------------|
| Slow PC, but fixable with RAM/SSD<br>upgrade | \$50 - \$200     | \$600 - \$1,500 | Repair                        |
| Cracked laptop screen                        | \$100 –<br>\$250 | \$700 - \$2,000 | Repair (if under 4 years old) |
| Dead motherboard or CPU failure              | \$200 –<br>\$500 | \$600 - \$2,000 | Replace                       |
| Constant freezing/crashes despite repairs    | Ongoing          | \$600 - \$2,000 | Replace                       |
| Outdated system, no software updates         | Not fixable      | \$600 - \$2,000 | Replace                       |

♦ 6. Final Verdict: Should You Repair or Replace?

#### **Repair If:**

- ✓ Your computer is **less than 5 years old**. The repair is under 50% of the cost of a new

system.

Simple upgrades (SSD, RAM, battery) can fix slow performance.

#### **Replace If:**

X The computer is over 5-7 years old and struggling.

 $\mathbf{X}$  Repairs are getting frequent and expensive. X The motherboard, CPU, or GPU has failed (costly to fix).

# X It doesn't support the latest OS or security updates.

In some cases, upgrading an old desktop
makes sense, but laptops tend to wear out faster
due to battery life, hinges, and motherboard
soldering limitations.

7. Conclusion

Deciding whether to repair or replace a computer depends on age, performance, repair cost, and future-proofing needs. If you invest in simple upgrades, you can extend your system's life—but if repairs are costly, it's time for an upgrade to a new system. When to Seek Professional Help for Computer Repairs:

Computers can develop issues that range from minor software glitches to severe hardware failures. While some problems can be fixed with basic troubleshooting, others require professional assistance to avoid further damage.

This guide will help you determine when to seek professional help, what to expect from a repair service, and how to choose the right technician.

🔷 1. When You Can Fix It Yourself

Before deciding to seek professional help, check if the issue can be **resolved with simple troubleshooting**.

#### Common Fixes You Can Do Yourself

| Issue                         | DIY Solution                                                   |
|-------------------------------|----------------------------------------------------------------|
| Slow performance              | Run Disk Cleanup, uninstall bloatware, upgrade to SSD          |
| Virus or malware infection    | Use antivirus software (Malwarebytes, Windows Defender)        |
| Overheating                   | Clean dust, apply thermal paste, check cooling fans            |
| Blue Screen of Death (BSOD)   | Update drivers, check RAM, run sfc /scannow                    |
| Wi-Fi or network issues       | Restart router, update drivers, reset network settings         |
| Keyboard or mouse not working | Try a different USB port, replace batteries, update drivers    |
| Software crashes              | Reinstall the software, update the OS, check for corruption    |
| Battery not charging (laptop) | Try a different charger, reset power settings, replace battery |

**O** Tip: Always back up your data before attempting any repair, especially when dealing with hardware or software reinstalls.

### Hardware Failures That Require Professional Repair

| Cracked laptop screen                                  | Screen replacements require delicate handling & correct parts   |
|--------------------------------------------------------|-----------------------------------------------------------------|
| Motherboard failure                                    | Diagnosing and replacing a motherboard requires advanced skills |
| Water or liquid damage                                 | Corrosion damage can spread if not cleaned by a professional    |
| Power supply failure (PSU)                             | Wrong PSU installation can damage the motherboard               |
| Graphics card (GPU) issues                             | May require reballing or full replacement                       |
| Soldered RAM or SSD replacement (MacBooks, ultrabooks) | Soldering requires specialized tools & training                 |
| Laptop hinge or case damage                            | Incorrect repairs can break the frame further                   |
| USB, HDMI, or charging port failure                    | Ports often require motherboard soldering                       |
| Data recovery from a dead hard drive                   | Using the wrong recovery methods can permanently destroy data   |

**Tip:** If your PC is under **warranty**, taking it apart yourself can void the warranty. Always check with the nanufacturer before attempting repairs.

#### Software Issues That Require Professional Help

| Issue                                | Why You Need a Professional                                                            |
|--------------------------------------|----------------------------------------------------------------------------------------|
| Windows or macOS won't boot          | Could require BIOS/UEFI settings adjustment, bootloader repair, or fresh<br>OS install |
| Frequent crashes & BSODs             | May indicate failing RAM, driver conflicts, or corrupted system files                  |
| Corrupt or missing system files      | Advanced recovery methods ( $\tt DISM,fsck,or$ reinstalling the OS) may be required    |
| Ransomware or severe virus infection | Removing advanced malware improperly can result in data loss                           |
| BIOS/UEFI password locked            | Some BIOS resets require special tools or manufacturer support                         |

**Fip:** If **reinstalling the OS doesn't fix the issue**, a deeper problem (like hardware failure) may exist. Seek help if problems persist.

#### ♦ 3. How to Choose the Right Repair Technician

# If you decide to seek professional help, it's important to **find a trustworthy repair service**.

What to Look for in a Professional Repair Service

### Certified Technicians – Look for CompTIA A+, Apple Certified, or Microsoft Certified repair specialists.

Positive Reviews – Check Google, Yelp, or Better Business Bureau (BBB) ratings.

Warranty on Repairs – A reliable technician offers at least 30-90 days warranty on parts and labor.

Clear Pricing – Avoid services that don't provide upfront repair estimates.

 Specialization – Some repair shops focus on MacBooks, gaming PCs, or business

computers—choose the right one for your needs.

Red Flags to Avoid

Repair shops that ask for full payment upfront.
No written warranty or unclear refund policy.
Technicians unwilling to explain the repair process.
"Too-good-to-be-true" prices—quality repairs cost money.

**Tip:** Always get a written estimate before agreeing to repairs. If the price is more than 50% of a new computer, consider replacement instead.

♦ 4. What to Do Before Taking Your Computer for Repair

Before handing over your computer to a technician, take these precautions:

**Back up important files** (if possible).

Log out of sensitive accounts (emails, bank apps, etc.).

Remove or encrypt sensitive data (for privacy protection).

Write down your passwords (some repairs require login access).

Ask for a repair time estimate.

**Tip:** If you can't back up your data due to system failure, inform the technician that you need data recovery services.

♦ 5. When to Consider Replacing Instead of Repairing

If your repair cost is **more than 50% of a new computer**, it's often better to **replace it instead**.

💡 General Rule of Thumb

Repair if: The device is less than 4 years old and has upgradable parts.

Replace if: The device is 5+ years old, and repair costs are too high.

| Repair Cost   | Recommended Action                                   |
|---------------|------------------------------------------------------|
| \$0 – \$150   | Repair (small fixes like RAM, SSD, software repairs) |
| \$150 – \$400 | Depends on age (replace if over 5 years old)         |
| \$400+        | Replace (cost is too high compared to new system)    |

**?** Tip: Always ask if the repair cost includes both parts and labor before making a decision.

#### ♦ 6. Conclusion

Knowing when to seek professional help can save time, money, and prevent further damage. If you're dealing with major hardware failures, data recovery, or complex software issues, consulting an expert is the safest approach.

**Key Takeaways**:

- Minor issues like slow performance, viruses, or simple hardware upgrades can be done at home.
  - Major hardware failures, deep software corruption, and data recovery require professional repair.

Choose a trusted repair service with certifications, clear pricing, and warranties.

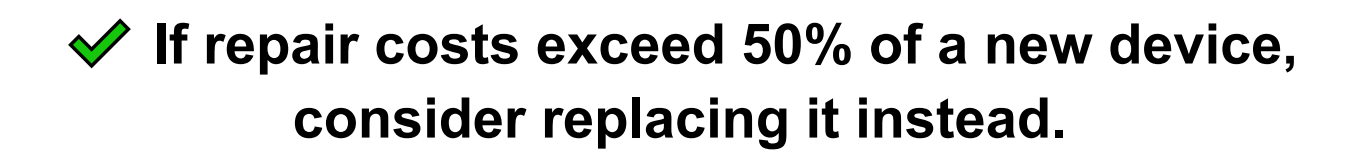

# Conclusion: Making the Right Decision for Your Computer

Deciding whether to repair, upgrade, or replace a computer depends on cost, performance needs, and the age of the system. While some issues can be fixed easily, others require professional assistance or indicate that it's time for a new device.

🔷 Key Takeaways

# Repair If:

- The issue is minor (slow performance, software errors, or simple hardware fixes like RAM or SSD upgrades).
  - The repair cost is **low** (under 50% of a new device).
  - The computer is under 5 years old and still meets your needs.

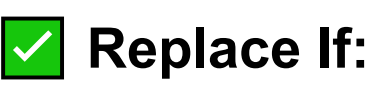

X The computer is **5+ years old** and struggles with **modern software**.

•••

X The repair cost exceeds 50% of a new device.

# X The motherboard, CPU, or multiple key components have failed.

# Seek Professional Help If:

- The issue involves major hardware failures (motherboard, GPU, PSU, liquid damage).
- Data recovery is needed after a system crash or hard drive failure.

✓ You need specialized repairs like BIOS fixes, bootloader repair, or component-level soldering.

## 🚀 Final Advice

- Back up your data regularly to prevent data loss from hardware failures.
- Invest in upgrades (SSD, RAM, better cooling) before considering a full replacement.
  - Use trusted repair professionals for major issues, and always compare repair vs.
    replacement costs before making a decision.
- **Remember:** A well-maintained computer can last years longer with the right care and upgrades. But when hardware limitations or expensive repairs

arise, replacing the device may be the smarter long-term investment.

### Repair On Your Own (ROYO) A Step-by-Step Guide to Diagnosing and Fixing Laptops & Desktops 2025 Clarksdale Computer Care. All Rights Reserved.

This publication is protected under copyright law. No part of this book may be copied, distributed, or reproduced without prior written permission from Clarksdale Computer Care, except in cases of brief quotations for reviews or educational purposes. Unauthorized use, distribution, or reproduction may result in legal action.

Author: F. Carter